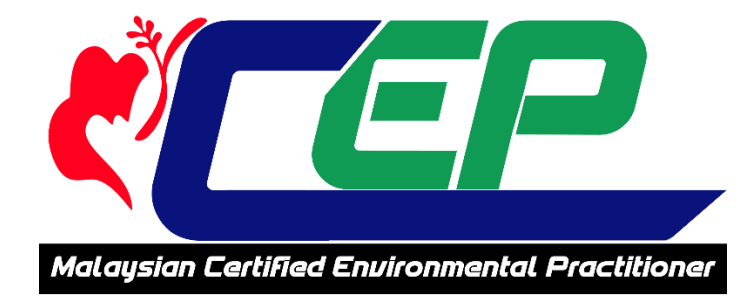

# Manual Pengguna Sistem myCEP

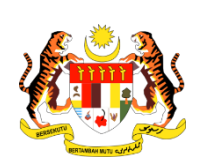

JABATAN ALAM SEKITAR MALAYSIA

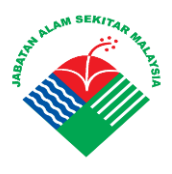

© Kerajaan Malaysia 2020

Hakcipta Terpelihara. Penerbitan ini adalah hak milik Jabatan Alam Sekitar.

Tiada sebahagian atau kesemuanya penerbitan ini boleh diterbitkan semula, disimpan di dalam sistem capaian atau disalurkan di dalam sebarang bentuk atau sebarang cara secara elektronik, mekanikal, fotokopi, rakaman atau sebagainya tanpa kebenaran terlebih dahulu dari pihak Kerajaan Malaysia.

Maklumat lanjut hubungi:

Sekretariat Skim Pendaftaran Jururunding EIA Jabatan Alam Sekitar, Ibu Pejabat Putrajaya Emel: skeia@doe.gov.my

## KANDUNGAN

| Bil | Perkara                                              | Muka<br>surat |
|-----|------------------------------------------------------|---------------|
| 1.0 | Keperluan Minima Versi Pelayar dan Sistem            | 4             |
| 2.0 | Langkah-Langkah Mengakses myCEP                      | 4             |
|     | 2.1 Portal myCEP                                     | 4             |
|     | 2.2 Laman Log Masuk                                  | 5             |
| 3.0 | Kategori Pendaftaran Dalam Sistem myCEP              | 5             |
| 4.0 | Pendaftaran Baharu (New Registration)                | 6             |
| 5.0 | Pendaftaran Baharu Kategori Pembantu Jururunding EIA | 11            |
|     | 5.1 Semak syarat – syarat pendaftaran                | 11            |
|     | 5.2 Mengisi maklumat pendaftaran                     | 13            |
|     | 5.3 Memuat turun sijil pendaftaran                   | 25            |
| 6.0 | Pengesahan Jururunding yang telah berdaftar          | 27            |
|     | (Existing Consultant)                                |               |
|     | 6.1 Membuat pengesahan                               | 27            |
|     | 6.2 Mengemaskini maklumat                            | 29            |
|     | 6.3 Memuat turun sijil pendaftaran                   | 33            |
| 7.0 | Pembaharuan Pendaftaran                              | 35            |
|     | 7.1 Semak syarat pembaharuan pendaftaran             | 35            |
|     | 7.2 Mengisi maklumat                                 | 39            |
|     | 7.3 Memuat turun sijil pendaftaran                   | 51            |

### 1.0 KEPERLUAN MINIMA VERSI PELAYAR DAN SISTEM

| PENGOPERASIAN                  | INTERNET<br>EXPLORER 11 | INTERNET<br>EXPLORER 10 | CHROME<br>VERSI 39++ | FIREFOX<br>VERSI 30++ | SAFARI (5.1.7<br>For Windows | SAFARI<br>Versi 5++ | CHROME<br>FOR ANDROID |
|--------------------------------|-------------------------|-------------------------|----------------------|-----------------------|------------------------------|---------------------|-----------------------|
| Windows XP SP2 •               | -                       |                         | Ø                    | Ø                     | Ø                            |                     |                       |
| Windows Vista *                |                         |                         | $\odot$              | Ø                     | $\odot$                      |                     |                       |
| Windows 7                      | $\odot$                 | $\odot$                 | $\odot$              | $\odot$               | $\odot$                      |                     |                       |
| Windows 8                      | $\odot$                 | $\odot$                 | $\odot$              | $\odot$               | $\odot$                      |                     |                       |
| Apple Macintosh OS             |                         |                         |                      |                       |                              | $\odot$             |                       |
| Apple iOS<br>(IPad dan iPhone) |                         |                         |                      |                       |                              | $\oslash$           |                       |
| Android                        |                         |                         |                      |                       |                              |                     | $\odot$               |

### 2.0 LANGKAH – LANGKAH MENGAKSES PORTAL myCEP

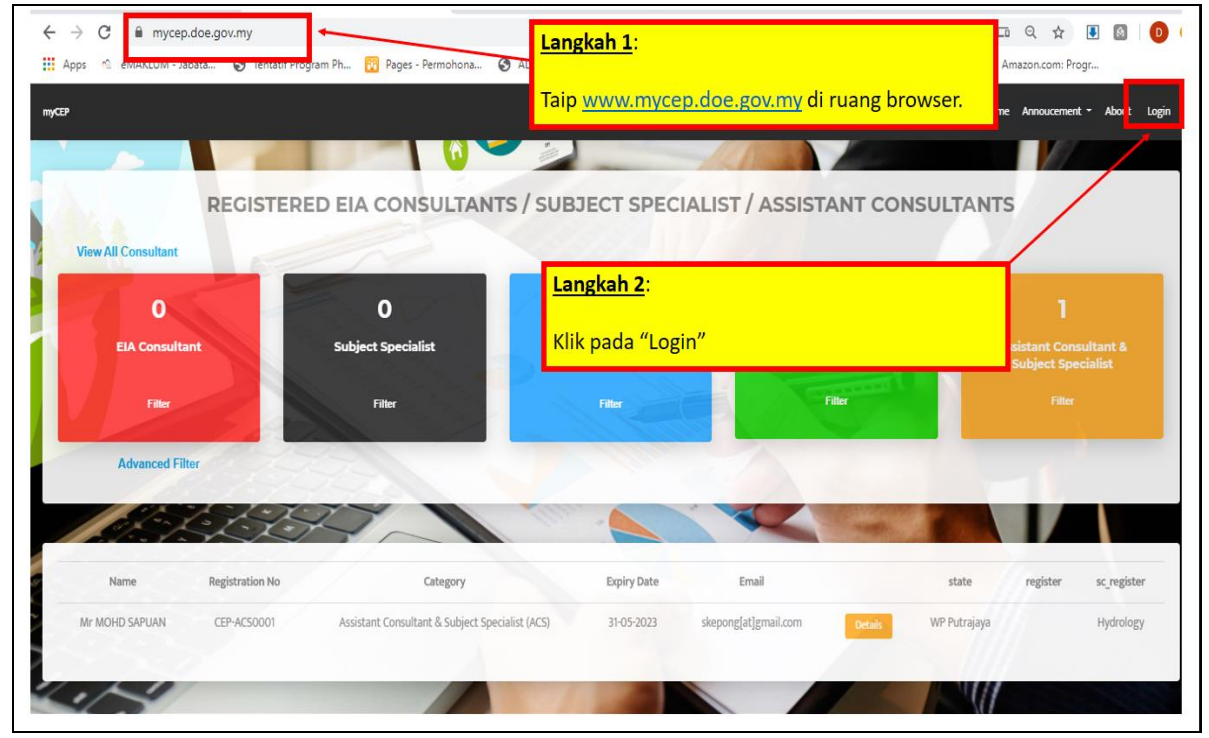

Penerangan 1: Taip <u>https://myCEP.doe.gov.my/</u> untuk melayari portal myCEP dan tekan tap *Login*.

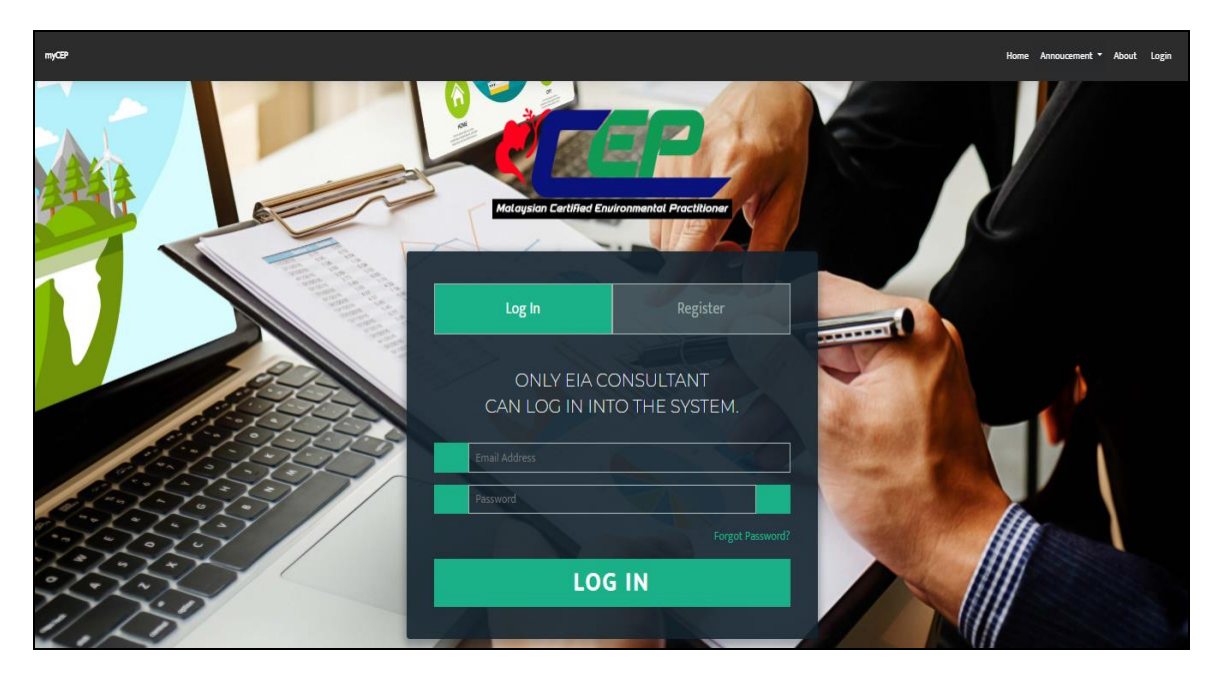

Penerangan 2: Paparan Skrin Log Masuk ke dalam sistem myCEP.

### 3.0 KATEGORI PENDAFTARAN DI DALAM PORTAL myCEP

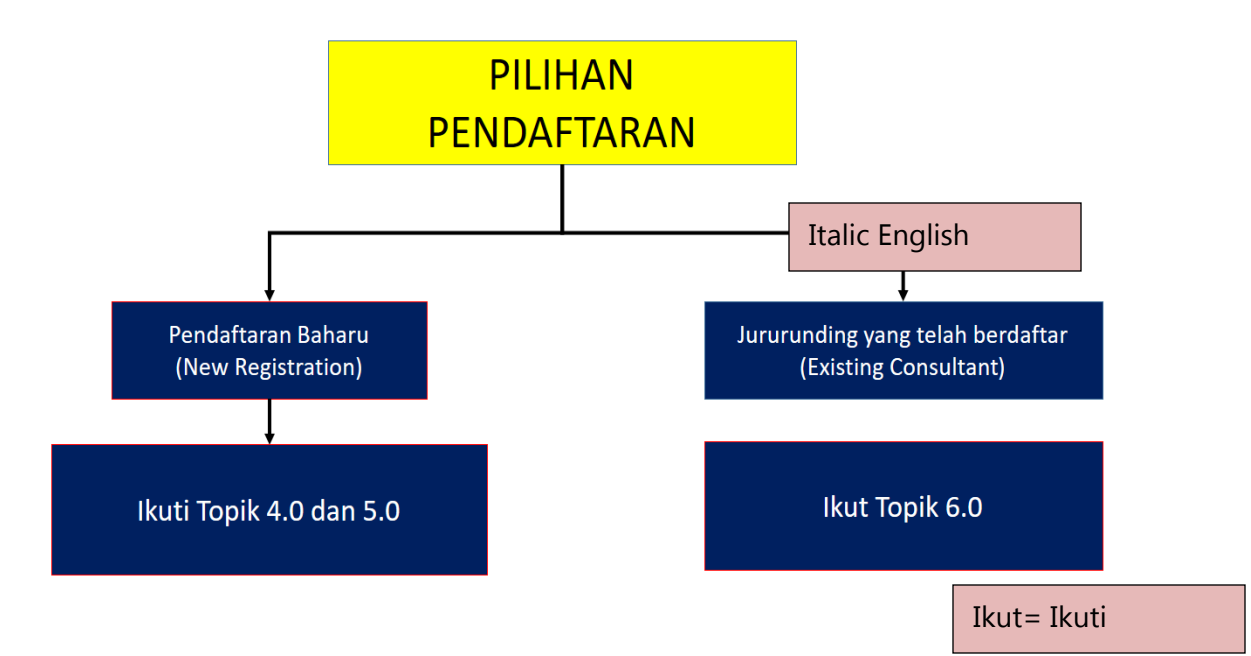

Penerangan 3: Terdapat dua kategori pendaftaran dalam sistem myCEP.

Pertama ialah pendaftaran baharu bagi individu yang belum pernah berdaftar dengan Skim Pendaftaran Jururunding EIA, sama ada sebagai pembantu jururunding (Assistant Consultant), jururunding EIA (Consultant EIA), atau jururunding subjek (Subject Specialist). Sebagai panduan, ikuti kaedah dibawah topik 4.0 dan 5.0 Pendaftaran Baharu (New Registration). **Kedua ialah pendaftaran** bagi individu yang **telah berdaftar** dengan Skim Pendaftaran Jururunding EIA, sama ada sebagai pembantu jururunding (*Assistant Consultant*), jururunding EIA (*Consultant EIA*), atau jururunding subjek (*Subject Specialist*). **Sebagai panduan boleh ikuti kaedah di bawah topik 6.0 Pengesahan jururunding yang telah berdaftar**.

### 4.0 PENDAFTARAN BAHARU (NEW REGISTRATION)

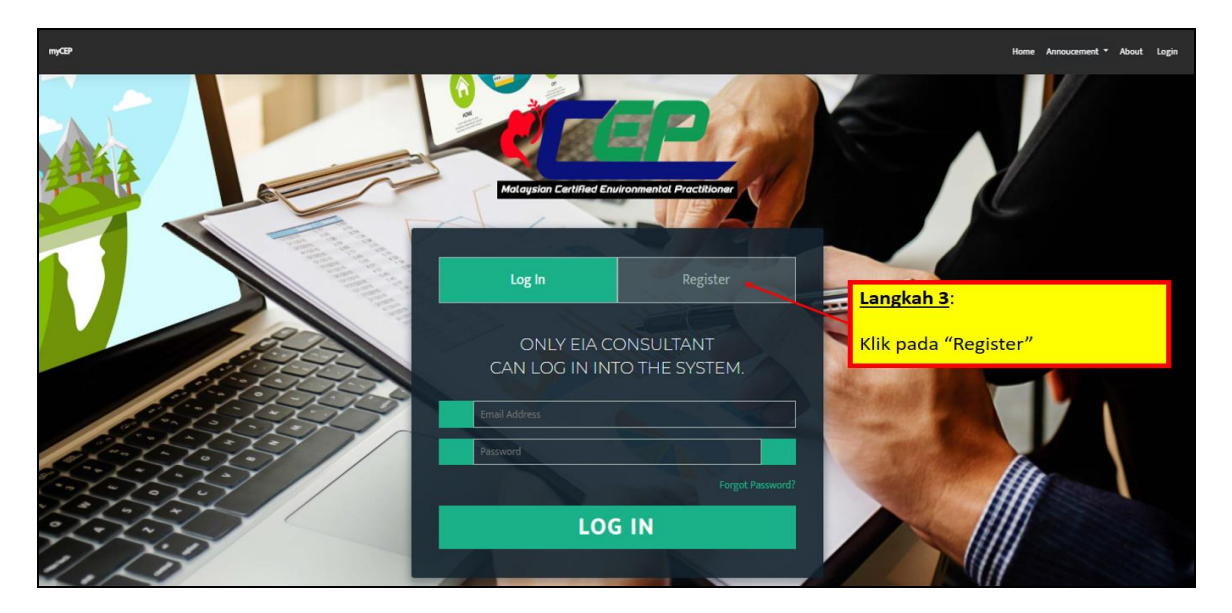

Penerangan 4: Klik pada tab Register.

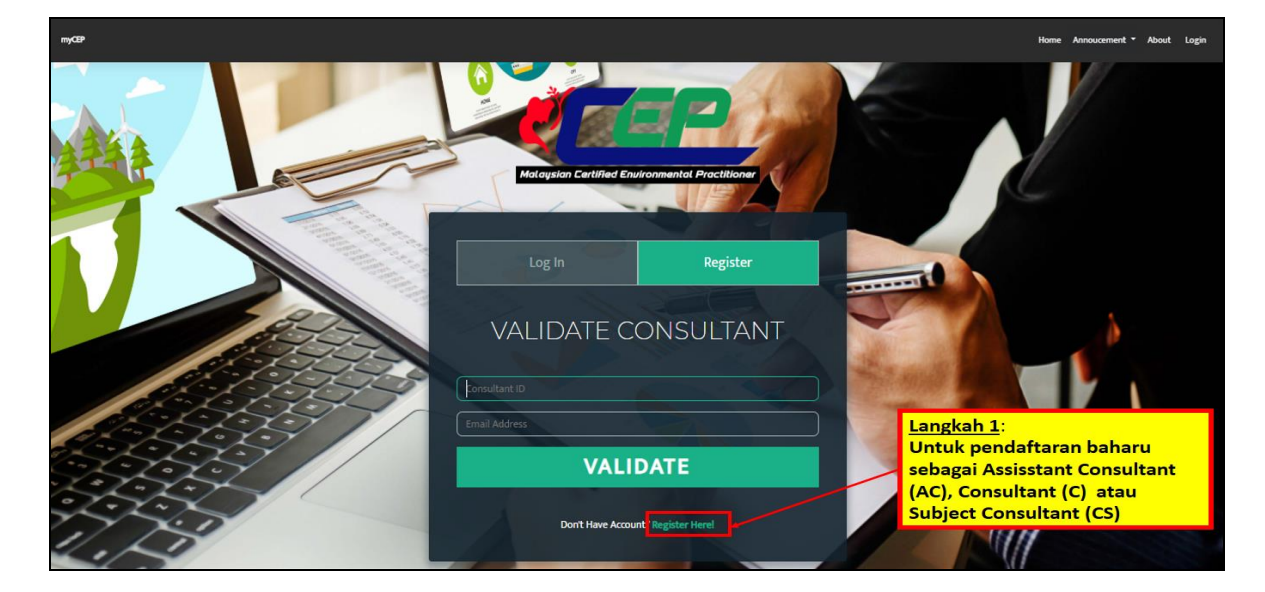

- Penerangan 5: Memulakan pendaftaran baharu.

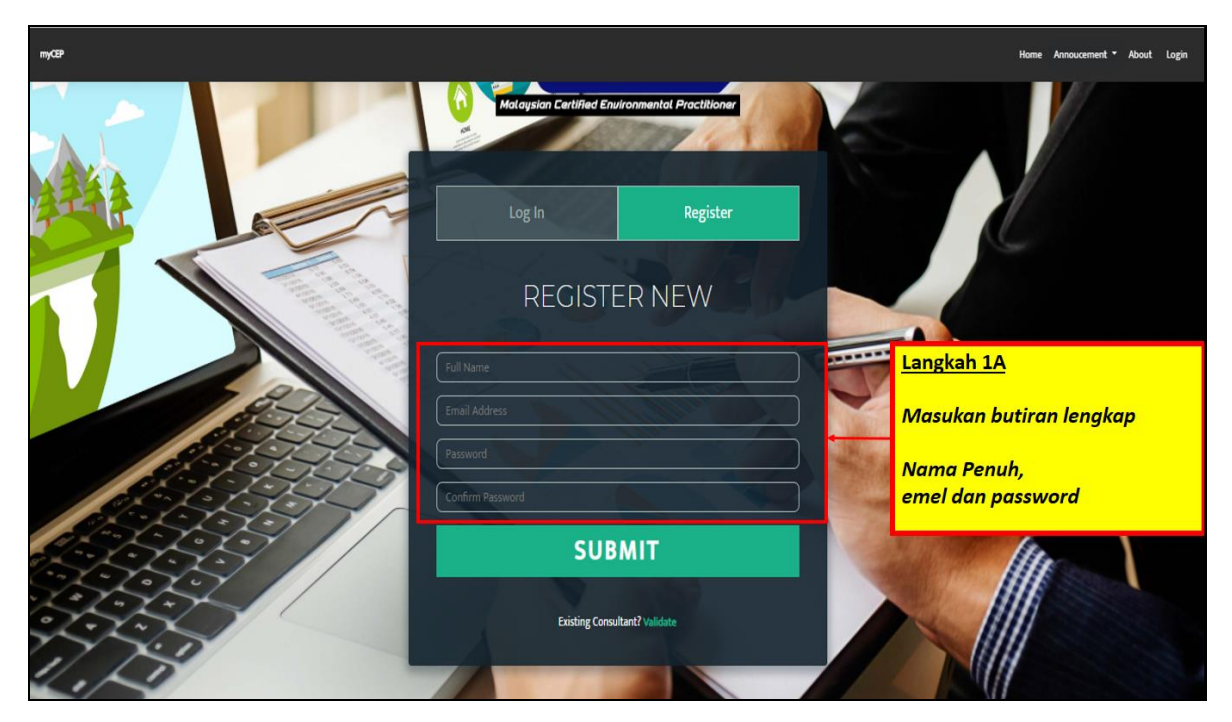

Penerangan 6: Mencipta akaun untuk pendaftaran.

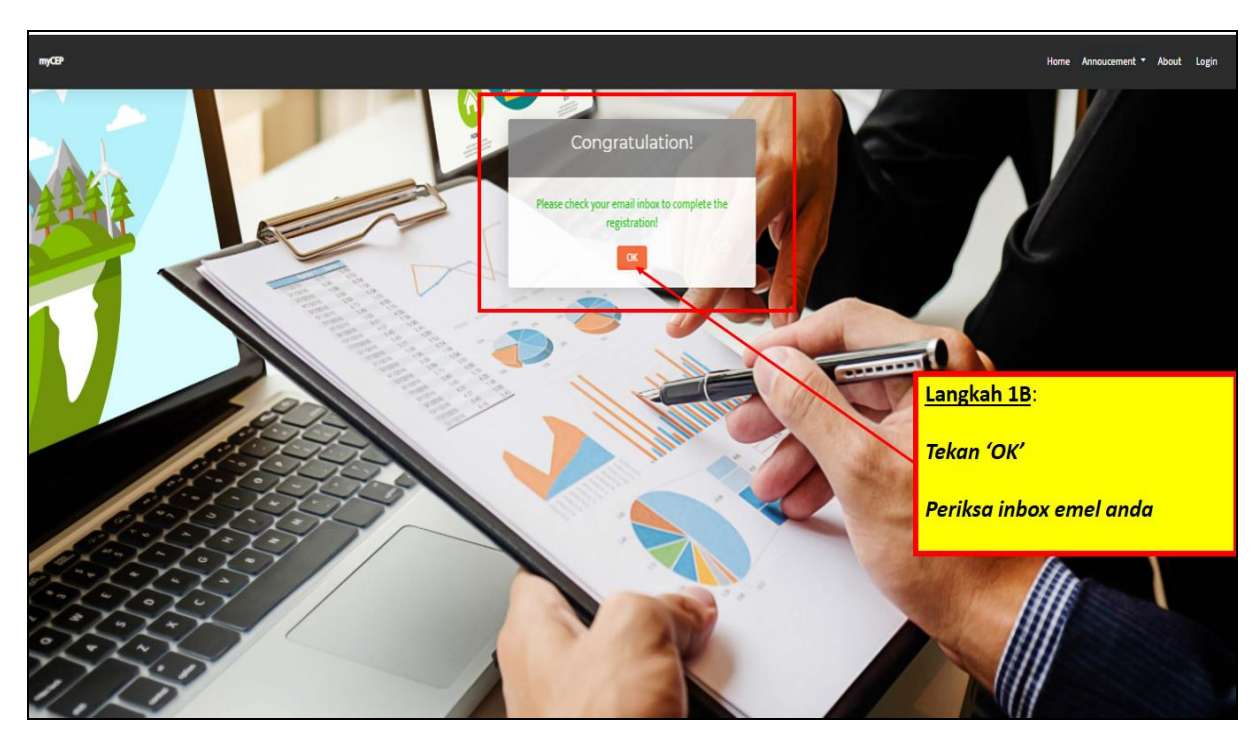

Penerangan 7: Akaun pengguna myCEP telah berjaya diwujudkan.

| Indox       361         Indox       361         Indox <th>= M Gmail</th> <th></th> <th>Q Search mail</th> <th>×</th> <th>0 🎬</th> <th>a</th>                                                                                                    | = M Gmail           |               | Q Search mail           | ×                                                                                                    | 0 🎬      | a  |
|----------------------------------------------------------------------------------------------------|---------------------|---------------|-------------------------|----------------------------------------------------------------------------------------------------|----------|----|
| Inbox       361       ImpCEP Administrator       myCEP Administrator       myCEP Administrator       myCEP Administrator       12:17 PM         ImpCEP Administrator       myCEP Administrator       myCEP Administrator       myCEP Administrator       12:17 PM         ImpCEP Administrator       myCEP Administrator       myCEP Administrator       myCEP Administrator       Feb 23         ImpCEP Administrator       myCEP Administrator       myCEP Administrator       Feb 23         ImpCEP Administrator       JotForm       JotForm's 15 PDF features you need to know - This year is in this wing, but what about your team's productivity? To help tea       Feb 19         ImpCEP Administrator       JotForm's 15 PDF features you need to know - This year, we're all abut helping teams be more productive. And a great wa       Jan 29         ImpCEP Administrator       JotForm's 15 PDF features you need to know - This year, we're all abut helping teams be more productive. And a great wa       Jan 5         Import and the administrator       You appeared in 1 search this week - You appeared in 1 search this week ABUL RAHMAN, NUD You appeared in 1 search       Jan 5         Import and the administrator       Congratulate Poh Hing Foong for starting Here's what's happened since you were last to Linkedin ABDUL RAHMAN, you have 4 invitations and 21 new update       Langkah 1D:       12:12:6/19         Import and the abut period bield VPM       ABDUL RAHMAN, you have 4 invitations and 21 new updat                                                                                                    | + Compose           |               | C:                      | 1-50 of 452 < >                                                                                                    | =· ¢     | 31 |
| ★ Starred                                                                                                    | 🔲 Inbox             | 361           | 🗌 🚖 myCEP Administrator | myCEP account activation - myCepp Registration Notification Good Day Dear Sir / Madam, New Account Activation Thank yo       | 12:17 PM | ۷  |
| Snoozed   Snoozed   Sent   Drafts   19   More   Image: Construct of the construction of the construction of the construct of the construction of the construction of the                                                                                                    | ★ Starred           |               | 🗌 🚖 Google              | Learn more about our updated Terms of Service - abrahit anjas@gmail.com Updating Our Terms of Service We're improving        | Feb 23   |    |
| <ul> <li>Sent</li> <li>Drafts</li> <li>More</li> <li>Clinkedin</li> <li>You appeared in 1 search this week - You appeared in 1 search this week ABTUL RAHMAN MAHMUD You appeared in 1 search</li> <li>Clinkedin</li> <li>ABDUL RAHMAN, you have 4 invitations and 21 new updates waiting for you on Linkedin - ABDUL RAHMAN, see what your n.</li> <li>Jan 2</li> <li>Linkedin</li> <li>Congratulate Poh Hing Foong for starting Here's what's happened since you were last to Linkedin ABDUL RAHMAN MAH.</li> <li>Linkedin</li> <li>Linkedin</li> <li>Congratulate Poh Hing Foong for starting Here's what's happened since you were last to Linkedin ABDUL RAHMAN MAH.</li> <li>Linkedin</li> <li>Linkedin</li> <li>ABDUL RAHMAN, you have 4 invitations and 21 new update</li> <li>Linkedin</li> <li>Linkedin</li> <li>ABDUL RAHMAN, you have 4 invitations and 21 new update</li> <li>Linkedin</li> <li>ABDUL RAHMAN, you have 4 invitations and 21 new update</li> <li>Linkedin</li> <li>ABDUL RAHMAN, you have 4 invitations and 21 new update</li> <li>Linkedin</li> <li>ABDUL RAHMAN, you have 4 invitations and 21 new update</li> <li>Linkedin</li> <li>ABDUL RAHMAN, you have 4 invitations and 21 new update</li> <li>Linkedin</li> <li>ABDUL RAHMAN, you have 4 invitations and 21 new update</li> <li>Linkedin ABDUL RAHMAN, you have 4 invitations and 21 new update</li> <li>Linkedin ABDUL RAHMAN, you have 4 invitations and 21 new update</li> <li>More Announcing Accessible Forms: JotForm for all - This year</li> <li>Hotspot Shield</li> <li>Welcome to Hotspot Shield VPNI - Hotspot Shield + Pango wetcome to Houspot stated in Hanks for downloading Houspot stat.</li> <li>Linkedin III/21/19</li> <li>Azii, finish setting up your Vivo vivo 1804 with the latest Google apps - Your new Vivo vivo 1804 set up is almost comp.</li> <li>Linkels to thomas to the thomas tore thomas to thomaspot stated to thomaspot stated up is almos</li></ul>                                                                                                    | Snoozed             |               | 🗌 🚖 JotForm             | JotForm's 15 PDF features you need to know - The year is in full swing, but what about your team's productivity? To help tea | Feb 19   | ľ  |
| Image: Drafts       19         ✓ More       Image: Drafts       19         ✓ More       Image: Drafts       Image: Drafts       Image: Draf                                                                                                    | > Sent              |               | 🗌 🚖 JotForm             | JotForm's 15 email features you need to know - This year, we're all about helping teams be more productive. And a great wa   | Jan 29   | -  |
|                                                                                                    | Drafts              | 19            | 🗌 🚖 LinkedIn            | You appeared in 1 search this week - You appeared in 1 search this week ABQUL RAHMAN MAHMUD You appeared in 1 sear           | Jan 5    | +  |
| Trying to reconnect.       C         Learn more       Image: Linkedin       Congratulate Poh Hing Foong for starting Here's what's happened since you were last: to Linkedin ABDUL RAHMAN MAH.       12/31/19         Learn more       Image: Linkedin       ABDUL RAHMAN, you have 4 invitations and 21 new update       Langkah 1D:       Image: Linkedin       12/26/19         Image: Linkedin       ABDUL RAHMAN, you have 4 invitations and 21 new update       Langkah 1D:       Image: Linkedin       12/19/19         Image: Linkedin       ABDUL RAHMAN, you have 4 invitations and 21 new update       Langkah 1D:       Image: Linkedin       12/26/19         Image: Linkedin       ABDUL RAHMAN, you have 4 invitations and 21 new update       Langkah 1D:       Image: Linkedin       12/19/19         Image: Linkedin       ABDUL RAHMAN, you have 4 invitations and 21 new update       Langkah 1D:       Image: Linkedin       12/19/19         Image: Linkedin       ABDUL RAHMAN, you have 4 invitations and 21 new update       Langkah 1D:       Image: Linkedin       12/19/19         Image: Linkedin       ABDUL RAHMAN, you have 4 invitations and 21 new update       Linkedin       Image: Linkedin       12/19/19         Image: Linkedin       Abdit Rating Accessible Forms: JotForm for all - This year       Image: Linkedin       11/12/19         Image: Linkedin       Hotspot Shield VPNI - Hotspot Shield + Pango       H                                                                                                    | azli -              | +             | 🗌 🚖 LinkedIn            | ABDUL RAHMAN, you have 4 invitations and 21 new updates waiting for you on Linkedin - ABDUL RAHMAN, see what your n          | Jan 2    |    |
| Typing to recommed       C         Lawn more       Linkedin       AEDUL RAHMAN, you have 4 invitations and 21 new update       Langkah 1D:       -       12/26/19         Lawn more       Linkedin       AEDUL RAHMAN, you have 4 invitations and 21 new update       Langkah 1D:       -       12/26/19         Linkedin       AEDUL RAHMAN, you have 4 invitations and 21 new update       Langkah 1D:       -       12/19/19         Linkedin       AEDUL RAHMAN, you have 4 invitations and 21 new update       Langkah 1D:       -       12/19/19         Linkedin       AEDUL RAHMAN, you have 4 invitations and 21 new update       Langkah 1D:       -       12/19/19         Linkedin       AEDUL RAHMAN, you have 4 invitations and 21 new update       Langkah 1D:       -       12/19/19         Linkedin       AEDUL RAHMAN, you have 4 invitations and 21 new update       Langkah 1D:       -       12/19/19         Linkedin       ABOUL RAHMAN, you have 4 invitations and 21 new update       Langkah 1D:       -       12/19/19         Linke din       Announcing Accessible Forms: JotForm for all - This year       -       11/21/19       -       11/21/19         Linke din       Hotspot Shield       Welcome to Hotspot Shield VPN! - Hotspot Shield + Pango       -       11/21/19       -       11/21/19         Emable deektop not                                                                                                    | Taxing to successed | C             | 🗌 🚖 LinkedIn            | Congratulate Poh Hing Foong for starting Here's what's happened since you were last Linkedin ABDUL RAHMAN MAH                | 12/31/19 |    |
| Constraints for Granil.     OK No thanks X     Constraints for Granil.     OK No thanks X     Constraints for Granil.     OK No thanks X     Constraints for Granil.     OK No thanks X     Constraints for Granil.     OK No thanks X     Constraints for Granil.     OK No thanks X                                                                                                    | Learn more          | C             | 🗌 🚖 LinkedIn            | ABDUL RAHMAN, you have 4 invitations and 21 new updat Langkah 1D:                                                            | 12/26/19 |    |
| Announcing Accessible Forms: JotForm for all - This year     Announcing Accessible Forms: JotForm for all - This year     Announcing Accessible Forms: |                     |               | 🗌 🚖 LinkedIn            | ABDUL RAHMAN, you have 4 invitations and 21 new updat                                                                        | 12/19/19 |    |
| Baki Bektaş kim_azli, can we talk about your initial experiences with Jor     11/23/19     Attach about your initial experiences with Jor     11/23/19     Attach about your your your your your your your your                                                                                                    |                     |               | 🗌 🚖 JotForm             | Announcing Accessible Forms: JotForm for all - This year untuk pengaktifan akaun -                                           | 12/18/19 |    |
| Hotspot Shield Welcome to Hotspot Shield VPNI - Hotspot Shield + Pango welcome to Hotspot Shield in Harks for upwindeding Hotspot Shield International Control of Company (International Control of Company)      International Control of Company (International Control of Company)      International Control of Company (International Control of Company)      International Control of Company (International Control of Company)      International Control of Company (International Control of Company)      International Control of Company (International Control of Company)      International Control of Company (International Control of Company)      International Control of Company (International Control of Control of Con |                     |               | 🗌 🚖 Baki Bektaş         | kim_azli, can we talk about your initial experiences with Jo                                                                 | 11/23/19 |    |
| Enable desktop notifications for Gmail. OK No thanks X                                                                                                    |                     |               | 🗌 ☆ Hotspot Shield      | Welcome to Hotspot Shield VPN! - Hotspot Shield + Pango viercome to Hotspot Smear manks for downloading Hotspot Sm.          | 11/21/19 |    |
|                                                                                                    | Enable desktop poti | fications for | Gmail OK No thanks      | Z Azli, finish setting up your Vivo vivo 1804 with the latest Google apps - Your new Vivo vivo 1804 set up is almost compl   | 11/16/19 |    |
| Construction of the second state of the second state of the s |                     | noations for  |                         | Security alert - New device signed in to abrahmanjas@gmail.com Your Google Account was just signed in to from a new Viv      | 11/16/19 | >  |

Penerangan 8: Semak notifikasi tentang status pendaftaran.

| = M Gmail                                                                                                    | Q Search mail                                             | *                                                                                                    | 0 # 0                                                      |
|----------------------------------------------------------------------------------------------------|-----------------------------------------------------------|----------------------------------------------------------------------------------------------------|------------------------------------------------------------|
| + Compose                                                                                                    |                                                           |                                                                                                    | 2 of 452 < > 📷 - 🏚                                         |
| Inbox 361                                                                                                    | myCEP Administrator <mycep@doe.gov.my></mycep@doe.gov.my> |                                                                                                    | 12:17 PM (12 minutes ago) 📩 🔦 🚺 🚺                          |
| Induct     Induct     Induct     Starred     Snoced     Sent     Drafts     19     More     azli - +     Trying to reconnect     C     Lear more |                                                           | Good Day<br>Dear Sir / Madam,<br>New Account Activation<br>Thank you for signing up with the Registration Scheme for EIA Consultant System.<br>To activate your newly created account please click Activate Account:<br>Activate Account<br>Regards                                                                                   | Langkah 1D:<br>Klik untuk meneruskan<br>pendaftaran baharu |
| No recent chats<br>Start a new one<br>Enable desktop notifications for                                                                           | r Gmail. OK No thanks X                                   | ElA Constituants Registration Scheme<br>Assessment Division<br>Departiment of Environment<br>Ministry Of Energy, Science, Technology, Environment & Climate Change<br>Level 1-4, Podium 283,<br>No 25, Persiara Persian 4, Persint 4<br>62574 W.P. PUTRAJAVA<br>Email: <u>stela@doe.ov/m/</u><br>Tel: 03-83712000<br>Fax: 03-88891045 |                                                            |

Penerangan 9: Klik *Activate Account* bagi pengaktifan akaun myCEP di dalam emel.

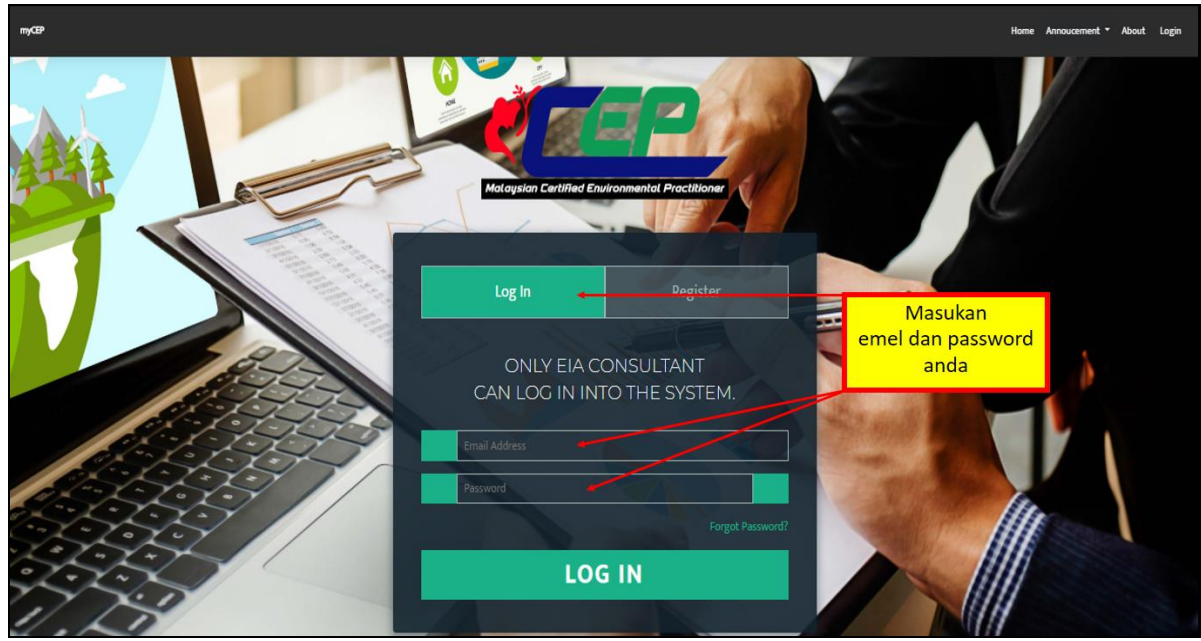

Penerangan 10: Log In menggunakan e-mel dan password.

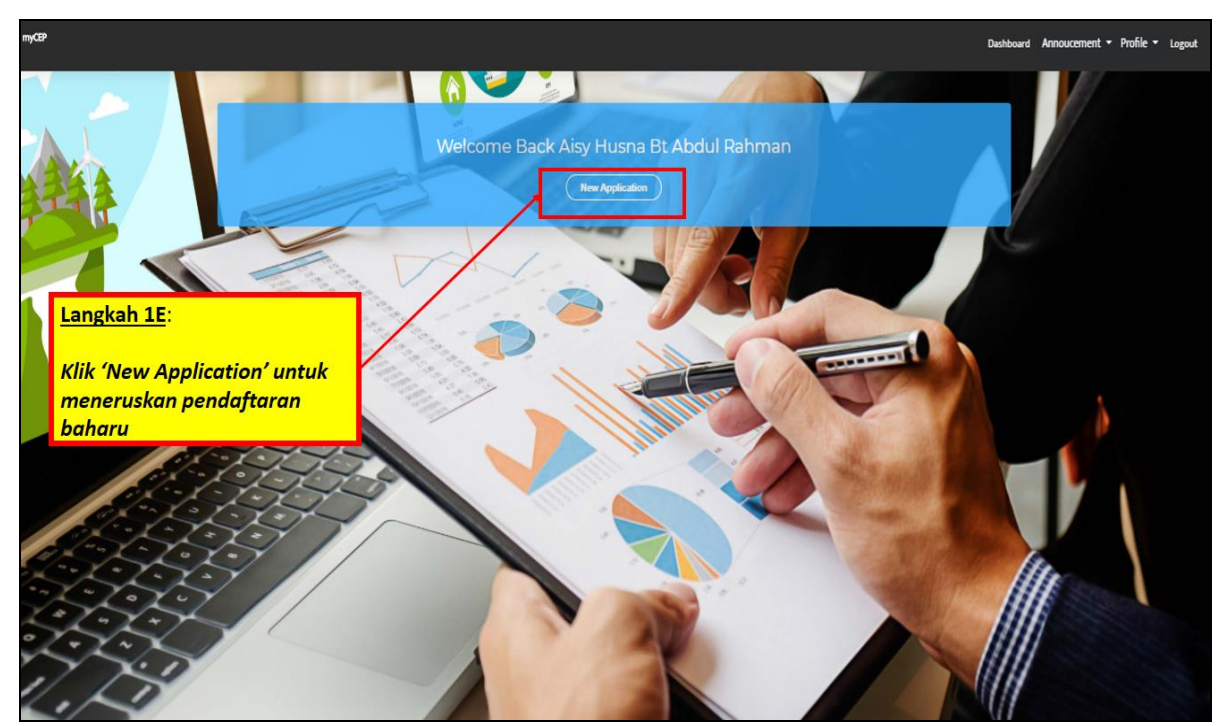

Penerangan 11: Menunjukkan paparan akaun pengguna di dalam myCEP.

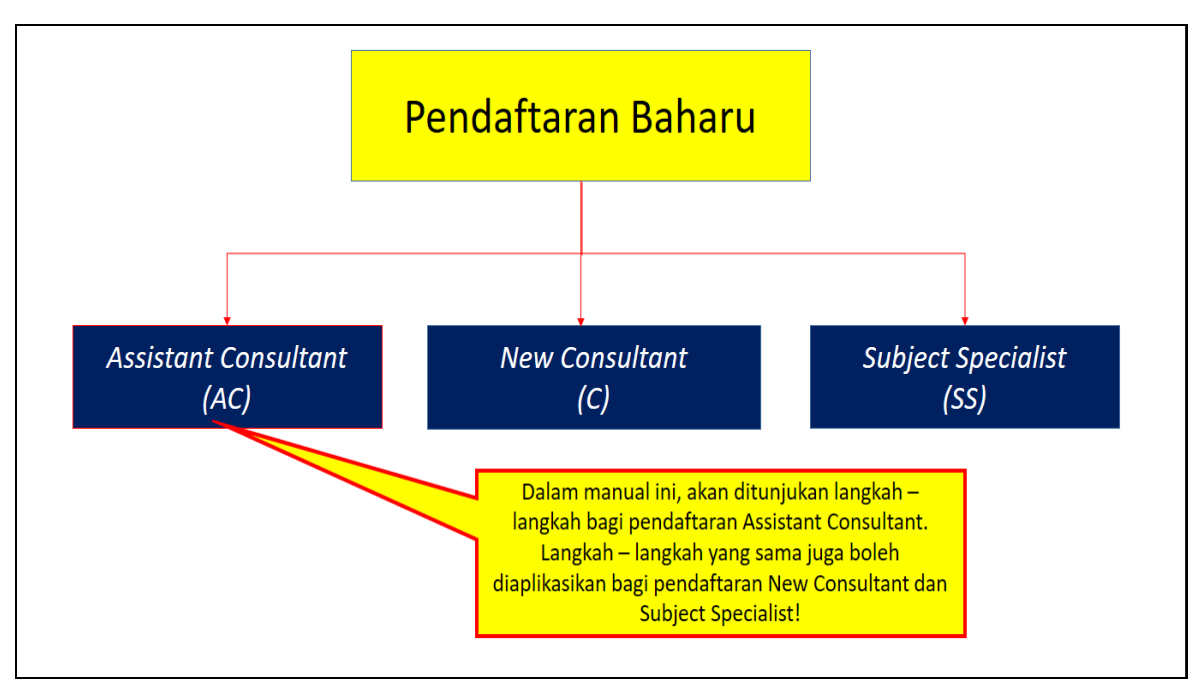

Penerangan 12: Tiga kategori pendaftaran baharu jururunding.

| Get Started         Please Choose your application type            • Application for New Edd Consultant (AC)         • Application for New Subject Specialies (SS)             Surt |
|----------------------------------------------------------------------------------------------------|
| Langkah 1E:<br>Pilih Salah Satu Pendaftaran<br>Baharu Yang diperlukan                                                                                                    |

Penerangan 13: Tiga (3) pilihan kategori pendaftaran baharu jururunding.

### 5.0 PENDAFTARAN BAHARU PEMBANTU JURURUNDING, AC

### 5.1 SEMAK KRITERIA PENDAFTARAN

Kriteria pendaftaran bagi setiap kategori jururunding boleh merujuk kepada *Guidance Document on EIA Consultant Regsitratioan Scheme* yang boleh muaturun daripada sistem myCEP.

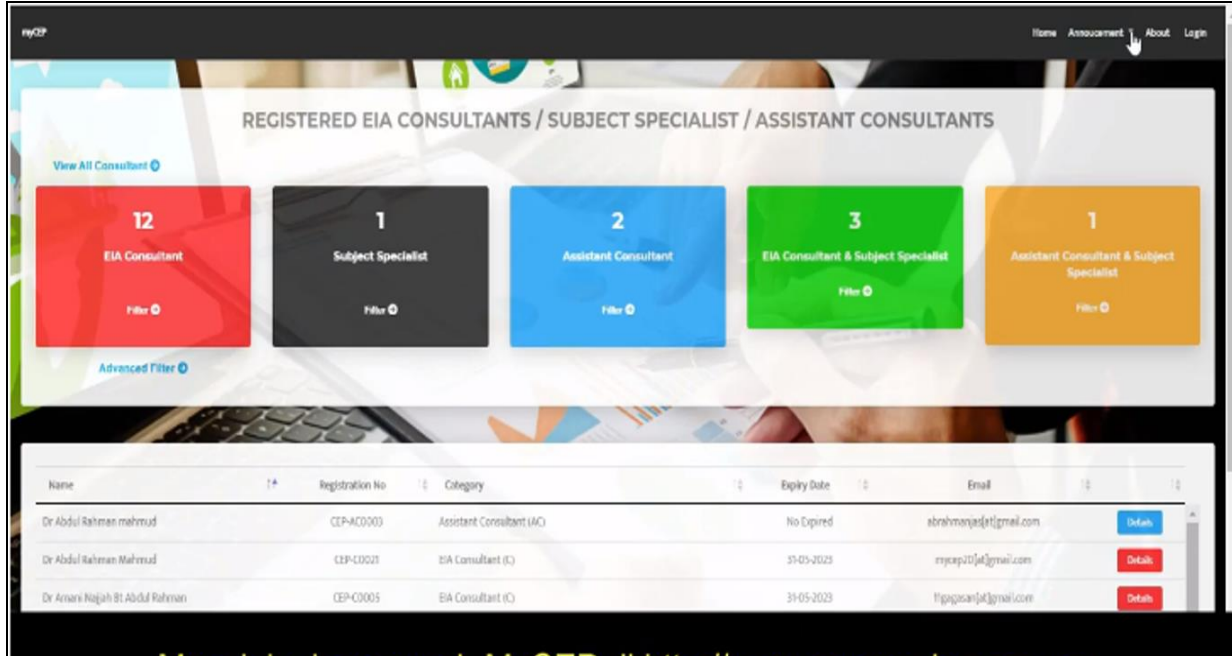

Masuk ke laman web MyCEP di http://www.mycep.doe.gov.my

Penerangan 1: Taip <u>https://mycep.doe.gov.my/</u> untuk melayari portal myCEP dan tekan tap *Login*.

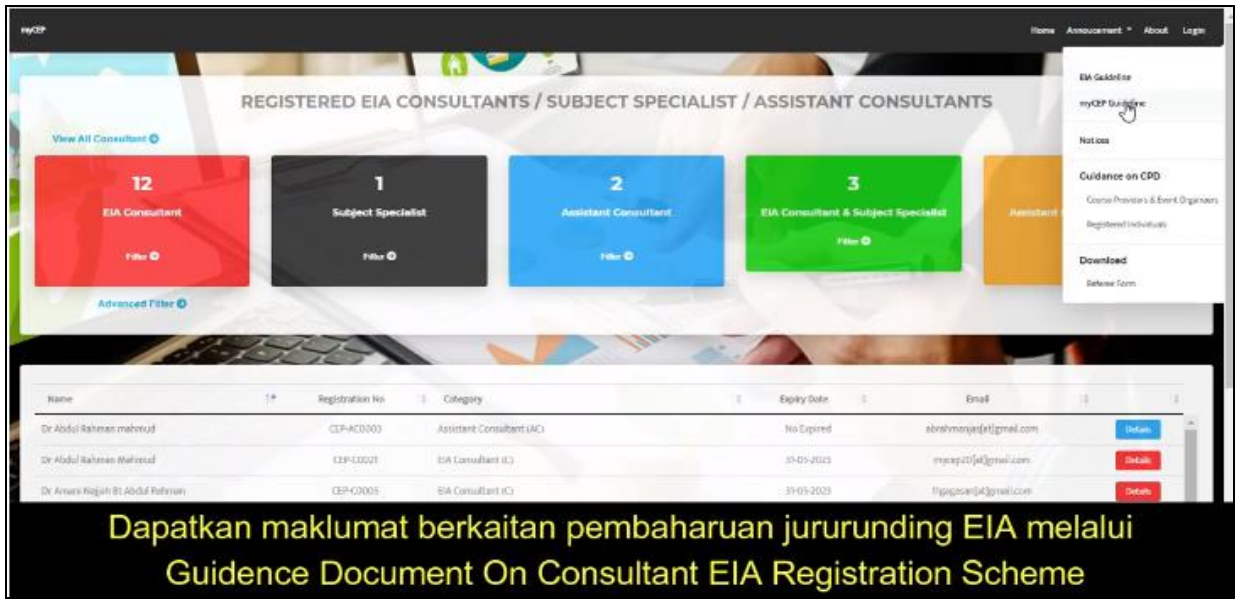

Penerangan 2: Klik pada 'Announcement' dan seterusnya klilk 'Guidance Document On Consultant EIA Registration Scheme' dan muat turun.

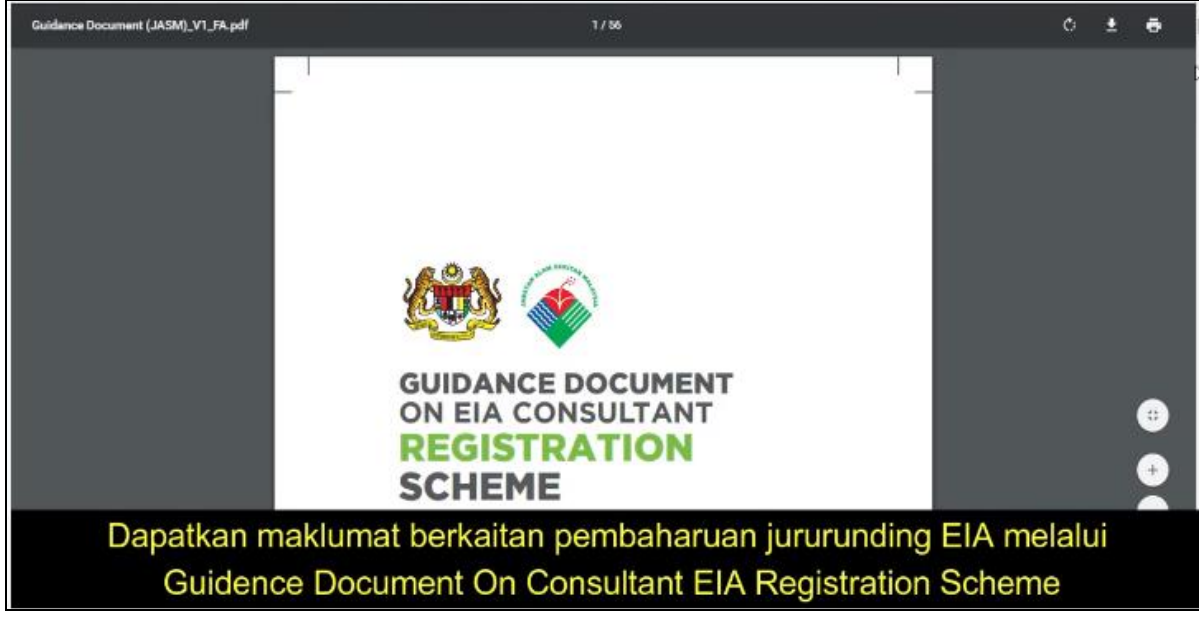

Penerangan 3: Rujuk maklumat berkaitan dengan 'Renewal Registration'.

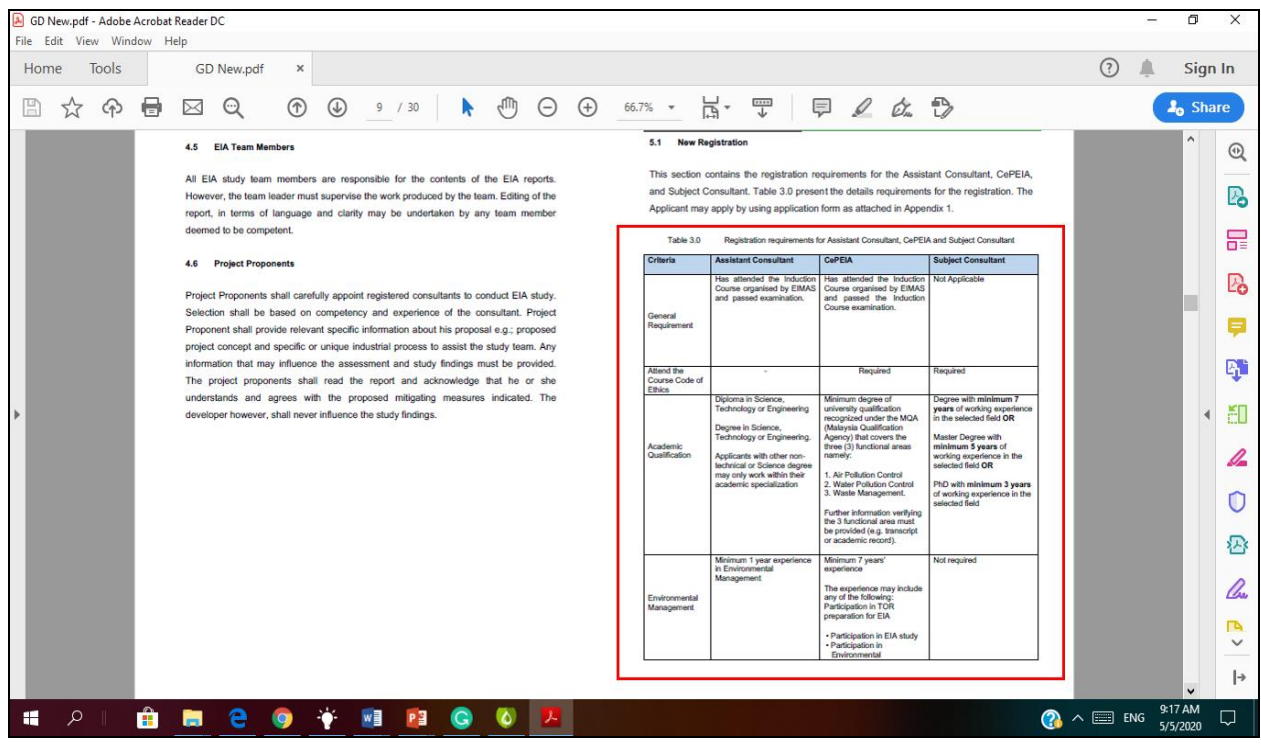

Penerangan 4: Rujuk Table 3.0 Registration requirements for Assistant Consultant, CePEIA and Subject Consultant untuk mengetahui kriteria pendaftaran terlebih dahulu.

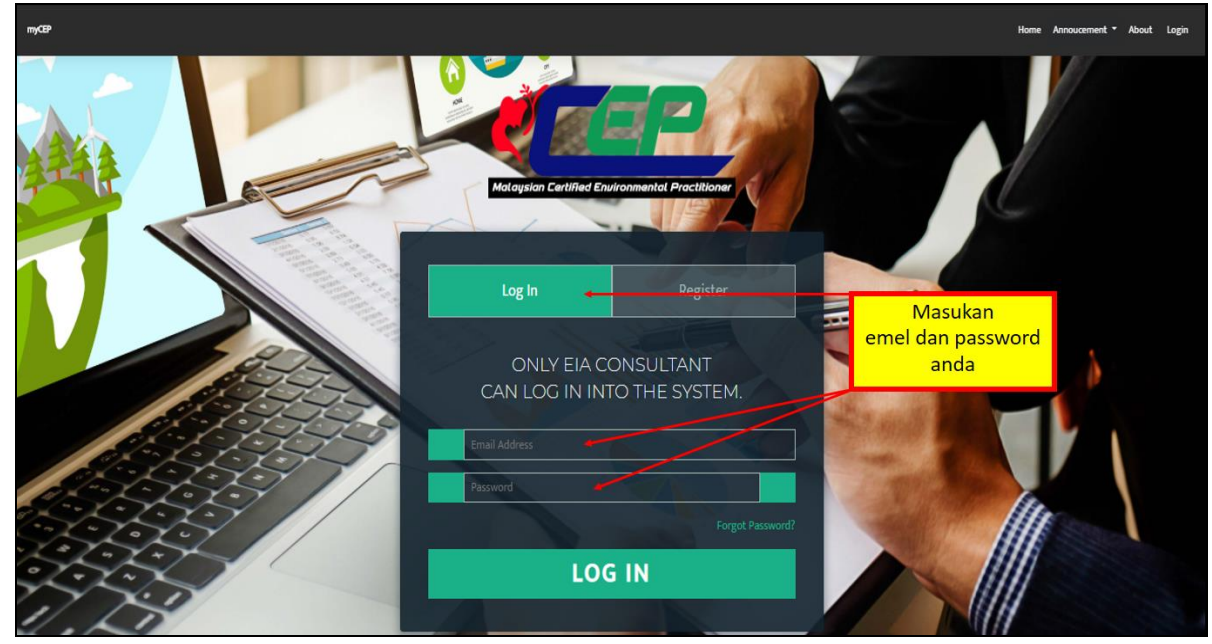

### 5.2 MELENGKAPKAN MAKLUMAT PENDAFTARAN

Penerangan 1: Log In menggunakan e-mel dan password.

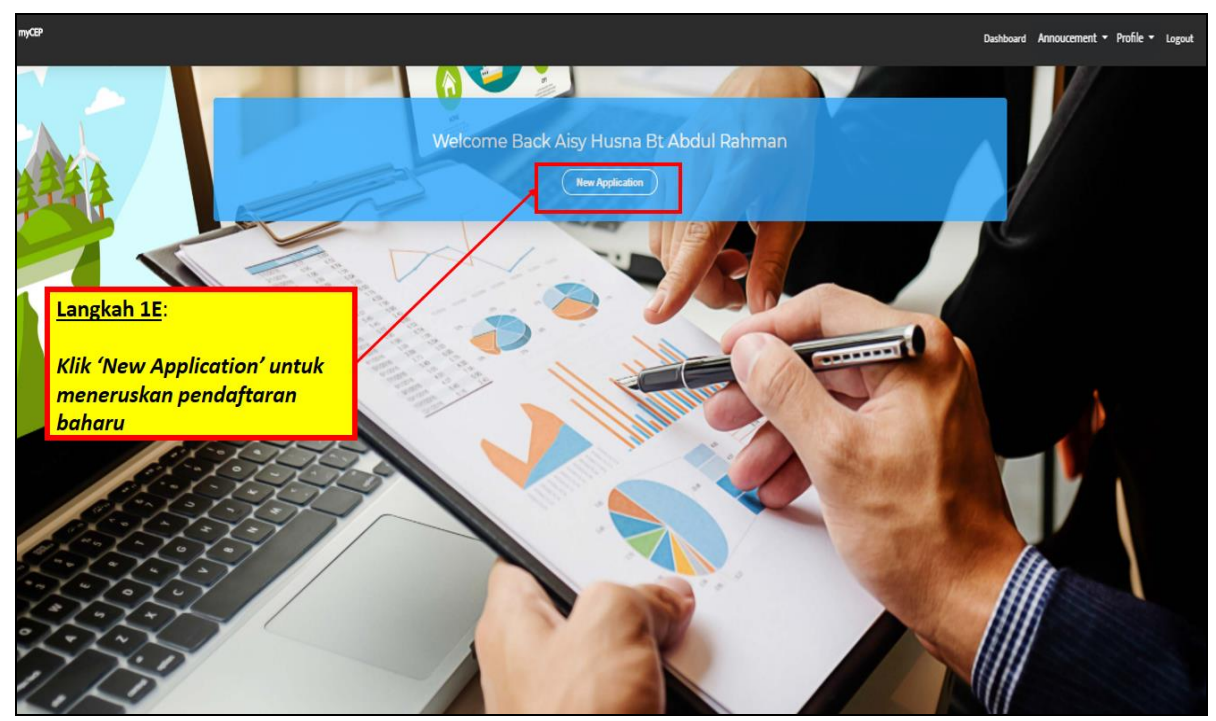

Penerangan 2: Menunjukkan paparan akaun pengguna di dalam myCEP.

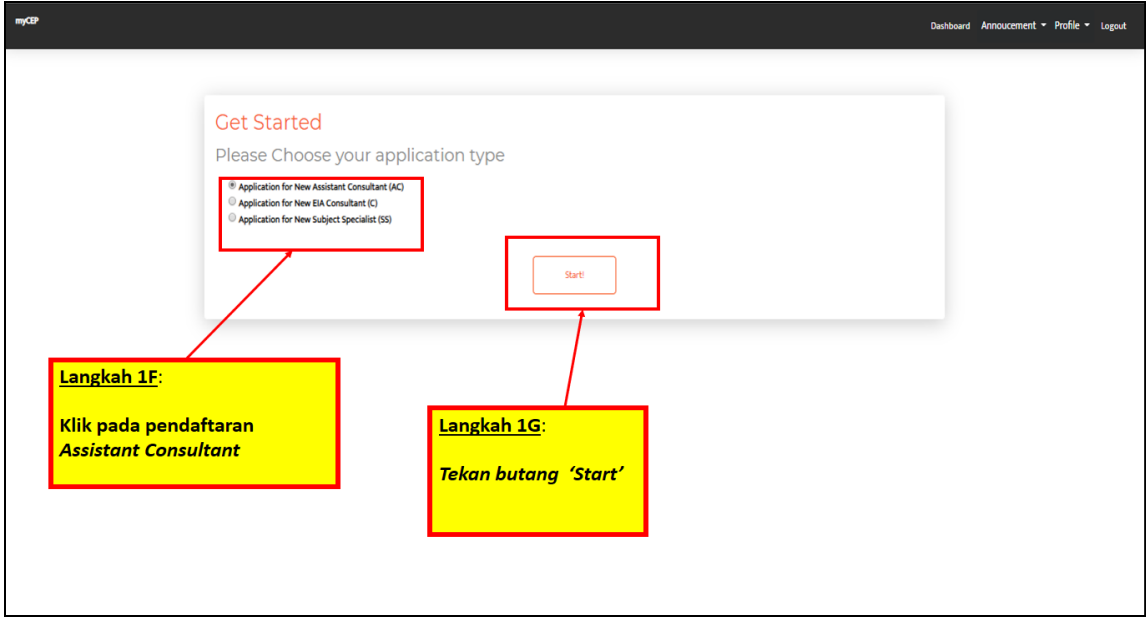

Penerangan 3: Memulakan permohonan pendaftaran sebagai pembantu jururunding (Assistant Consultant).

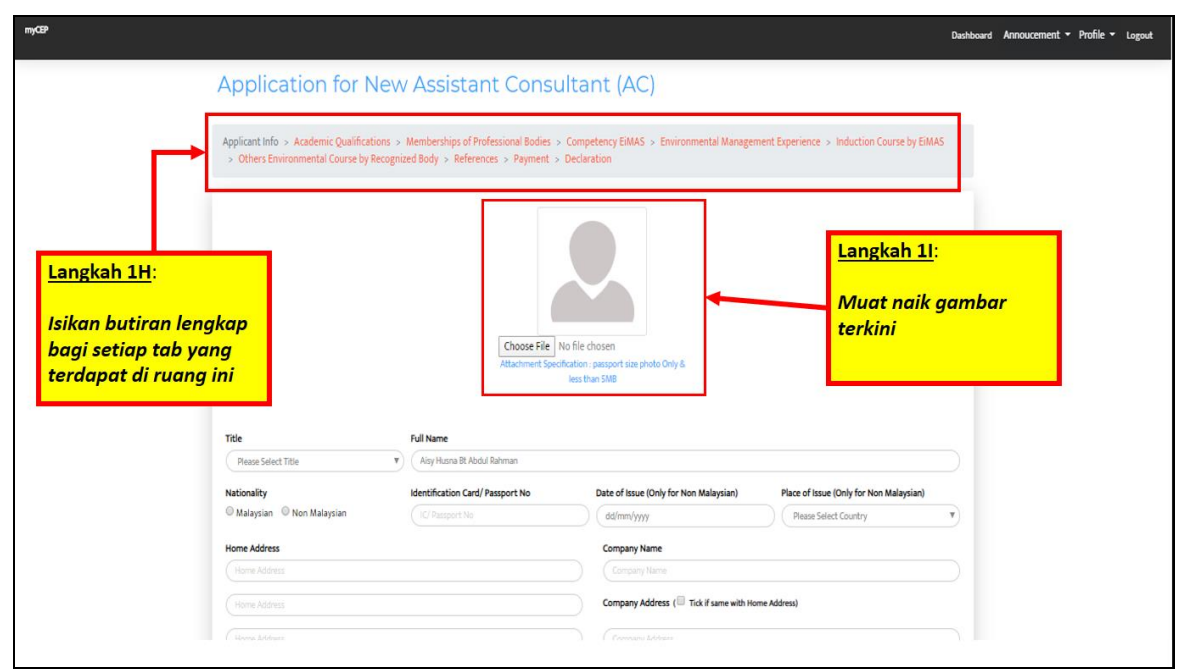

Penerangan 4: Lengkapkan semua butiran peribadi di dalam seksyen 'Applicant info'.

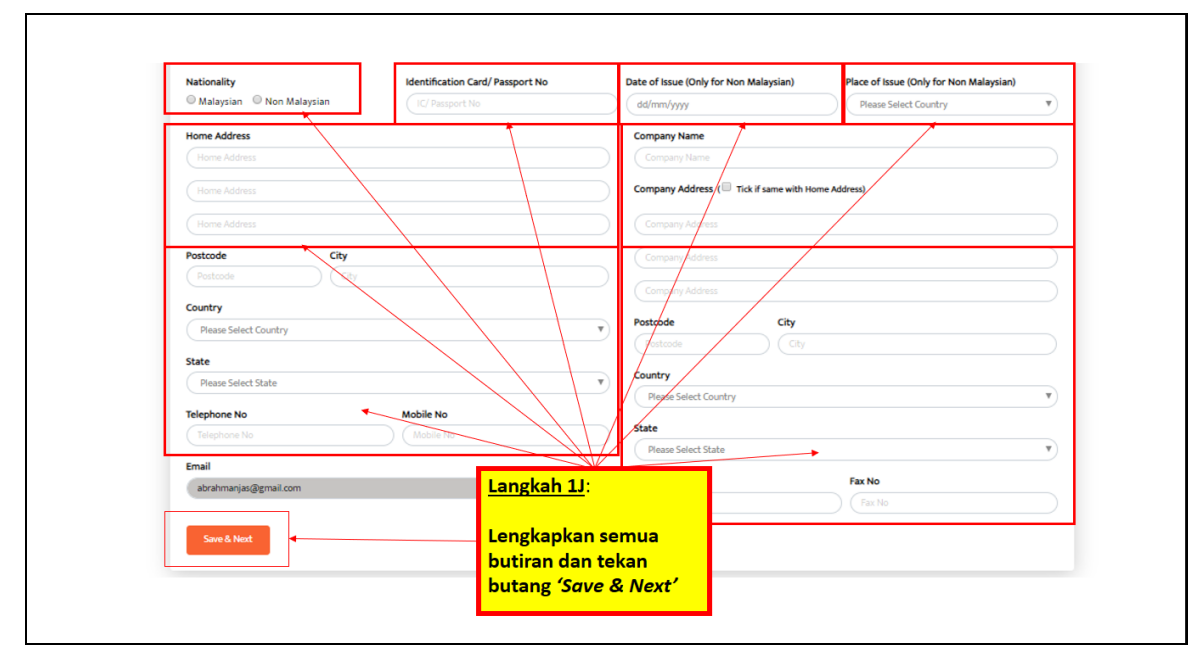

Penerangan 5: Lengkapkan semua butiran peribadi di dalam seksyen 'Applicant info'.

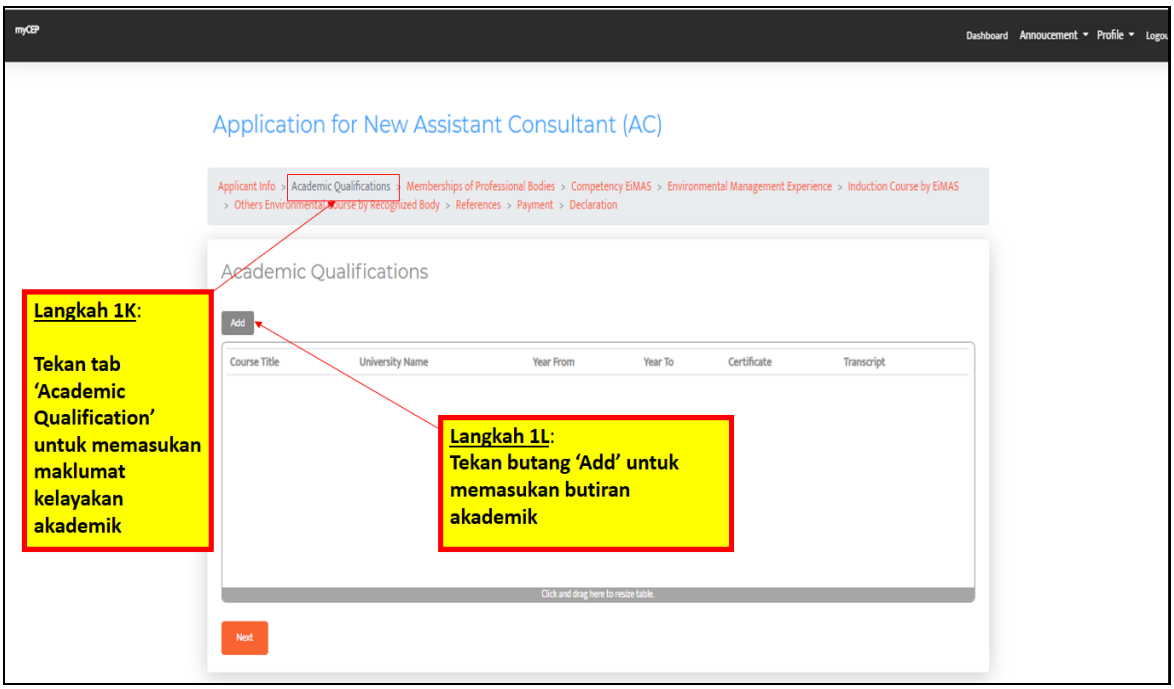

Penerangan 6: Lengkapkan butiran di dalam seksyen 'Academic Qualification'.

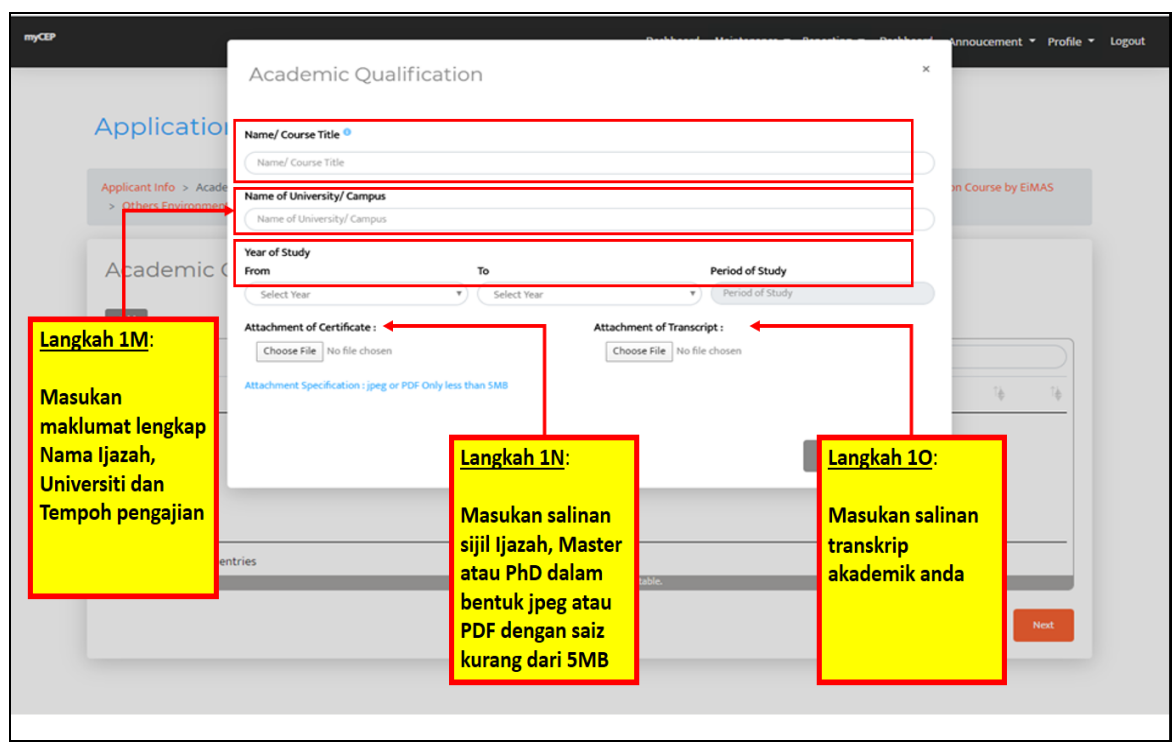

Penerangan 7: Lengkapkan kelayakan akademik seperti Diploma, Ijazah, Sarjana atau PhD beserta dokumen sokongan.

| myCEP                                                                                                    |                                                                                                    | Dashboard | Annoucement • | • Profile • | Logi |
|----------------------------------------------------------------------------------------------------|----------------------------------------------------------------------------------------------------|-----------|---------------|-------------|------|
| Langkah 1P:<br>Tekan tab                                                                                                    | Application for New Assistant Consultant (AC)  Application for New Assistant Consultant (AC)  Applicatinfo > Academic Qualifications (Memberships of Professional Bodies)  Others Environmental Course by Recognized Body > References > Payment > Declaration  Memberships of Professional Bodies  Fany information related, please click Add button  Find related, please proceed and click Next Button  To Testing and a serial |           |               |             |      |
| 'Membership of<br>Profesional<br>Bodies' untuk<br>memasukan<br>maklumat<br>berkaitan badan<br>professional yang<br>disertai | Professional Body Official Abbreviations Current Membership Level Date Current Level Achieved Gid and dag here to resist table.                                                                                                    |           |               |             |      |

Penerangan 8: Lengkapkan butiran di dalam seksyen *Memberships of Professionalisme Bodies* beserta dokumen sokongan.

|                                                | Membership of Pro                                        | ofessional Bodies            | Heistern Brentin Brett      | v tenoucement ▼ Profile ▼ Logou<br>×      |
|------------------------------------------------|----------------------------------------------------------|------------------------------|-----------------------------|-------------------------------------------|
| Applicatio                                     | Professional Body Please fill Professional Body          |                              |                             |                                           |
| Applicant Info > Acade<br>> Others Environment | Official Abbreviations Please fill Official Abbreviation | Currrent Membership Level    | Date Current Level Achieved | on Course by EiMAS                        |
| Membershi                                      |                                                          |                              | Close                       | ve la la la la la la la la la la la la la |
| Langkah 1R:                                    | need and click Next Button                               |                              |                             |                                           |
| Masukan butiran<br>mengenai badan              |                                                          |                              | Sear                        | xh:                                       |
| professional yang                              | 0 Official Abbreviations                                 | 🗄 🛛 Current Membership Level | Date Current Level Achiev   | red TA Tò                                 |
| disertai                                       |                                                          | No data available in table   |                             |                                           |
|                                                |                                                          |                              |                             |                                           |
|                                                | rior                                                     |                              |                             |                                           |
| Showing 0 to 0 of 0 ent.                       | 1105                                                     |                              |                             |                                           |

Penerangan 9 : Lengkapkan keahlian profesional yang disertai di bawah seksyen 'Membership of Profesional Bodies'.

| nyGP                                                                                  | Applicant Info > Academic Qualifications > Memberships of Professional Bodies <u>Competency EMAS</u> > Environmental Management Experience > Induction Course by EMA<br>> Others Environmental Course by Recognized Body > References > Payment > Declaration | Deshboard Annoucement + Profile + Logout |
|---------------------------------------------------------------------------------------|----------------------------------------------------------------------------------------------------|------------------------------------------|
| Tekan tab<br>'Competency<br>EiMAS' untuk<br>memasukan<br>maklumat<br>berkaitan kursus | Competency EiMAS If any information rejeted, please click Add button If not releted, please proceed and click Next Button                                                                                                    |                                          |
| kompetensi<br>dibawah EiMAS<br>yang pernah<br>diperolehi                              | Name Course Title Certified Date Certificate No. Certificate                                                                                                    |                                          |
|                                                                                       | Click and drag here to resize table.<br>Next                                                                                                    |                                          |

Penerangan 10: Lengkapkan maklumat di dalam seksyen *Competency Course from EiMAS* (sekiranya ada).

| Application                                                                                                    |                                                                                                    |  |  |  |  |
|----------------------------------------------------------------------------------------------------|----------------------------------------------------------------------------------------------------|--|--|--|--|
| Applicant Info > Acade                                                                                                    | Name Course/ Title Dr Course by EIMAS                                                                                                    |  |  |  |  |
| > Others Environment                                                                                                    | Please Select Course Name/Title                                                                                                    |  |  |  |  |
|                                                                                                    | Please Select Course Name/Title                                                                                                    |  |  |  |  |
| Course For Certified Environmental Professional In The Operation Of Industrial Effluent Treatment Systems (Biological Processe - Activated Sludge Process) |                                                                                                    |  |  |  |  |
| Competend                                                                                                    | Course For Certified Environmental Professional In The Operation Of Industrial Effluent Treatment Systems (Physical Chemical Processes)                                                                                                    |  |  |  |  |
| compotent                                                                                                    | Course On Certified Environmental Professional In Bag Filter Operation (CePBFO)                                                                                                    |  |  |  |  |
|                                                                                                    | Course On Certified Environmental Professional in Scrubber Operation (CerSU) Fource On Certified Environmental Professional Researce Textment Bart Oncertion (CeRSUP) Fource On Certified Environmental Professional Researce Textment Plant Oncertion (CeRSUP) |  |  |  |  |
| If any information relat                                                                                                    | Course On Certified Environmental Professional In Sewage Lieaumen Palar Operation (CerSVIAM)                                                                                                    |  |  |  |  |
| If not related, please pr                                                                                                    | Course On Certified Environmental Professional in The Treatment Of Palm Oil Mill Effluent (Pond Processes) (CePPOME)                                                                                                    |  |  |  |  |
|                                                                                                    | Course On Certified Environmental Professional In Erosion And Sediment Control (CPESC)                                                                                                    |  |  |  |  |
| Add                                                                                                    | Course On Certified Erosion, Sedimer, And Storm Water Inspector (CESSWI)                                                                                                    |  |  |  |  |
|                                                                                                    | Kursus Induksi Umum r                                                                                                    |  |  |  |  |
|                                                                                                    | Close Save                                                                                                    |  |  |  |  |
| Nama Courre Title                                                                                                    |                                                                                                    |  |  |  |  |
|                                                                                                    |                                                                                                    |  |  |  |  |
|                                                                                                    | No data available in table                                                                                                    |  |  |  |  |
|                                                                                                    |                                                                                                    |  |  |  |  |
| Langkah 1U:                                                                                                    | Langkah 1V: Langkah 1W:                                                                                                    |  |  |  |  |
|                                                                                                    |                                                                                                    |  |  |  |  |
| p:11                                                                                                    |                                                                                                    |  |  |  |  |
| Pilin senarai pr                                                                                                    | ogram kompetensi dibawan ElWAS – Tekan Butang Save – Tekan Butang Next                                                                                                    |  |  |  |  |
| vang pernah di                                                                                                    | iiikuti                                                                                                    |  |  |  |  |
| / 01                                                                                                    |                                                                                                    |  |  |  |  |
|                                                                                                    |                                                                                                    |  |  |  |  |

Penerangan 11: Lengkapkan maklumat di dalam seksyen *Competency Course from EiMAS* (sekiranya ada).

| нумг              |                                                                                                 | Dashboard Annoucement * Profile * Logo | ut |
|-------------------|-------------------------------------------------------------------------------------------------|----------------------------------------|----|
| Langkah 1X:       | Application for New Assistant Consultant (AC)                                                   |                                        |    |
| Tekan tab         | Application of New Assistant consultant (Ac)                                                    |                                        |    |
| 'Environment      | Applicant Info > Academic Qualifications > Memberships of Professional Rodies > Competence EMAS | IMAS                                   |    |
| Management        | > Others Environmental Course by Recognized Body > References > Payment > Declaration           |                                        |    |
| Experiences'      |                                                                                                 |                                        |    |
| memasukan         | Italic English ent Experience                                                                   |                                        |    |
| data              |                                                                                                 |                                        |    |
| pengalaman        | Please Update Environmental Experience in Recent THREE (3) Years                                |                                        |    |
| berkaitan         | Add                                                                                             |                                        |    |
| pengurusan        | Experience Type Project Position Duration                                                       |                                        |    |
| alam sekitar      |                                                                                                 |                                        |    |
| Langkah 1Y:       | Langkah 1Z:                                                                                     |                                        |    |
| Tekan 'add' untul | menambah butiran                                                                                |                                        |    |
|                   |                                                                                                 |                                        |    |
|                   | Click and drag here to resize table.                                                            |                                        |    |
|                   | Net                                                                                             |                                        |    |

Penerangan 14: Lengkapkan maklumat di dalam seksyen 'Environment Management Experiences'.

| myCEP                             |                                                                                                    |                                                                                                    | Dr                                             | ashboard Annoucement - Profile - Logout |
|-----------------------------------|----------------------------------------------------------------------------------------------------|----------------------------------------------------------------------------------------------------|------------------------------------------------|-----------------------------------------|
|                                   | Application for New Ass                                                                                | sistant Consultant (AC)                                                                                     |                                                |                                         |
|                                   | Applicant Info > Academic Qualifications > Members<br>> Others Environmental Course by Recognized Body | hips of Professional Bodies > Competency EiMAS > Environmental Ma<br>> Reference: > Reported - Sector storn | agement Experience > Induction Course by EiMAS |                                         |
| <u>Langkah 1AA</u> :              | Induction Course by EiMAS                                                                              | S                                                                                                    |                                                |                                         |
| 'Induction<br>Course by           | Name Course/Title                                                                                      |                                                                                                    |                                                |                                         |
| EiMAS'<br>WAJIB di isi bagi       | Certified Date<br>dd/mm/yyyy                                                                           | Result Please Select                                                                                        | Y                                              |                                         |
| pendaftaran<br>baharu<br>pembantu | Sare 6 Hot                                                                                             |                                                                                                    | Langkah 1AB:                                   | 1                                       |
| jururunding                       |                                                                                                    |                                                                                                    | Tekan Butang<br>Save & Next                    |                                         |
|                                   |                                                                                                    |                                                                                                    | Save & Next                                    | J                                       |
|                                   |                                                                                                    |                                                                                                    |                                                |                                         |

Penerangan 12: Lengkapkan maklumat tentang Induction Courses by EiMAS.

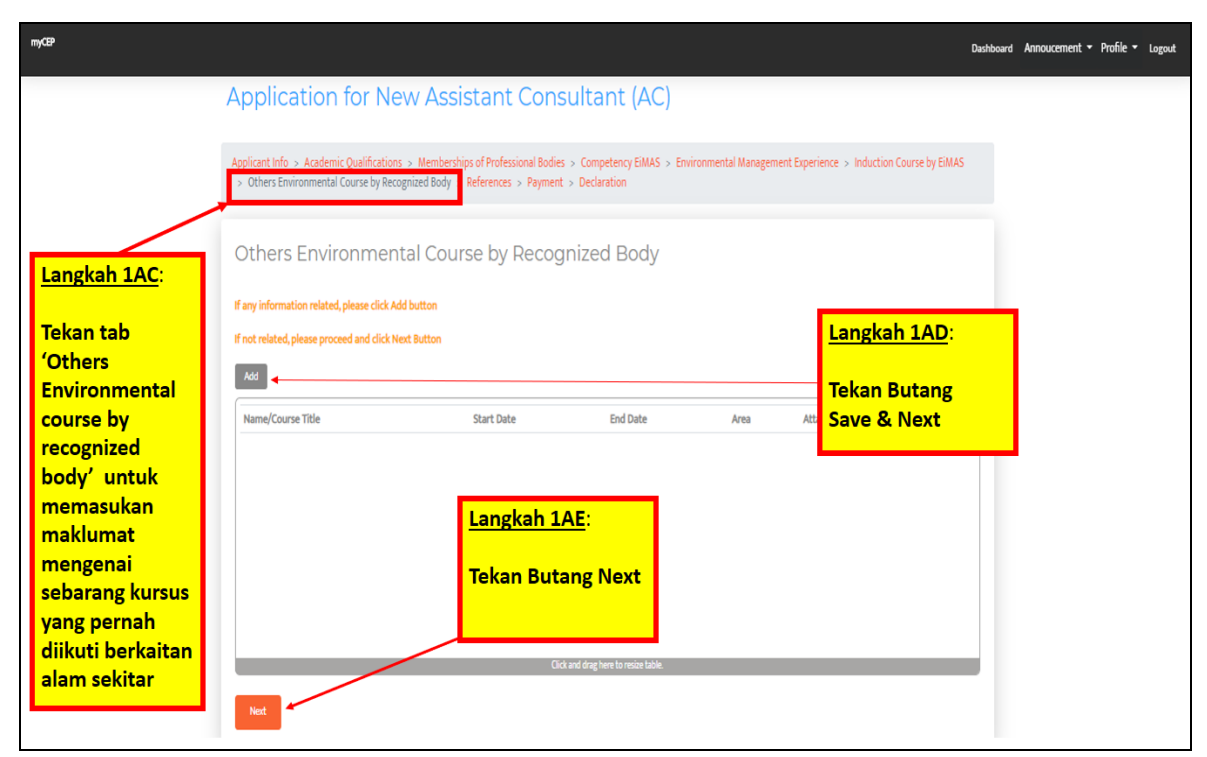

Penerangan 13: Lengkapkan maklumat tentang latihan atau kursus berkaitan alam sekitar di dalam seksyen 'Others Environmental Course by recognized body'.

| myCEP                                                               |                                                                                                    | Dashboard Annoucement • Pr                                                                                                    | ofile 👻 Logout |
|---------------------------------------------------------------------|----------------------------------------------------------------------------------------------------|----------------------------------------------------------------------------------------------------|----------------|
| Tekan tab<br>'Refrences'<br>Masukan<br>maklumat 2<br>orang Refferee | Application for New Assistant Con<br>Applicant Info > Academic Qualifications > Membership: a fBodeminal Bod<br>> Others Environmental Course by Recognized Body References Payme<br>Referee 1<br>Full Name<br>Feltime<br>Address<br>Address<br>Address<br>Postcode City<br>Pestcode City<br>Pestcode City<br>Pestcode City<br>Pestcode City<br>Pestcode City<br>Pestcode City<br>Pestcode City<br>Pestcode City<br>Pestcode City<br>Pestcode City<br>Pestcode City<br>Pestcode City<br>Pestcode City<br>Pestcode City | Sultant (AC)       s > Competency EMAS > Environmental Management Experience > Induction Course by EMAS       s > Declaration         Referee 2       Full Name       Catherer       Address       Address       Address       Address       Address       Address       Address       Address       Address       Address       Address       Contry       Peace Select Courty | ofile + Logout |
|                                                                     | State<br>Prese Select State                                                                                                    | State Please Select State  T                                                                                                    |                |

Penerangan 14: Lengkapkan maklumat dua (2) orang *'Referee'* yang boleh mengesahkan pengalaman anda di dalam seksyen *Reference*.

| City<br>City                                                                           | Address Address Postcode City                                                                                                    |               |
|----------------------------------------------------------------------------------------|----------------------------------------------------------------------------------------------------|---------------|
| City<br>(City                                                                          | Address Postcode City                                                                                                    |               |
| r City<br>city                                                                         | Postcode City                                                                                                    |               |
| 'e ) ( City                                                                            |                                                                                                    |               |
|                                                                                        |                                                                                                    |               |
|                                                                                        | Country                                                                                                    |               |
| Select Country                                                                         | Please Select Country                                                                                                    |               |
|                                                                                        | State                                                                                                    |               |
| Select State                                                                           | Please Select State                                                                                                    |               |
| Fax No                                                                                 | Tel No         Fax No           Tel No         Fax No           Email         Fax No                                                                       |               |
| t of Referee 1:                                                                        | Email Attachment of Referee 2:                                                                                                    |               |
| e File No file chosen                                                                  | Choose File No file chosen                                                                                                    |               |
| 4. <del>Specification: jpeg or EDE Only le</del> ss than 5MB<br>Referee Form Template) | Dittachment Specification: jpeg or PDF Driv less than SMB<br>(Download Referee Form Template)                                                              |               |
| Next                                                                                   |                                                                                                    |               |
|                                                                                        | Select Country  Select State  Fax No  Far 10  Tof Referre 1:  ar File No file chosen  ct Sportbullon: jagg or DE Chok lest than SMS Selecte Form Template) | Salec Country |

Penerangan 15: Tekan untuk muat turun borang referee untuk dilengkapkan.

| Show all |
|----------|
|          |

Penerangan 16: Borang Referee yang telah dimuat turun.

|             | Home Inse                                                  | ert Design                                                                                          | Layout                                | Referen     | es N            | Mailings         | Review                               | View          | Develop           | <b>er</b> ਊ⊺e        | ll me what you         | ı want to do       |                     |                           |                      |                    |        | Sign in 💡 S                              | ihare      |
|-------------|------------------------------------------------------------|----------------------------------------------------------------------------------------------------|---------------------------------------|-------------|-----------------|------------------|--------------------------------------|---------------|-------------------|----------------------|------------------------|--------------------|---------------------|---------------------------|----------------------|--------------------|--------|------------------------------------------|------------|
| 3<br>1<br>1 | ) Cut<br>) Copy<br>Format Painter                          | Times New Ro<br>B I <u>U</u> ▼ a                                                                    | • 10 • /                              | A A Aa      | •   🍖<br>• 🔺 •  | E • ]≣<br>≣ ≡ ₹  | •• <sup>1</sup> 5777 •  <br>■ ■   \$ |               | 2↓   ¶  <br>· ⊞ • | AABBC<br>09b Level02 | AaBbCcDd<br>1 23 Table | AaBbC<br>Heading 1 | AaBbCc<br>Heading 2 | AaBbCc<br>Heading 5       | AaBbCcl<br>Heading 6 | AaBbCc<br>1 Normal | AaBbCc | P Find ▼<br>ab<br>ac Replace<br>Select ▼ |            |
| Cit         | in production                                              |                                                                                                    | FOR                                   | • 1 • 1 • 🛓 | 1+1+1           | - 2 - 1 - 3      | • 1 • 4 • 1                          | • 5 • 1 • 6 • | 1 + 7 + 1         | . 8 . 1 . 9 . 1      | · 10 · + · 11 · +      | · 12 · 1 · 13 · 1  | - 14 - 1 - 15 -     | yies<br>+ • 16 • + • 17 • | 1 • 🛆 • 1 • 19       |                    |        | Editing                                  | - <b>^</b> |
|             | Lan<br>Bora<br>henc<br>terlebi<br>disim<br>forma<br>dimuat | <mark>gkah 1AI</mark><br>ng Refera<br>laklah di<br>h dahulu<br>npan dala<br>it PDF un<br>t naik sen | ee<br>isi<br>dan<br>im<br>tuk<br>nula |             |                 | EIA CC           | DNSUL                                | TANTS         | <b>REGI</b>       | STRATIC<br>REE ASSI  |                        | ME, DOI            | E MALA'             | YSIA                      |                      |                    |        |                                          |            |
|             |                                                            |                                                                                                    |                                       | A<br>C      | PPLIC/<br>ONSUI | ATION F<br>LTANT | OR RE                                | GISTRAT       | TION AS           | S AN CePI            | eia/subje              | CT SPEC            | IALIST/ A           | SSISTAN                   | r                    |                    |        |                                          |            |
|             |                                                            |                                                                                                    |                                       | А           | PPLIC           | ANT              |                                      | :             |                   |                      |                        |                    |                     |                           |                      |                    |        |                                          |            |
|             |                                                            |                                                                                                    |                                       | с           | ATEGO           | DRY API          | PLIED                                | :             |                   |                      |                        |                    |                     |                           |                      |                    |        |                                          |            |
|             |                                                            |                                                                                                    |                                       | Α           | DDRE            | SS               |                                      | :             |                   |                      |                        |                    |                     |                           |                      |                    |        |                                          |            |
| of '        | □ []Ø English                                              | (Malaysia)                                                                                          |                                       | т           | EL /FA          | X/ EMAI          | L                                    | :             |                   |                      |                        |                    | _                   |                           |                      | p I                |        | ++                                       | v<br>100%  |

Penerangan 17: Borang Referee perlu diisi oleh oleh setiap referee anda. Referee mestilah dalam kalangan individu yang boleh mengesahkan pengalaman dan kepakaran anda.

| 🖶 🗷 S - =                                                          | refree_form [Compatibility Mode] - Word                                                                                                    | A             | – 8 ×                                                                                |
|--------------------------------------------------------------------|----------------------------------------------------------------------------------------------------|---------------|--------------------------------------------------------------------------------------|
| File Home Insert Design Layo                                       | : References Mailings Review View Developer ♀ Tell me what you want to do                                                                                                    |               | Sign in 🧏 Share                                                                      |
| Paste<br>v Format Painter Arial 12<br>Paste<br>v Format Painter 12 | A* A* Aa ·        A* · Aa ·        A* · Aa ·        Aa · · · · · · · · · · · · · · · · · · ·                                                                                                    | AaBbCc AaBbCc | <ul> <li>→ Find ▼</li> <li>ab care</li> <li>⇒ ab care</li> <li>⇒ Select ▼</li> </ul> |
| Clipboard 🕞 Fon                                                    | rs Paragraph rs Styles<br>- 1 - 1 - 1 - 2 - 1 - 3 - 1 - 4 - 1 - 5 - 1 - 6 - 1 - 7 - 1 - 8 - 1 - 9 - 1 - 10 - 11 - 12 - 13 - 14 - 15 - 15 - 15 - 17 - 1 - 19                                                                                                    |               | G Editing                                                                            |
| Langkah AJ:                                                        | 12. Signature & Date                                                                                                    |               |                                                                                      |
| Tandatangan Asli<br>mesti dikemukakan                              | Thank you for your assistance. Information submitted is strictly confidential. Please submit this form directly in a sealed envelope to:         EIA Registration Secretariat         Assessment Division         Department of Environment         Level 1-4, Podium Block 283         Lot 4G3, Precinct 4         Federal Government Administrative Centre         62574 Putrajaya         Attention: skeia@doe.gov.my         Tel.: 03-88712000       Fax: 03-88891045         Web: www.doe.gov.my |               |                                                                                      |
|                                                                    | х                                                                                                    |               | Ŧ                                                                                    |
| Page 2 of 2 284 words DB English (United Stat                      | s) 10                                                                                                    | 0 6           | + 100%                                                                               |

Penerangan 18: Tandatangan asli bagi setiap Referee adalah diwajibkan. Save Referee form yang telah diisi dalam bentuk PDF untuk dimuat naik.

|                  |                                                                                               |                                                                                              | Dashboard Annoucement • Profile • Loros |
|------------------|-----------------------------------------------------------------------------------------------|----------------------------------------------------------------------------------------------|-----------------------------------------|
|                  | Address                                                                                       | Address                                                                                      | · · · · · · · · · · · · · · · · · · ·   |
|                  |                                                                                               |                                                                                              |                                         |
|                  |                                                                                               |                                                                                              |                                         |
|                  | Postcode City                                                                                 | Postcode City                                                                                |                                         |
|                  | (Postcode ) (City                                                                             |                                                                                              |                                         |
|                  | Country                                                                                       | Country                                                                                      | <b>T</b>                                |
| Langkah1 AK:     | ze                                                                                            | State                                                                                        |                                         |
| Tekan 'choose    | Pease Select State                                                                            | Please Select State                                                                          | Y                                       |
| file' untuk muat | No Fax No                                                                                     | Tel No Fax No                                                                                |                                         |
| referee          |                                                                                               | Email                                                                                        |                                         |
|                  | Emal                                                                                          | Email                                                                                        |                                         |
|                  | Attachment of Referee 1:                                                                      | Attachment of Referee 2 :                                                                    |                                         |
|                  | Choose File No file chosen                                                                    | Choose File No file chosen                                                                   |                                         |
|                  | Attachment Specification : jpeg or PDF Only less than 5MB<br>(Download Referee Form Template) | Attachment Specification : jpeg or PDF Only less than SMB<br>Download Referee Form Template) |                                         |
|                  | Save & Next                                                                                   |                                                                                              |                                         |
|                  |                                                                                               |                                                                                              |                                         |
|                  |                                                                                               |                                                                                              |                                         |

Penerangan 19: Muat naik borang Referee dengan menekan butang Choose File, dan selesai tekan butang Save & Next.

| myCEP |                                                                                                    | Dashboar | rd Annoucement • Profile •                               | Logout |
|-------|----------------------------------------------------------------------------------------------------|----------|----------------------------------------------------------|--------|
|       | Application for New Assistant Consultant (AC)                                                                                                    |          |                                                          |        |
|       | Applicant Info > Academic Qualifications > Memberships of Professional Bodies > Competency EIMAS > Environmental Management Experience > Induction Course by EIMAS > Others Environmental Course by Recognized Body > References > Payment > Declaration                                                                                                    |          |                                                          |        |
|       | Code of Practice         All applicants must SIGN and AGREE to abide by the Code of Practice, which is designed to ensure that registered individuals act in an ethical and professional manner.         All registered individuals shall:         Act professionally accurately and in an unbiased manner         Strive to increase the competence and prestige of the environmental impact assessment profession         Assist those under my supervision (if relevant) in developing their management, professional and environmental impact assessment skills         Not to undertake any jobs that I am not competence to perform         Not to accept any inducement, commission, gift or any other benefit from any interested party or knowingly allow colleagues to do so         Not to intentionally communicate false or misleading information that may compromise the integrity of any EIA study         Not to accept any way that would prejudice the reputation of the EIA Consultants Registration Scheme or the environmental consultants registration process and to cooperate fix any enquiry in the event of any illegal breach of this code         Remarks | ↓<br>↓   | <u>Langkah 1AL</u> :<br>Sila baca dan<br>fahami kod etil | (2     |

Penerangan 20: Tekan tab '*Declaration*' baca dan fahami kod etika sebagai Jururunding EIA.

| myCEP                 | Bishbox                                                                                                    | ard Annoucement • Profile • Logout |
|-----------------------|----------------------------------------------------------------------------------------------------|------------------------------------|
|                       | All registered individuals shall:                                                                                                    |                                    |
|                       | Act professionally, accurately and in an unbiased manner                                                                                                    |                                    |
|                       | Strive to increase the competence and prestige of the environmental impact assessment profession                                                                                                    |                                    |
|                       | Assist those under my supervision (if relevant) in developing their management, professional and environmental impact assessment skills                                                                                                    |                                    |
|                       | Not to undertake any jobs that I am not competence to perform                                                                                                    | Langkah 1AN:                       |
|                       | Not to represent conflicting or competing interests and to disclose to any client or employer any relationship that may influence my judgement                                                                                                    |                                    |
|                       | Not to accept any inducement, commission, gift or any other benefit from any interested party or knowingly allow colleagues to do so                                                                                                    | Ruangan                            |
|                       | Not to intentionally communicate false or misleading information that may compromise the integrity of any EIA study                                                                                                    | 'remark' ini<br>portu diisi        |
|                       | Not to act in any way that would prejudice the reputation of the EIA Consultants Registration Scheme or the environmental consultants registration process and to corporate fully with any accurate the available of the index                                                                                                    | sekiranya perlu                    |
|                       | Remarks                                                                                                    |                                    |
|                       |                                                                                                    |                                    |
|                       |                                                                                                    |                                    |
|                       | I hereby apply for registration and agree to observe and abide by the Code of Practice specified in the final part of this form. I certify that the statements contained in this form.                                                                                                    |                                    |
| Lang<br>Masu<br>passu | kah 1AM:<br>Jkan<br>word akaun<br>Storet<br>Storet<br>Storet<br>Storet<br>Jkan<br>Storet<br>Storet<br>Stor |                                    |
|                       |                                                                                                    |                                    |

Penerangan 21: Lengkapkan password akaun setelah selesai semua butiran pendaftaran.

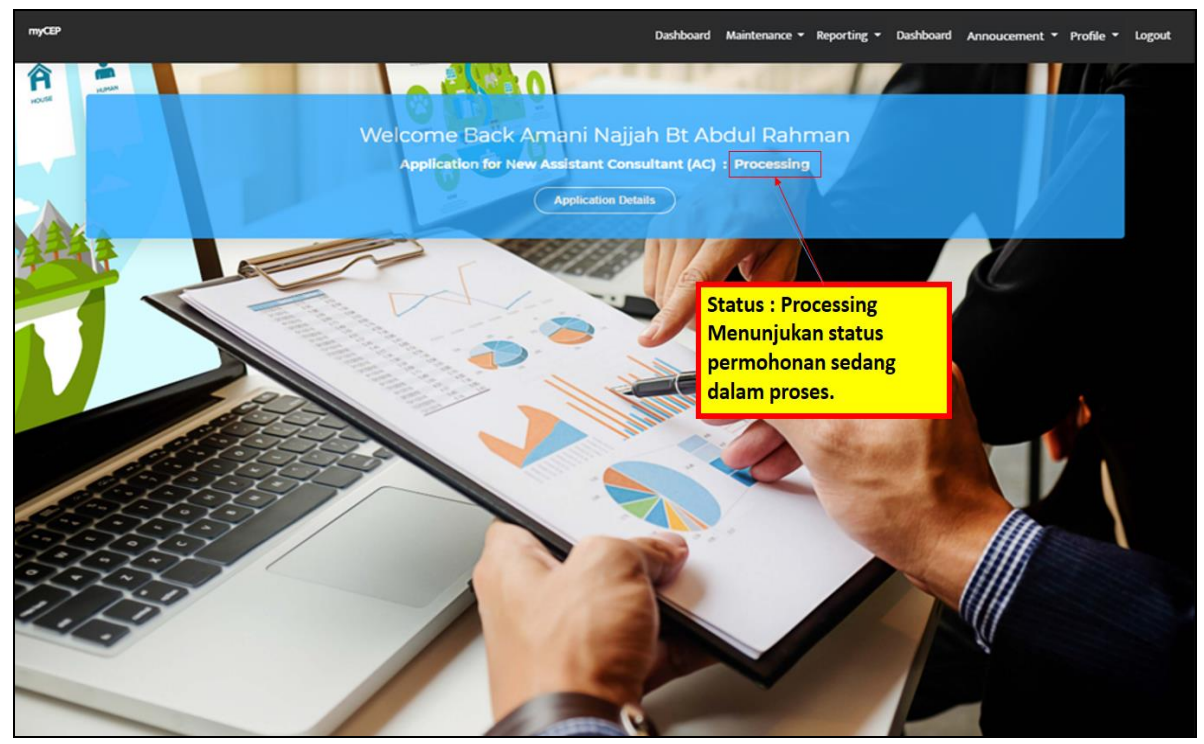

Penerangan 22: Paparan status permohonan anda. Anda boleh menyemak status pendaftaran melalui akaun myCEP atau notifikasi di dalam emel anda.

| Grnail                                                | Q Search mell               | - 🖻 🕾                                                                                 |                                                 | 0 H     |
|-------------------------------------------------------|-----------------------------|---------------------------------------------------------------------------------------|-------------------------------------------------|---------|
| Compose                                               |                             | Social Second Second                                                                  | 1-Storegen ( )                                  | a. 0    |
| ashes as                                              |                             | feotosi todele megani Startine Schees and Mr.                                         |                                                 |         |
| Starred                                               | Administration 2            | APPLICATION FOR EIA CONSULTANT RESISTRATION UNDER EIA CONSULTANT RESIST               | RATION SCHEME, DEPARTMENT OF ENVIRO             | 433.04  |
| Snoozed                                               | 📋 🐵 🍺 myCEP Administrator : | APPLICATION FOR EIA CONSULTANT REGISTRATION UNDER EIA CONSULTANT REGIS                | TRATION SCHEME, DEPARTMENT OF ENVIR.            | 4.33 PM |
| Important                                             | 🗇 🗘 🍉 myCEP Administrator   | myCEP account activation - myCepp Registration Aptification Good Day Dear Sr / Made   | m, New Account Activation Thank 🚬 🔲 🗃           |         |
| bests 41                                              | C O D Academia              | Persulition aktilak' by nordalia abdullah - Academy, edu Deer Motricael, We've found  | a new recommended paper for you. Recomm.        | 139.44  |
| Gategories                                            | C 🕆 D Academia              | 🛢 '2010: Buku 2010 , Penilaian Prestasi pendidikan di Institusi Pengajian Tinggi ,'   | Academia edu Deer Monvasi, We've found a n      | Mar 10  |
| <ul> <li>Boomerang</li> </ul>                         | D - D Academia              | Buku Panituan Amalan Pengajaran dan Penthelajaran Berkesan' - Deur Motrovil, We       | ve fixed a new recommended paper for you        | Mar 9   |
| Boomerang-Outbox                                      | C O D Academia              | Penilaian Kelinlelipasaran Gran                                                       | - Dear Motivasi, Write found a new reco         | Mie 8   |
| Boomerang-Returned                                    | TO O D Google Scholar Ales  | Langkah 1AP:                                                                          | south Voustailes D Description & Marri          | Mar 7   |
| Junk                                                  | D O D Academia              | PROGRAM KETRAMPILAN GRA     Notifikasi didalam emel                                   | LAYSIA TAHUN Dear Mittivesi, We've f.           | Mar 7   |
| Canada A                                              | 🔘 🔅 🗇 🗇 Google Local Guidee | We miss you on Google Maps - Con menunjukan status                                    | a While Someone out there is looking for        | Mar 8   |
| region boation                                        | CI O ID Asademia            | • restan your counting costs permohonan.                                              | ager for you. Reconstructed because you t       | Mar 8   |
| This pa                                               | 🗇 💿 🗇 Geogle Scholar Ales   | "ela effectivenese" - new resulta - (PDP) THE EFFECTIVENESS AND RELEVANCE OF ENV      | NOWMENTAL IMPACT ASSESSMENT IN THE.             | Mar 3   |
| Air Instation sent                                    | 🖸 🕕 🗇 Google Maps Timeline  | Gageset, your February update - Gogeser, here's your new Timeline update You're re    | ceiving this monthly small because you turns    | Mar 3   |
| THE                                                   | 🖸 🕆 🗇 Academia              | *Nala tuju bidang kaunseling di Malaysia*- Dear Motresol, We've found a new recome    | nerded paper for you. Recommended becau         | Mar 5   |
| Rel fai one fai juiled you set                        | C ti D Acatemia             | TI.0 PENGENALAN' by Noridayu Ghani - Ceor Mutivasi, We've found a new recomme         | nand paper for you. Recommended because         | Mar 4   |
| Gridmagen<br>Så truttalan sam                         | C 17 D Google Scholar Ales  | Khaird Nizari Abdul Maulud - new related research - (HTML) Characterolice of Coarth   | re Changes on Southeast Asia Islands from       | Mar 3   |
| Britabart Tryurga<br>Brit tas yna tas pines ynur sal. | D In D Dr Vap Wei Boon      | [JSRM] New Issue Published - Readers: Jurnal Sains Kesthatan Malaysia (Malaysian Joy  | anal of Health Sciences) has just published it. | Nur 3   |
| aleateran@itte giv-my<br>la Vetelen Jert              | O R D Academia              | JURNAL PSIKOLOGI DAN KAUNSELING JOURNAL OF PHYSOCOLOGY AND COUNSE                     | LLING" - Dear Motoreal, We've found a new re-   | Mar 3   |
|                                                       | D 12 D Academia             | Pelan Peribanganan Pendidikan Malaysia 2013-2028' - Dear Mottoaci, We've Jourd        | a new recommended paper far you. Recom          | Mar 2   |
|                                                       | 🖂 🕀 🗇 Academia              | KRITIKAN METODOLOGI PENYELIDIKAN MELIBATKAN GRANG KUBANG UPAYA PET                    | NOLIHATAN., 7 - Dear Mativasi, We've found a.,  | Mar 1   |
|                                                       | C o D Academia              | Bangunan sekolah kota kemuning" - Acadomira adu Gear Mothaal, Related tu Panetu       | an dan Tatacara Permotionan/ Pencalohan K       | Feb 25  |
| 1 0 t                                                 | Control of the seal finites | We miss you on Goodle Maps - Contribute near to help panels among the world, Local it | Lotes the Bases a While . Sconesce out there .  | Feb 24  |

Penerangan 23: Notifikasi di dalam emel mengenai status pendaftaran.

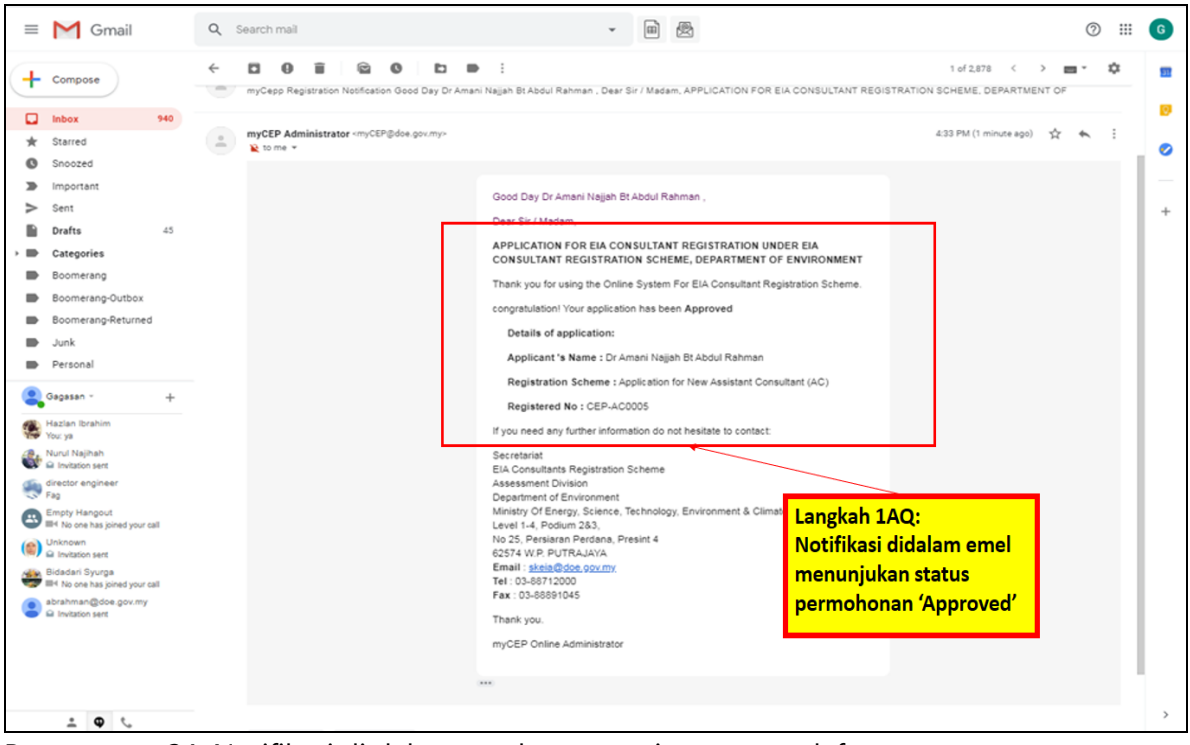

Penerangan 24: Notifikasi di dalam emel mengenai status pendaftaran.

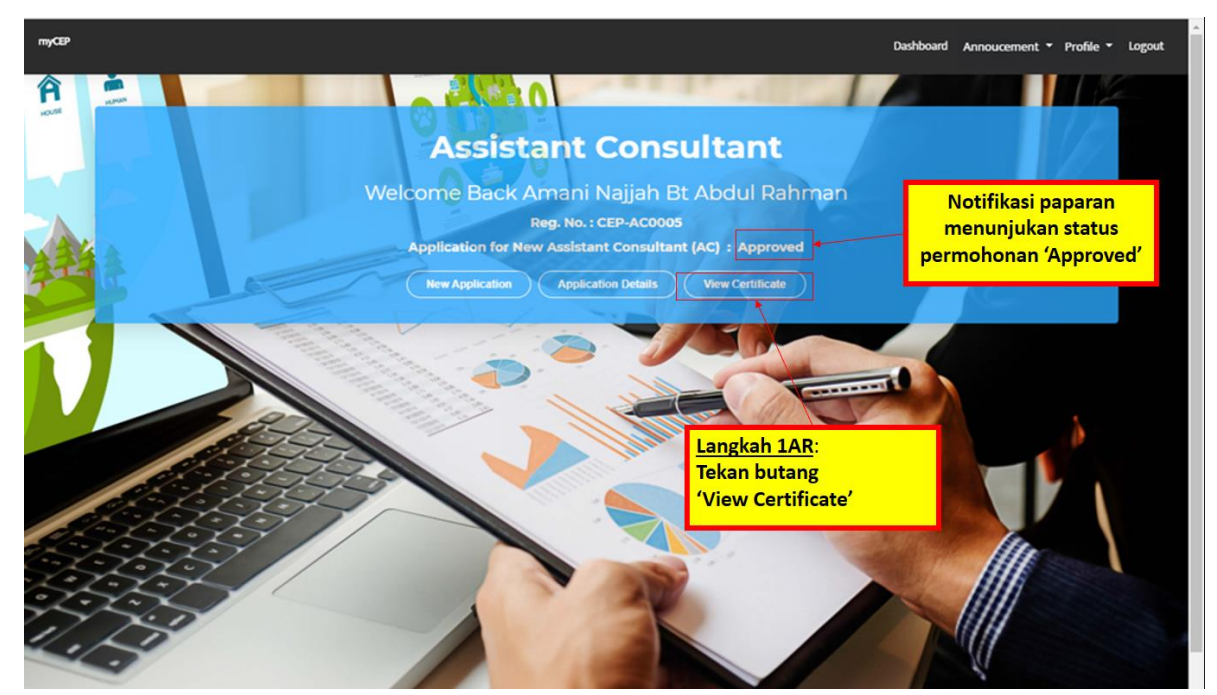

5.3 MEMUAT TURUN SIJIL PENDAFTARAN

Penerangan 25: Status pendaftaran di dalam akaun myCEP dan sijil pendaftaran yang boleh dijana.

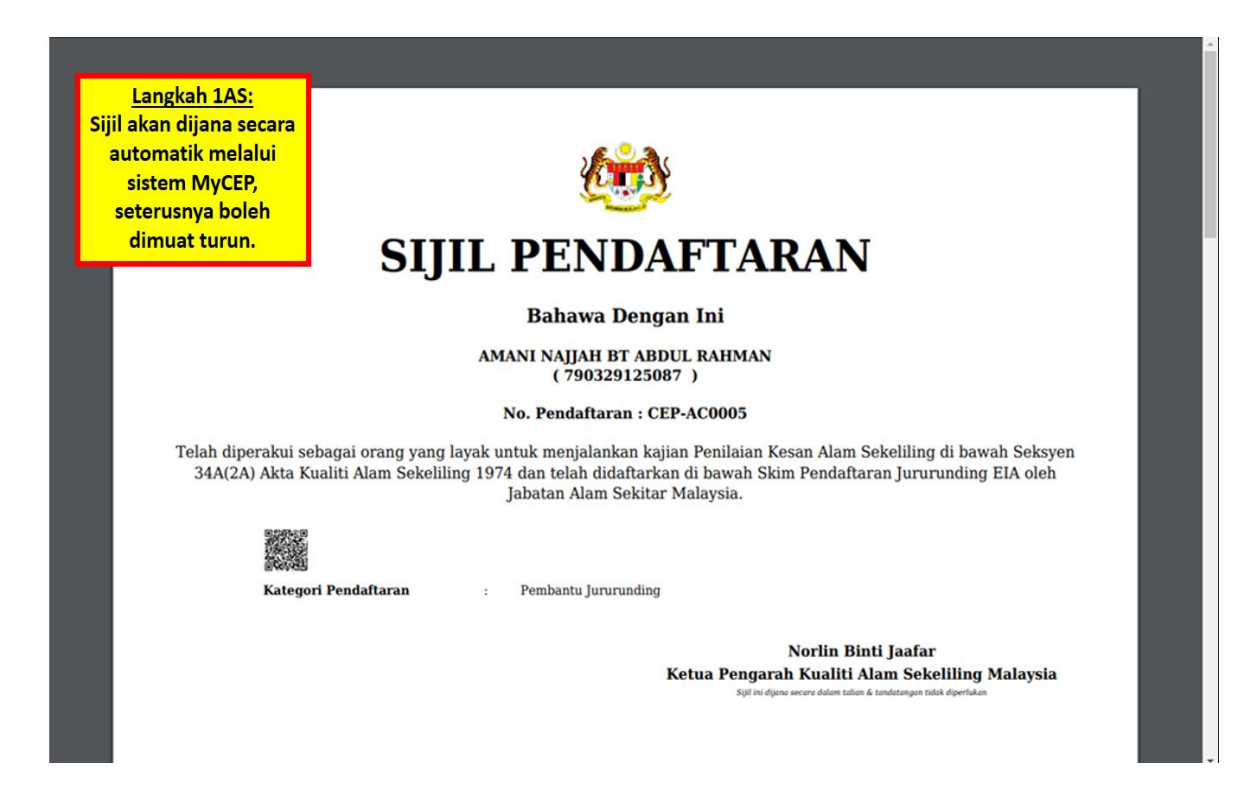

Penerangan 26: S sijil pendaftaran pembantu jururunding yang dijana boleh dimuat turun.

# 6.0 PENGESAHAN JURURUNDING YANG TELAH BERDAFTAR (VALIDATE REGISTRATION FOR THE EXISTING CONSULTANT)

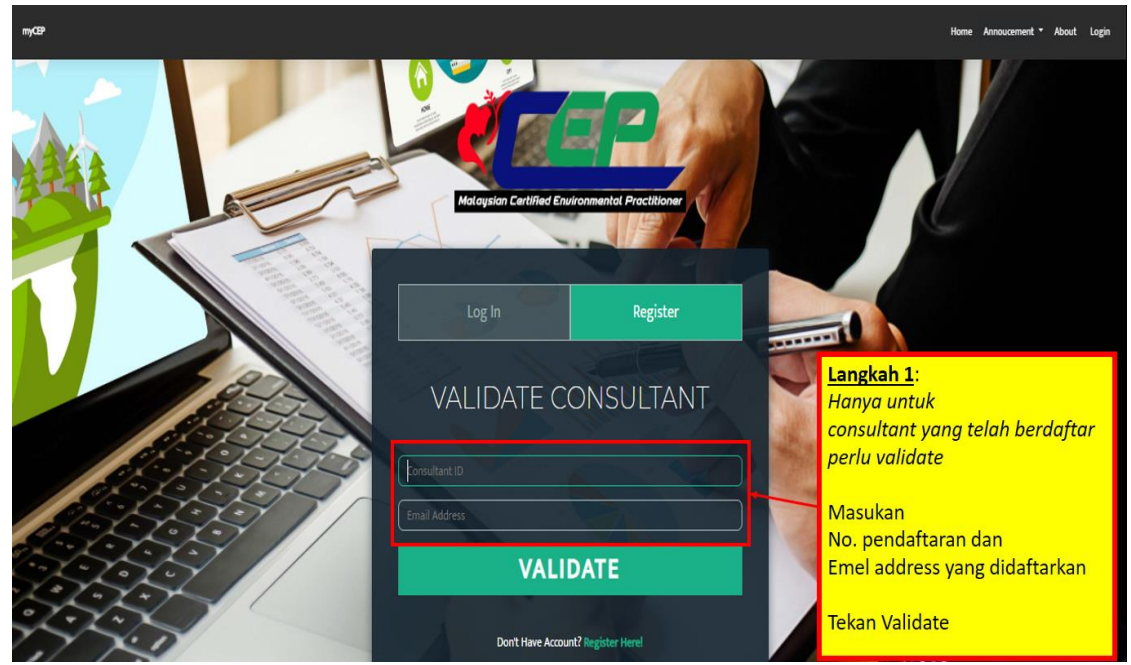

### 6.1 MEMBUAT PENGESAHAN AKAUN myCEP

Penerangan 1: Klik pada register masukan no.pendaftaran /consultan id dan emel yang digunakan semasa membuat pendaftaran terdahulu.

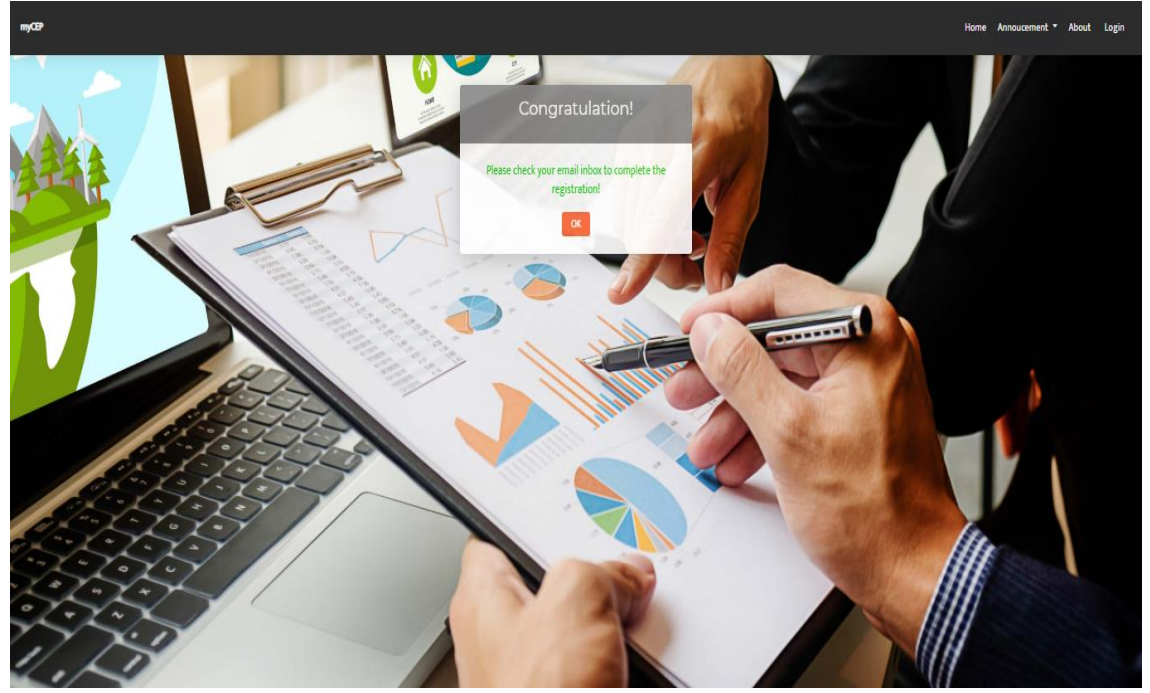

Penerangan 2: Semak emel dapatkan password yang diberikan di dalam emel untuk Log in dalam sistem myCEP.

| = M Gmail             |            | Q Search mail           | ×                                                                                                    | 0 🏼 🛛    |
|-----------------------|------------|-------------------------|----------------------------------------------------------------------------------------------------|----------|
| + Compose             |            | □ - C :                 | 1-50 of 452 < > I                                                                                                    | • ¢      |
| 🔲 Inbox               | 361        | 🔲 🏫 myCEP Administrator | myCEP account activation - myCepp Registration Notification Good Day Dear Sir / Madam, New Account Activation Thank yo     | 12:17 PM |
| * Starred             |            | 🔲 🕁 Google              | Learn more about our updated Terms of Service - abrahmanjas@gmail.com Updating Our Terms of Service We're improving        | Feb 23   |
| Snoozed               |            | 🗌 🚖 JotForm             | JotForm's 15 PDF features you need to know - The year is in furswing, but what about your team's productivity? To help tea | Feb 19   |
| > Sent                |            | 🗌 🏠 JotForm             | JotForm's 15 email features you need to know - This year, we're all about helping teams be more productive. And a great wa | Jan 29   |
| ■ Drafts ✓ More       | 19         | 🗌 👷 Linkedin            | You appeared in 1 search this week - You appeared in 1 search this week ADSUL RAHMAN MAHMUD You appeared in 1 sear         | Jan 5    |
| azli -                | +          | 🗌 🚖 LinkedIn            | ABDUL RAHMAN, you have 4 invitations and 21 new updates waiting for you on Linedin - ABDUL RAHMAN, see what your n         | Jan 2    |
| Trying to reconnect   | C          | 🗌 🕁 LinkedIn            | Congratulate Poh Hing Foong for starting Here's what's happened since you were last on Linkedin ABDUL RAHMAN MAH           | 12/31/19 |
| Learn more            | ,          | 🗌 🚖 LinkedIn            | ABDUL RAHMAN, you have 4 invitations and 21 new update Langkah 1D:                                                         | 12/26/19 |
|                       |            | 🗌 🚖 LinkedIn            | ABDUL RAHMAN, you have 4 invitations and 21 new updat                                                                      | 12/19/19 |
|                       |            | 🗌 🚖 JotForm             | Announcing Accessible Forms: JotForm for all - This year untuk pengaktifan akaun -                                         | 12/18/19 |
|                       |            | 🔲 🚖 Baki Bektaş         | kim_azli, can we talk about your initial experiences with Jo                                                               | 11/23/19 |
|                       |            | 🗌 😭 Hotspot Shield      | Welcome to Hotspot Shield VPN! - Hotspot Shield + Pango welcome to Hotspot Smelor manks for downloading Hotspot Sm_        | 11/21/19 |
| Fnahle deskton notifi | cations fo | r Gmail OK No thanks X  | Z Azli, finish setting up your Vivo vivo 1804 with the latest Google apps - Your new Vivo vivo 1804 set up is almost compl | 11/16/19 |
| 2 Q L                 |            |                         | Security alert - New device signed in to abrahmanjas@gmail.com Your Google Account was just signed in to from a new Viv    | 11/16/19 |

Penerangan 3: Emel notifikasi tentang pengaktifan akaun, gunakan password yang diberikan untuk log in ke sistem myCEP.

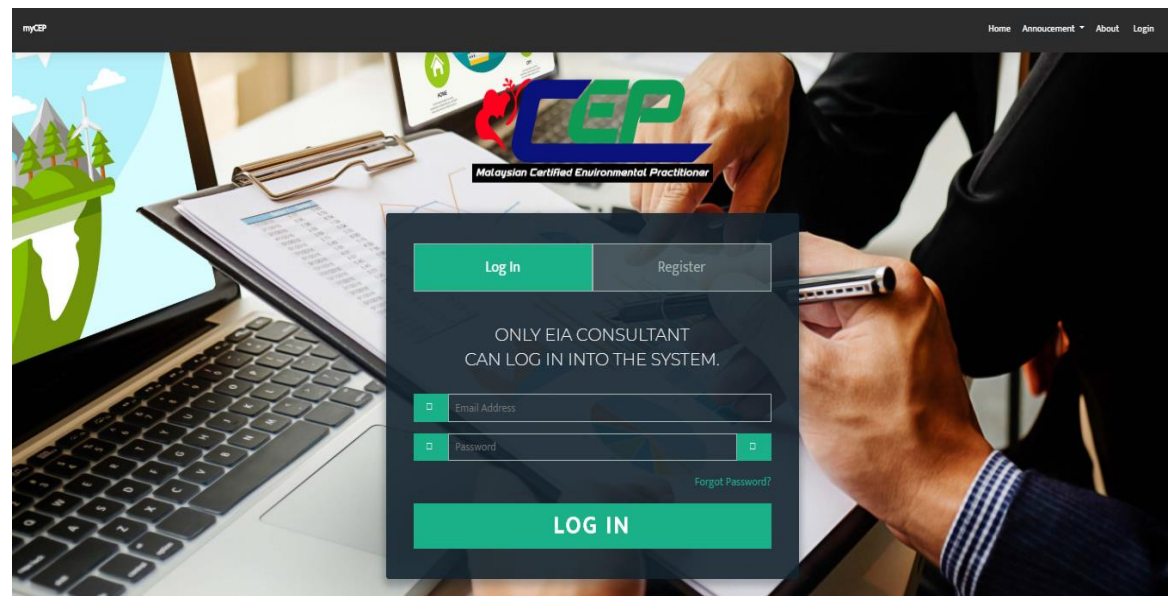

Penerangan 4: Klik pada Log In masukan emel dan password yang diberikan.

### 6.2 MENGEMASKINI DAN MENGISI MAKLUMAT TERKINI

| myCEP |                                                                                          |                                                                                         |                                                                                     | Dashbo                                                                | oard Annoucement • Profile • Logout |
|-------|------------------------------------------------------------------------------------------|-----------------------------------------------------------------------------------------|-------------------------------------------------------------------------------------|-----------------------------------------------------------------------|-------------------------------------|
|       |                                                                                          | Update Existing                                                                         | Consultant                                                                          |                                                                       |                                     |
|       | Applicant Info > Academic Qualifications ><br>> Course Code of Ethics > Course / Experie | Memberships of Professional Bodies > Com<br>nce Related Subject Consultant Registered A | petency EiMAS > Environmental Manageme<br>rea > Continuous Professional Development | ent Experience > Area of Expertise<br>t (CPD) > Payment > Declaration |                                     |
|       |                                                                                          | Choose File No file<br>Atlactment Specification<br>liss 1                               | chosen<br>It passport size photo Chily &<br>Tans 508                                |                                                                       |                                     |
|       | Title                                                                                    | Full Name                                                                               |                                                                                     |                                                                       |                                     |
|       | (Dr V                                                                                    | Aufa Nadiyah Bt Abdul Rahman                                                            |                                                                                     |                                                                       |                                     |
|       | Nationality                                                                              | Identification Card/ Passport No                                                        | Date of Issue (Only for Non Malaysian)                                              | Place of Issue (Only for Non Malaysian)                               |                                     |
|       | Malaysian      Non Malaysian                                                             | 790329125087                                                                            | dd/mm/yyyy                                                                          | Please Select Country                                                 |                                     |
|       | Home Address                                                                             |                                                                                         | Company Name                                                                        |                                                                       |                                     |
|       | No,- 48 Taman Bunga Raya                                                                 |                                                                                         | RS Solution Sdn Bhd                                                                 |                                                                       |                                     |
|       | Islan E/E Davidar Sori Dukra Davri                                                       |                                                                                         | Company Address ( Tick if same with Home                                            | e Adriness)                                                           |                                     |

Penerangan 5: Isikan butiran lengkap maklumat terkini anda.

| myCP                                                                                       |                                                    |                                                                   | Dashboard Annoucement - Profile         | ▼ Logout |
|--------------------------------------------------------------------------------------------|----------------------------------------------------|-------------------------------------------------------------------|-----------------------------------------|----------|
|                                                                                            | Update Existin                                     | g Consultant                                                      |                                         |          |
| Applicant Info > Academic Qualification<br>Course / En                                     | nt Experience > Area of Expertise<br>> Declaration |                                                                   |                                         |          |
| Applicant Info<br>- Masukan<br>butiran peribadi<br>anda berserta<br>gambar foto<br>terkini | Choose File IN.<br>Inscient Speck                  | File chosen<br>ation: parsport star photo Only &<br>kest than 5MB |                                         |          |
| Title<br>Dr                                                                                | Full Name     Aufa Nadiyah Bt Abdul Rahman         |                                                                   |                                         |          |
| Nationality                                                                                | Identification Card/ Passport No                   | Date of Issue (Only for Non Malaysian)                            | Place of Issue (Only for Non Malaysian) |          |
| Malaysian      Non Malaysian                                                               | 790329125087                                       | dd/mm/yyyy                                                        | Please Select Country                   |          |
| Home Address                                                                               |                                                    | Company Name                                                      |                                         |          |
| No, 48 Taman Bunga Raya                                                                    |                                                    | RS Solution Sdn Bhd                                               |                                         |          |

Penerangan 5: Isikan butiran lengkap maklumat terkini anda.

| mycer         | - |         |            | ^ (   | <ul> <li>Panuuan penggun</li> </ul> |                                 |                                    |               |           |                      |             |             |         |            |                |              | -                 |
|---------------|---|---------|------------|-------|-------------------------------------|---------------------------------|------------------------------------|---------------|-----------|----------------------|-------------|-------------|---------|------------|----------------|--------------|-------------------|
| $\rightarrow$ | G | 🗎 my    | /cep.doe.g | ov.my | //EIA/app_form/Qua                  | lification/index/75             |                                    |               |           |                      |             | Q           | ☆       | ₽          | 0              | 0   =        | D Paused          |
| pps           | 2 | eMAKLUM | I - Jabata | 0     | Tentatif Program Ph                 | Pages - Permohona               | S AL-AMIN PUTRA M                  | 🗶 Cheap       | Flights T | ïcke 🥵 (78) W        | hatsApp 👖   | 🔰 Glob      | al Wind | Atlas      | <b>a</b> , Ama | zon.com: Pro | gr                |
|               |   |         |            |       |                                     |                                 |                                    |               |           |                      |             |             |         | Da         | shboard        | Annoucement  | ▼ Profile ▼ Logou |
|               |   |         |            |       |                                     |                                 |                                    |               |           |                      |             |             |         |            |                |              |                   |
|               |   |         |            |       |                                     |                                 | ndata Eviating C                   | on out        |           |                      |             |             |         |            |                |              |                   |
|               |   |         |            |       |                                     | U                               | poate Existing C                   | onsul         | ant       |                      |             |             |         |            |                |              |                   |
|               |   |         |            | Ар    | plicant Info > Academic Q           | Qualifications > Memberships o  | f Professional Bodies > Competenc  | y Eimas > E   | nvironme  | ental Management Exp | ŀ           | Acad        | emio    | :          |                |              |                   |
|               |   |         |            |       |                                     | Course / Experience Related Sub | bject Consultant Registered Area > |               |           |                      | Qı          | ualifi      | catio   | on         |                |              |                   |
|               |   |         |            | Γ.    |                                     | 1.6.                            |                                    |               |           |                      | -           | Kem         | askir   | ni         |                |              |                   |
|               |   |         |            | -     | Academic Qu                         | alifications                    |                                    |               |           |                      | maklu       | imat        | akad    | demi       | k              |              |                   |
|               |   |         |            |       | Add                                 |                                 |                                    |               |           |                      |             | an          | da      |            | ۰.             |              |                   |
|               |   |         |            |       | Course Title                        |                                 | University Name                    | Year From     | Year To   | Certificate          | Transcript  |             |         |            |                |              |                   |
|               |   |         |            |       | Bachelor of Engineering Cl          | hemical Engineering             | Univerity Putra Malaysia           | 2006          | 2010      | combinePHD_sijil.pdf | Copy_of_Mas | ster.pdf    | actio   | <b>1</b> • |                |              |                   |
|               |   |         |            |       | Masters Environmental En            | ngineering                      | Universiti Putra Malaysia          | 2011          | 2012      | Copy_of_Master.pdf   | Copy_of_Mas | ster.pdf    | action  | n <b>-</b> |                |              |                   |
|               |   |         |            |       | Doctorate Philosophy (Env           | vironmental Impact Assessment)  | Universiti Kebangsaan Malaysia     | 2014          | 2017      | combinePHD_sijil.pdf | combinePHD  | )_sijil.pdf | actio   | K          | omuk           | akan her     | sama              |
|               |   |         |            |       |                                     |                                 |                                    |               |           |                      |             |             |         | - "        | sijil d        | an trans     | krip              |
|               |   |         |            |       |                                     |                                 |                                    |               |           |                      |             |             |         |            | a              | kademik      |                   |
|               |   |         |            |       |                                     |                                 |                                    |               |           |                      |             |             |         |            |                |              |                   |
|               |   |         |            | Ľ     |                                     |                                 | Click and drag here to r           | resize table. |           |                      |             |             |         |            |                |              |                   |
|               |   |         |            |       |                                     |                                 |                                    |               |           |                      |             |             |         | Next       |                |              |                   |
| -             |   | ı م     | <b>1</b>   |       | e 🧿 😰                               | <b>VI</b> 🛉 💴                   | 0 0                                |               |           |                      |             |             |         | (          | <u>^</u>       | ENG          | 1:49 AM           |

Penerangan 6: Isikan maklumat kelayakan akademik anda dan sertakan bersama sijil dan transkrip.

|                                                                                                    | Update                                                                                                    | Existing Consulta                                           | nt                                    | Dushboard Annoucement • Profile • L |
|----------------------------------------------------------------------------------------------------|----------------------------------------------------------------------------------------------------|-------------------------------------------------------------|---------------------------------------|-------------------------------------|
| Applicant Info > Academic Qualification<br>Course / Ex<br>Memberships of Pro<br>If any information related, please click A<br>If neg related, please proceed and click N | Memberships of Professional<br>errience Related Subject Consults<br>of esssional Bodies<br>id button<br>ast Button | I Bodies > Competency EiMAS > Envi<br>ant Registered Area > | ironmental Management Experience > An | Area of Expertise<br>Declaration    |
| Professional Body                                                                                                    | Official Abbreviations                                                                                             | Current Membership Level                                    | Date Current Level Achieved           | Technologist (15)                   |
| Asean Instition Of Emgineers                                                                                                    | Eng                                                                                                    | Profesional Membership                                      | 23-04-2020                            | action ~                            |

Penerangan 7: Isikan maklumat berkaitan keahlian dalam badan profesional (sekiranya ada).

|                                                                                                    |                                                                                                    | Dashboard Annoucement • Profile • Log                                                          |
|----------------------------------------------------------------------------------------------------|----------------------------------------------------------------------------------------------------|------------------------------------------------------------------------------------------------|
| Update Exist<br>Applicant Info > Academic Qualifications > Memberships of Professional Bodies > Co<br>· Course / Experience Related Subject Consultant Registered<br>Competency EiMAS<br>Programmers related proceeded Add busine | ing Consultant<br>mpetency EMAS > Environmental Management Experience > Area of Expertise<br>Area > Declaration                                              | Competency EiMAS<br>Maklumat berkaitan<br>kompetensi yang dicapai<br>dari EiMAS sekiranya ada. |
| Name Course Title<br>Course On Certified Environmental Professional In Bag Filter Operation (CePBFO)                                                                                                    | Certified Date         Certificate No.         Certificate           05-12-2018         5087         Competency in Beg_Filter_Operation.pdf         action - |                                                                                                |

Penerangan 8: Isikan maklumat berkaitan kompetensi yang dicapai dari Institut Alam Sekitar Malaysia (EiMAS) sekiranya ada.

|                                                                        |                                                                                                    |                                                                          | Dashboard Annoucement • Profile                                       |
|------------------------------------------------------------------------|----------------------------------------------------------------------------------------------------|--------------------------------------------------------------------------|-----------------------------------------------------------------------|
| Applicant Info > Academic Qualifications > Mer<br>Course / Experience  | Update Existing Con<br>merchips of Professional Bodies > Competency EIMAS<br>Related Subject Consultant Registered Area > | > Environmental Management Experience - Area of Expertise<br>Declaration | Environmental<br>Management<br>Experience                             |
| Environmental Manage<br>Please Update Environmental Experience in Rece | ment Experience<br>nt THREE (3) Years                                                                                     |                                                                          | Maklumat berkaitan<br>kompetensi yang dicap<br>dari EiMAS sekiranya a |
| Experience Type<br>Participation in Environmental Modelling            | Project<br>Risk Assessment Study For Chlorination Plant                                                                   | Position Duration Modeller 0 year(s) 0 month(s) and 30 day(s) actor      | n •                                                                   |
|                                                                        |                                                                                                    |                                                                          |                                                                       |

Penerangan 9: Isikan maklumat berkaitan 'Environmental Management Experience' seperti penyediaan TOR, Laporan EIA dan kajian-kajian berkaitan alam sekitar atau lain – lain berkaitan bidang alam sekitar.

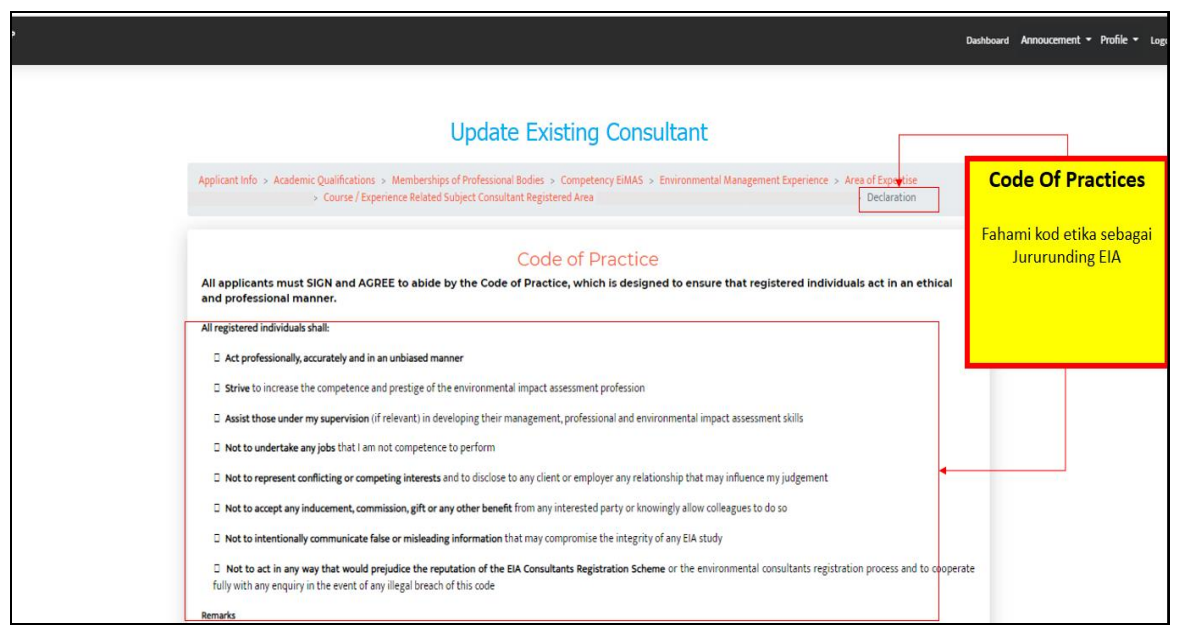

Penerangan 10: Kod etika jururunding perlu difahami dan dipatuhi pada setiap masa oleh jururunding apabila kelulusan diberikan.

|                                                                                                    | Oastowerd #                                     | Annoucement + Profile + 1 |
|----------------------------------------------------------------------------------------------------|-------------------------------------------------|---------------------------|
| the powerstation matter.                                                                                                    |                                                 |                           |
| All registered individuals shall                                                                                                    |                                                 |                           |
| Act professionally, accurately and in an unbiased manner                                                                            |                                                 |                           |
| Solve to increase the competence and prestage of the environmental impact assessment profession                                     |                                                 |                           |
| Assist those under my supervision of relevant) in developing their management, professional and environmental impact assessm        | ert såls                                        |                           |
| Not to undertake any jobs that I am not competence to perform                                                                       |                                                 |                           |
| Not to represent conflicting or competing interests and to doclose to any client or employer any relationship that may influence    | nyjudgement R                                   | uangan                    |
| Not to accept any inducement, commission, gift or any other benefit from any interested party or knowingly allow colleagues to a    | da so <b>fr</b>                                 | emark' ini                |
| Not to intentionally communicate false or misleading information that may compromise the integrity of an EIA study                  | p                                               | erlu diisi                |
| Not to set in any easy that would realize the resultation of the R1 Consultants Designation Scheme or the environmental con-        | subats metation wices set to indirate his       | ekiranya perlu            |
| with any enquiry in the event of any idegal breach of this code                                                                     |                                                 |                           |
| Remarks                                                                                                    | <ul> <li></li> </ul>                            |                           |
|                                                                                                    |                                                 |                           |
|                                                                                                    |                                                 |                           |
| I thereby apply for registration and agree to observe and abide by the Code of Wattion specified in the Inst part of this form. For | D'y that the statements contained in this form. |                           |
| <br>Masukan Enter Your Account Password                                                                                             | Takan butang                                    |                           |
| password akaun                                                                                                    | 'SAVE'                                          |                           |
|                                                                                                    |                                                 |                           |
|                                                                                                    |                                                 |                           |
|                                                                                                    |                                                 |                           |

Penerangan 11: Setelah selesai maklumat yang dikemukakan dengan lengkap masukan password dan tekan butang 'submit'.

| - Compose                                               |     | •   | C     | 1                    | 1-50 of 2,879 < >                                                                                                    | ∎· \$   |
|---------------------------------------------------------|-----|-----|-------|----------------------|----------------------------------------------------------------------------------------------------|---------|
| -                                                       |     | • P | imary |                      | Social Sonew Promotions Sonem SmartDraw Software, Grab Mal.                                                                        |         |
| Inbox                                                   | 942 |     | -     | myCEP Admin_ 6 (New) | APPLICATION FOR EIA CONSULTANT REGISTRATION UNDER EIA CONSULTANT REGISTRATION SCHEME, DEPARTMENT                                   | 9 0     |
| Snoozed                                                 |     | 0.0 |       | myCEP Admin_ 2       | APPLICATION FOR EIA CONSULTANT REGISTRATION SCHEME, DEPARTMENT OF ENVIRONMENT- RENEWAL EIA CONSULTANT - m_                         | 5:30 PM |
| > Important                                             |     |     | -     | myCEP Administrator  | ADDITION FOD FIA CONSULTANT DEGISTRATION UNDER FIA CONSULTANT DEGISTRATION SCHEME DERARTMENT OF ENVIR                              | 4:58 PM |
| > Sent                                                  |     |     |       | muCEP Administrator  | muCED account activation - muCeon Desistration Notification Good Day Dear Sir / Madam New Account Activation Thank you for sin     | 2.53 PM |
| Drafts                                                  | 45  |     | -     | Academia             | Pressilies shall be sended to shall be designed and reactions along and been any meaning new recount recursions many you as any    |         |
| Categories                                              |     |     |       | Academia             | Pernuinan aknak by nurgana abdullan - Academia.edu uear Motivasi, vie ve round a new recommended paper for you, recomm             | 1.20 AM |
| <ul> <li>Boomerang-Outbox</li> </ul>                    |     |     |       | Academia             | 2010: Buku 2010, Penilaian Prestasi pendidikan di Institusi Pengajian Tinggi ,* - Academia.edu Dear Motivasi, We ve found a n      | Mar 10  |
| Boomerang-Returned                                      |     |     |       | Academia             | B'Buku Panduan Amalan Pengajaran dan Pembelajaran Berkesan' - Dear Motivasi, We've found a new recommended paper for you           | Mar 9   |
| Junk                                                    |     |     |       | Academia             | "Penilaian Kebolehpasaran Graduan UKM dengan Ukuran Hubungan Organisasi-Publik" - Dear Motivasi, We've found a new reco            | Mar 8   |
| Personal                                                |     |     |       | Google Scholar Aler. | Khairul Nizam Abdul Maulud - new related research - Sandy coastlines under threat of erosionMI Vousdoukas, R Ranasinghe, L Ment    | Mar 7   |
| Segasan -                                               | +   |     |       | Academia             | PROGRAM KETRAMPILAN GRADUAN UNTUK PELAJAR UNIVERSITI DARUL IMAN MALAYSIA TAHUN" - Dear Motivasi, We've f                           | Mar 7   |
| Hazlan Ibrahim                                          |     |     |       | Google Local Guides  | We miss you on Google Maps - Contribute now to help people explore the world. It's Been a While Someone out there is looking for   | Mar 6   |
| 🗛 Nurul Najihah                                         |     |     |       | Academia             | Thafiah Yusof Kaunseling UNISZA' - Dear Motivasi, We've found a new recommended paper for you. Recommended because you r           | Mar 6   |
| Girector engineer                                       |     |     |       | Google Scholar Aler. | "eia effectiveness" - new results - [PDF] THE EFFECTIVENESS AND RELEVANCE OF ENVIRONMENTAL IMPACT ASSESSMENT IN THE                | Mar 5   |
| Fag                                                     |     |     |       | Google Maps Timeline | Gagasan, your February update - Gagasan, here's your new Timeline update You're receiving this monthly email because you turne     | Mar 5   |
| IN No one has joined your ca                            |     |     |       | Academia             | Thala tuju bidang kaunseling di Malaysia" - Dear Motivasi, We've found a new recommended paper for you. Recommended becau          | Mar 5   |
| Onknown     Onknown     Onknown     Onknown     Onknown |     |     |       | Academia             | 1.0 PENGENALAN" by Noridayu Ghani - Dear Motivasi, We've found a new recommended paper for you. Recommended because                | Mar 4   |
| Bidadari Syurga<br>B4 No one has joined your ca         | - i |     |       | Google Scholar Aler. | Khairul Nizam Abdul Maulud - new related research - [HTML] Characteristics of Coastline Changes on Southeast Asia Islands from     | Mar 3   |
| sbrahman@doe.gov.my<br>iii Invitation sent              |     |     |       | Dr Yap Wei Boon      | [JSKM] New Issue Published - Readers: Jurnal Sains Kesihatan Malaysia (Malaysian Journal of Health Sciences) has just published it | Mar 3   |
|                                                         |     |     |       | Academia             | SJURNAL PSIKOLOGI DAN KAUNSELING JOURNAL OF PHYSOCOLOGY AND COUNSELLING* - Academia.edu Dear Motivasi, We've                       | Mar 3   |
|                                                         |     |     |       | Academia             | 'Pelan Pembangunan Pendidikan Malaysia 2013-2025'' - Academia.edu Dear Motivasi, We've found a new recommended paper f             | Mar 2   |
|                                                         |     |     |       | Academia             | 🛢 "KRITIKAN METODOLOGI PENYELIDIKAN MELIBATKAN ORANG KURANG UPAYA PENGLIHATAN" - Academia.edu Dear Motivasi,                       | Mar 1   |
| ± 0 t.                                                  |     |     |       | Acadamia             | P Rangunan sakelah keta kamuning". Acadamia adu Dasr Metivasi Dalatad te Danduan dan Tetanan Permetenan Permetenan P               | Eab 29  |

Penerangan 12: Semak emel anda atau masuk kedalam sistem untuk mengetahui status pendaftaran.

### 6.3 MEMUAT TURUN SIJIL PENDAFTARAN

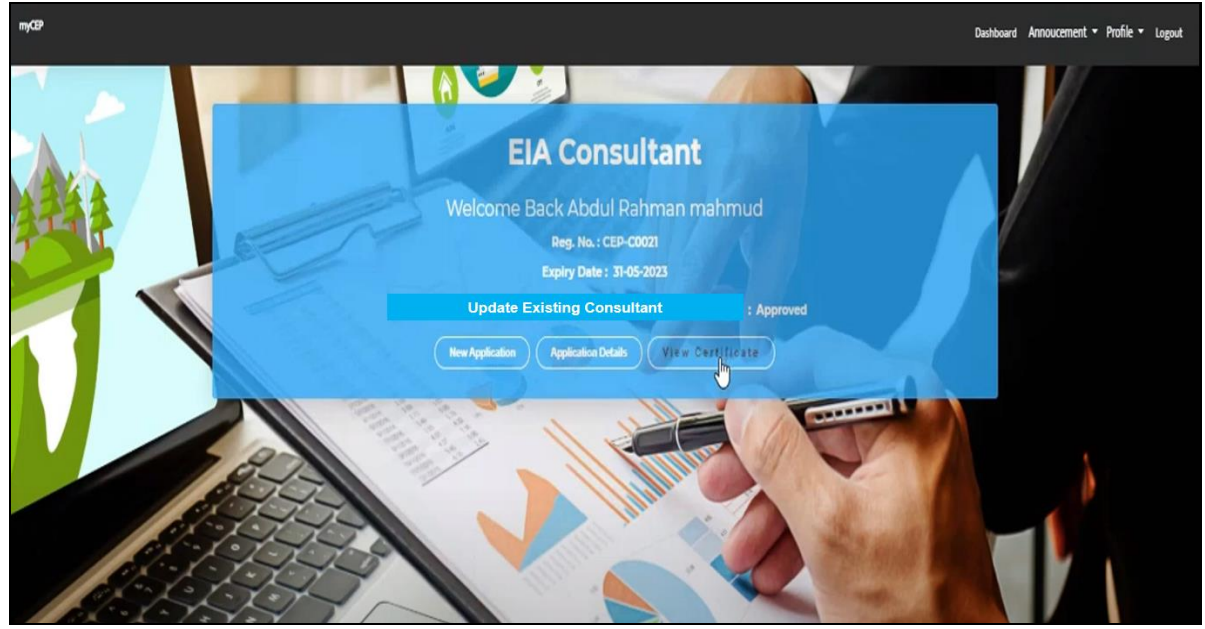

Penerangan 12: Pemberitahuan didalam akaun myCEP dan sijil pendaftaran yang telah disiapkan boleh dilihat dan dimuat turun.

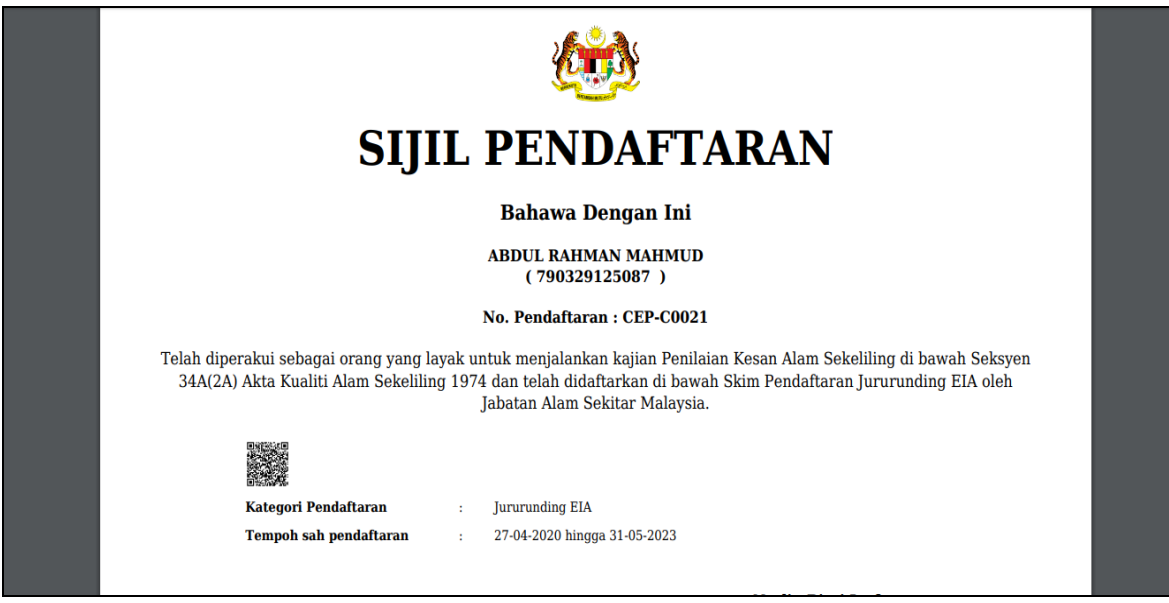

Penerangan 13: Sijil pendaftaran boleh dimuat turun dalam talian.

### 7.0 PEMBAHARUAN PENDAFTARAN JURURUNDING EIA

### 7.1 SEMAK SYARAT PEMBAHARUAN PENDAFTARAN

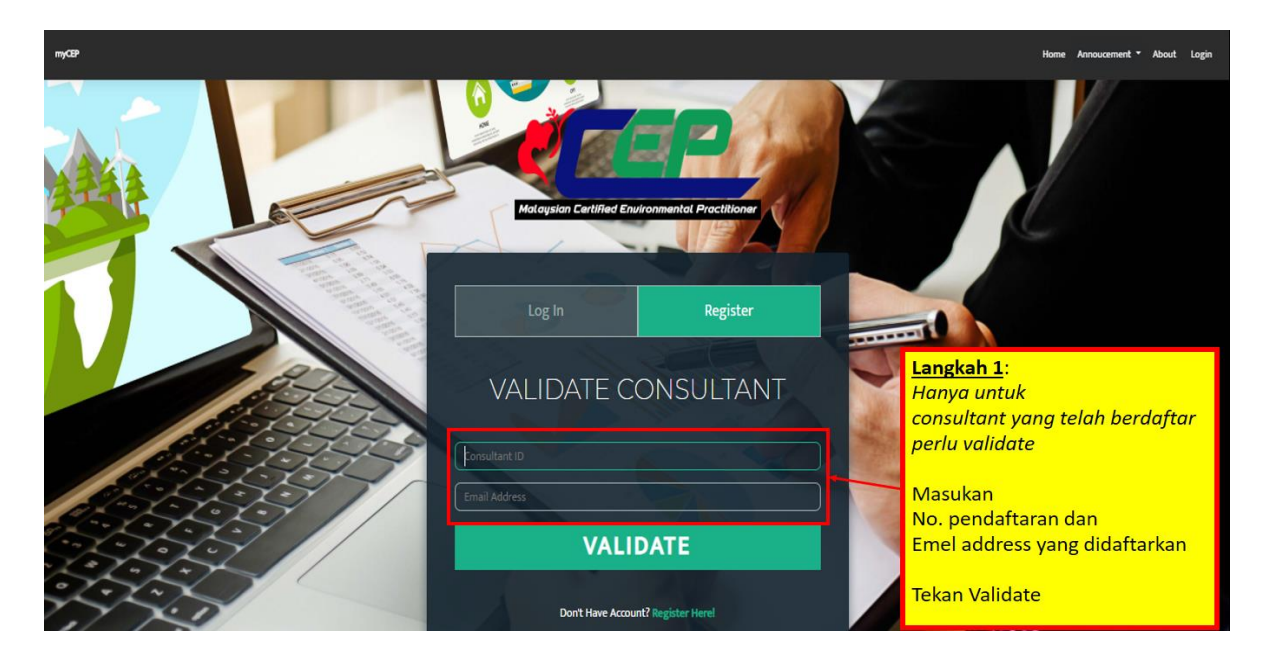

|                                 |                         |                           |                         | 1.1            | 1                        |                      | 1.1                                |           |
|---------------------------------|-------------------------|---------------------------|-------------------------|----------------|--------------------------|----------------------|------------------------------------|-----------|
| View All Consultant ()          | ERED EIA CON            | SULTANTS / SU             | BJECT SPECIALI          | ST / ASSISTAN  | T CONSULT                | ANTS                 |                                    |           |
| 12<br>ElA Consultant            | 1<br>Subject Specialist |                           | 2<br>sistant Consultant | EIA Consultant | 3<br>& Subject Specially | Assista              | 1<br>It Consultant I<br>Specialist | l Subject |
| rer0                            | Hiter O                 |                           | Han-0                   |                | Rer 0                    |                      |                                    |           |
| Advances THEFE D                | 1-57                    |                           | 1000                    |                | 1                        |                      | ¢,                                 |           |
| Name 14                         | Registration No         | Category                  |                         | 1 Expiry Date  | 10                       | Ernal                | 14                                 | 14        |
| Dr Abdul Rahman mahmud          | CEP-M00003              | Assistant Consultant (AC) |                         | No Dipired     | abra                     | hmanjas[at]gmail.com |                                    | Defails   |
| Dr Abdul Rahman Mahmud          | CEP-C0021               | EA Consultant (C)         |                         | 57-05-2023     |                          | pep20[at]gmail.com   |                                    | Details   |
| Dr Amani Najjah Bt Abdul Rahman | CEP-C0005               | EIA Consultant (C)        |                         | 31-05-2023     | 19                       | pgasanjat]gmail.com  |                                    | Details   |

Penerangan 1: Masuk ke laman web myCEP di http://www.mycep.doe.gov.my.

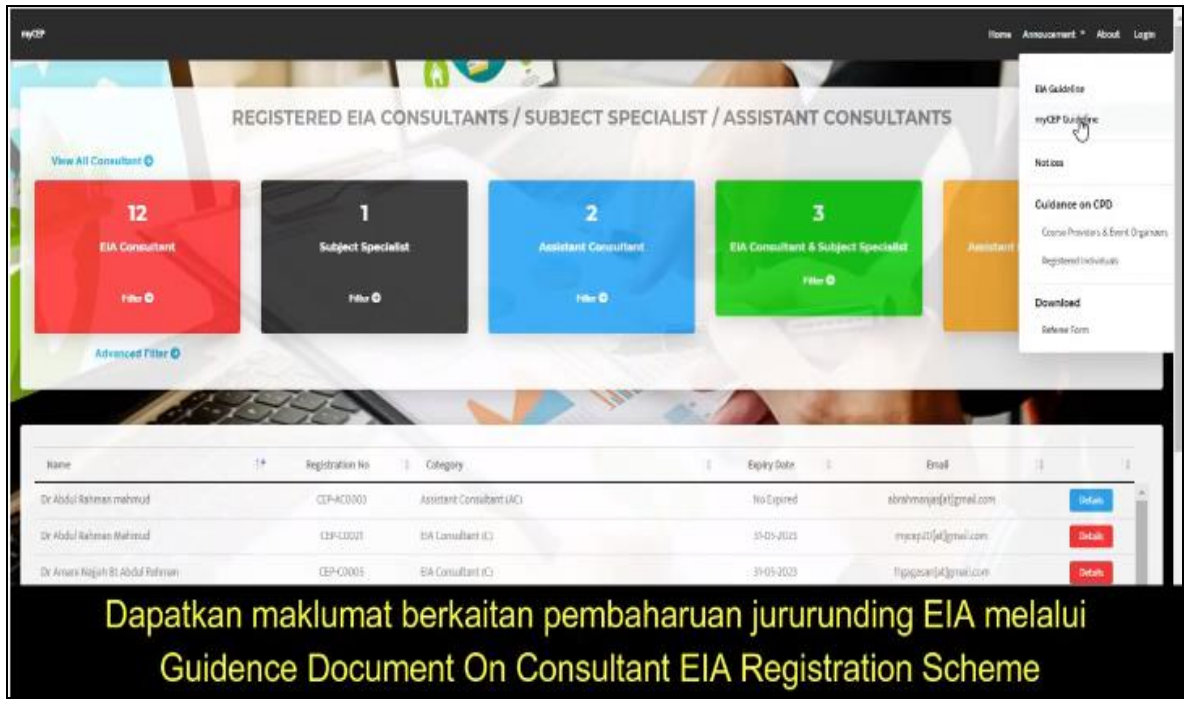

Penerangan 2: Klik pada 'announcement' dan seterusnya klilk 'Guidence Document On Consultant EIA Registration Scheme' dan muat turun.

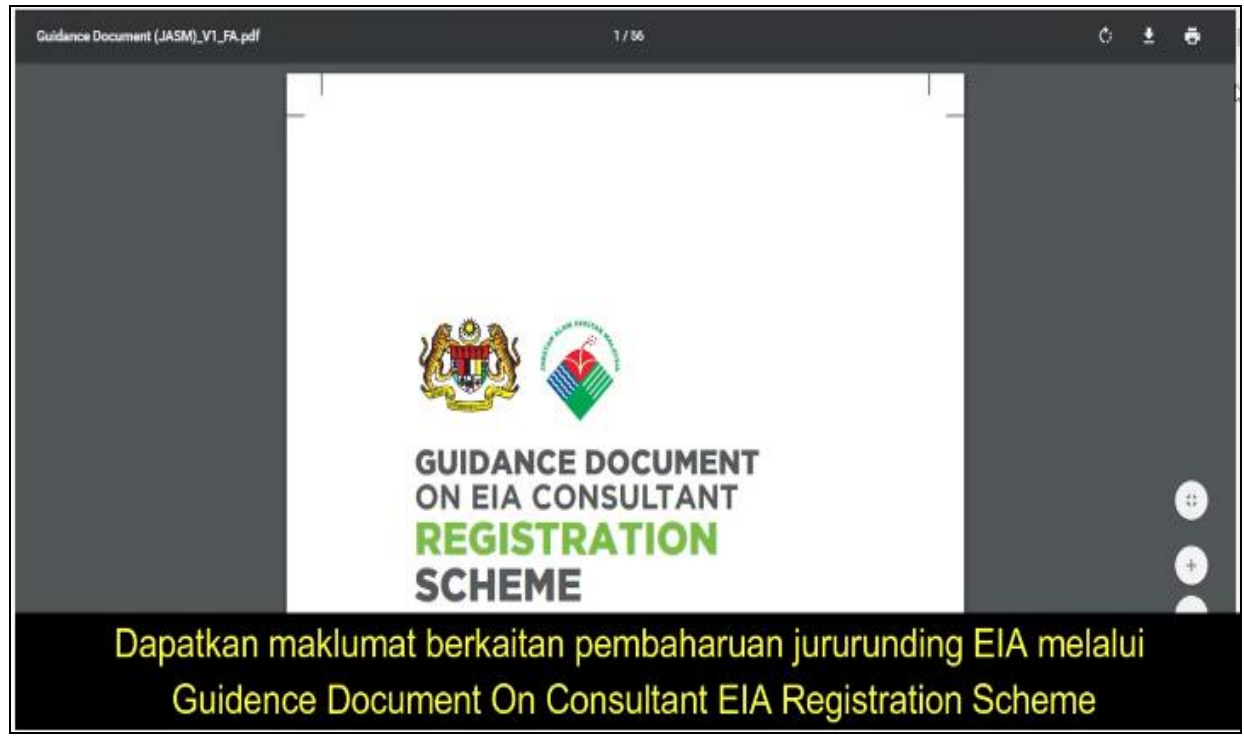

Penerangan 3: Dapatkan maklumat berkaitan dengan 'Renewal Registration'.

| Core experiences     Core experiences     Core experience     Core experience                                                                                                    | Image: Construction       Image: Construction       Image: Construction<                                                                                                    | ne | Tools                                                                                                    | Garis Pariduan Pen.,                                                                                              | Guidance Docum                                                                                                    | nen                                                                                                    |                                           |                                            |                                                                                                    |                                                                                                    |                                                                                                    | Ø                                                                                             | 8 | Sigi |
|----------------------------------------------------------------------------------------------------|----------------------------------------------------------------------------------------------------|----|----------------------------------------------------------------------------------------------------|----------------------------------------------------------------------------------------------------|----------------------------------------------------------------------------------------------------|----------------------------------------------------------------------------------------------------|-------------------------------------------|--------------------------------------------|----------------------------------------------------------------------------------------------------|----------------------------------------------------------------------------------------------------|----------------------------------------------------------------------------------------------------|-----------------------------------------------------------------------------------------------|---|------|
| Important of the second of the second of the second of the second of the second of the second of the second of the second of the second of the second of the second of the second of the second of the second of the second of the second of the second of the second second of the second second of the second second of the second second of the second second of the second second seco                                                                                                    | Image: constraint of the sequence of the registration. Failure to renew the application of the registration. Continuing Participation in any convertence laboration of registration. Continuing Participation in any convertence laboration of registration. Continuing Participation in the sequence of format EUA in the sequence difference laboration of registration of registrating difference registration of registration of registration of re                                                         | 4  | 2 P F                                                                                                    |                                                                                                    |                                                                                                    | N 🖲 G                                                                                                    | ) ()                                      | 82.2%                                      | · H. T                                                                                                    | P 2 0                                                                                                    | : 🔁                                                                                                    |                                                                                               | e | o Sh |
| Minimum<br>Display         Not required         Snapetia         Not required           Operation EAR<br>Regions         Adde-docume of formal ELA<br>states to protein to the<br>source of the states to perform documents<br>in the states to perform document<br>in the states to perform document<br>in the states to pe                                                                                                    | Minimum<br>Dropset         Not required         5 reports         Not required           Regions         - Attendance of formal EIA<br>burging (voltame to be<br>provided)         - Attendance of formal EIA<br>burging (voltame to be<br>provided)         - Attendanc                                                                                                    |    | Years in EIA.<br>Experience                                                                                                    | Not required                                                                                                    | <sup>4</sup> Paraopean n<br>environmentel modeling<br>Partopation in<br>environmentel statistic<br>Partopation in<br>environmentel meetoning<br>Partopation in any<br>environmentel decader<br>Minimum 5 years experience<br>in EIA. | Not required                                                                                                    |                                           |                                            | months before the exp<br>CePEIA and Subject of<br>Professional Developm<br>Log Sheet) and also b<br>Professionals (NRCEP<br>CePEIA and Subject Cr | Jary data of the registri<br>Consultant, will cause 1<br>ent must be recorded in<br>be recorded with the N<br>7) Scheme. Table 4.0<br>onsultant. | sten. Failure to renew th<br>the termination of registra-<br>log booklog sheet (Refer A<br>ational Registry of Certifier<br>presignt the renewal requi | e application or<br>tion. Continuing<br>appendix 5: CPD<br>d Environmental<br>rements for the |   | ~    |
| Projektion         Addendance of formal EUA<br>particular<br>projektion         Addendance of formal EUA<br>in themp projektion<br>projektion         Addendance of formal EUA<br>in themp projektion<br>projektion         Addendance of formal EUA<br>in themp projektion         Addendance of formal EUA<br>in themp projektion         Addendance of formal EUA<br>in themp projektion         Addendance of formal EUA<br>in themp projektion         Addendance of formal EUA<br>in themp projektion         Addendance of formal EUA<br>in themp projektion         Addendance of formal EUA<br>in themp projektion         Addendance of formal EUA<br>in themp projektion         Addendance of formal EUA<br>in themp projektion         Addendance of formal EUA<br>in themp projektion         Addendance of formal EUA<br>in the solution         Addendance of formal EUA<br>in themp projektion         Adjust Consultant<br>in themp projektion<br>projektion         Adjust Consultant<br>in the solution         Adjust Consultant<br>in the solution         Adjust Consolution         Adjust Consultant<br>in the                                                                                                    | Core<br>compatirence         Attendance of formal EIA<br>subject Converting<br>project on<br>sources         Ability to hyperprovide<br>the subject Converting<br>project on<br>sources         Ability to hyperprovide<br>the subject Converting<br>project on<br>sources         Ability to hyperprovide<br>the<br>subject Converting<br>project on<br>sources         Ability to hyperprovide<br>the<br>subject on<br>sources         Ability to<br>hyperprovide<br>the<br>subject on<br>sources         Ability to<br>hyperprovide<br>the<br>subject on<br>sources         Ability to<br>hyperprovide<br>the<br>subject on<br>sources         Ability to<br>hyperprovide<br>the<br>subject on<br>sources         Ability to<br>hyperprovide<br>the<br>subject on<br>sources         Ability to<br>hyperprovide<br>the<br>subject on<br>sources         Ability to<br>hyperprovide<br>the<br>subject on<br>sources         Ability to<br>hyperprovide<br>the<br>subject on<br>sourcesthe<br>su |    | Minimum<br>number of<br>Completed EIA<br>Reports                                                                                  | Not required                                                                                                    | 5 reports                                                                                                    | Net required                                                                                                    |                                           | 1                                          | 0                                                                                                    | Table 4.0 Requir                                                                                                    | ements for Renoval                                                                                                    |                                                                                               | 1 |      |
| Core<br>compatentials         Basic understanding<br>project         If the solution to be<br>provided()         If the solution to be provided()         If the solution to be provided()           Core<br>compatentials         • Sufficient indexing (widdless to<br>project)         • Sufficient indexing (widdless to<br>project)         • Sufficient indexing (widdle                                                                                                    | Core<br>competencies         Easier understanding<br>provided         Sufficient understanding<br>base         Note filter<br>subscription         Note filter<br>subscription <t< td=""><td></td><td>Physics of</td><td>Atlandance of formal EIA</td><td>Attendance of formal EIA</td><td>+ Must be highly compete</td><td>ot</td><td></td><td>Requirements for</td><td>CePEIA</td><td>Subject Consultant</td><td>Assistant</td><td></td><td>-</td></t<>                                                                                           |    | Physics of                                                                                                    | Atlandance of formal EIA                                                                                          | Attendance of formal EIA                                                                                                    | + Must be highly compete                                                                                           | ot                                        |                                            | Requirements for                                                                                                    | CePEIA                                                                                                    | Subject Consultant                                                                                                    | Assistant                                                                                     |   | -    |
| Colls     • Bask unknyskening of - Suffort understanding - Suffort Consultant risk<br>EXA processes (v.g., sovering,<br>worder, sovering,<br>respect rangement kills<br>completensies)     • Suffort Consultant risk<br>built in activity and distance<br>suffort (sovering, sovering,<br>worder, sovering,<br>respect rangement kills<br>enginities and the Suffort Consultant<br>respect rangement kills<br>enginities and sovering,<br>respect rangement kills<br>enginites and sovering,<br>enginites and EXA processes<br>(sovering, sovering,<br>respect rangement kills<br>enginites and sovering,<br>respect rangement kills<br>enginites and sovering,<br>enginites and EXA processes<br>(sovering, sovering,<br>respect rangement kills<br>enginites and sovering,<br>enginites and the Sufface understanding<br>environment of EXA.<br>Source understanding<br>environment of EXA.<br>Source understanding<br>envinderstanding<br>envinderstanding<br>environment of EXA.<br>Source | Core<br>competencies         • Basic unterivation of<br>the processes (val)<br>impact         • Subject in understanding<br>impact         • Subject in understanding<br>impact                                                                                                    |    |                                                                                                    | training (ovidance to be provided)                                                                                | Invining (avidence to be<br>provided)                                                                                                    | in the selected te<br>(evidence to be provided)                                                                    | ы<br>L                                    |                                            | Renewal                                                                                                    | Every three years                                                                                                    | Every three years                                                                                                    | CONSULEM                                                                                      |   |      |
| Core competences in the second second                                                                                                    | Core<br>monitoring, project management<br>competencies;         instagens,<br>monitoring, more string,<br>project management<br>enception and press         instagens,<br>monitoring, more string,<br>project management<br>enception and<br>press         instagens,<br>monitoring, more<br>string,<br>press         instagens,<br>monitoring,<br>press         Monitoring,<br>press         Descention<br>press         Not Required           Core<br>propertication;<br>encode string<br>megulation;<br>in Maryin;<br>megulation;<br>in Maryin;<br>in Maryin;<br>in Maryin;<br>in Maryin;<br>in the tom         Safford<br>in the<br>string<br>megulation;<br>in the tom         Safford<br>in the<br>string<br>megulation;<br>in the tom         Not Required         Not Required                                                                                                    |    |                                                                                                    | <ul> <li>Basic understanding on<br/>EIA processes (e.g.<br/>scoping, screening,<br/>impact assessment,</li> </ul> | <ul> <li>Sufficient understationing<br/>of EIA processes (e.g.<br/>scoping, screening,<br/>impact universiment,</li> </ul>                                                                                                    | <ul> <li>Subject Consumm mu<br/>be able to perform details<br/>study and details<br/>assessment which m</li> </ul> | 8<br>6<br>8<br>9<br>8<br>9<br>8<br>9<br>9 |                                            | Minimum number of<br>actual EIA reports to be<br>submitted every year.                                                                            | Not Required                                                                                                    | Not Kequined                                                                                                    |                                                                                               |   |      |
|                                                                                                    | Back understanding of - Sufficient understanding of ormitometal & guarding index and the second of the second of the second                                       |    | Core motions, motions with a competencies of EMP competencies competencies of environmental & planning constructions in Malacela. | mitigating measures,<br>monitoring, report writing<br>preparation of EMP,<br>project management skills            | mitigating measures,<br>monitoring, report writing,<br>preparation of EMP,<br>project management skills                                                                                                    | Include modeling                                                                                                   |                                           |                                            | Minimum number of EIA<br>Qualifying Experience in 3<br>years                                                                                      | 3 years                                                                                                    | Not Required                                                                                                    |                                                                                               |   | 4    |
| Organization of the wayses         Description         Continuous Excelutions         Demonstrates         Demonstrates Satisfactory<br>performance         Demonstrates Satisfactory<br>performance         Demonstrates Satisfactory<br>performance         Demonstrates Satisfactory<br>performance         Demonstrates Satisfactory<br>performance           If a confliction regulation or<br>essentiation regulation regulation and<br>bits advertised togethere.         Removal free         RM 300         RM 300                                                                                                    | regulators in the service on the competences on the competences on the competences on the text of the text of text of text of tex of text of text of t                                  |    |                                                                                                    | Sufficient understanding<br>of environmental &                                                                    |                                                                                                    |                                                                                                    |                                           | Continuos Professional<br>Development, CPD | 50 hours per year                                                                                                    | 20 hours per year                                                                                                    | Not Required                                                                                                    |                                                                                               |   |      |
| of orthonos or<br>oranimation republic must<br>be adomined to private<br>Renewal Nov (RM 500 (RM 500                                                                                                    |                                                                                                    |    |                                                                                                    | Degenerate at manageme                                                                                            | Molaysia.<br>Note: Evidence on the<br>expertise (core<br>competencies) in the form                                                                                                    |                                                                                                    |                                           |                                            | Continuous Evaluation<br>Process                                                                                                    | Demonstrate Satisfactory performance                                                                                                    | Demonstrate satisfactory<br>performance                                                                                                    |                                                                                               |   |      |
|                                                                                                    | of contribution or<br>commission results must<br>be submitted logarities: Planewail fee (ML 200 (RM 200                                                                                                    |    |                                                                                                    |                                                                                                    | of certitioaces or<br>examination results must<br>be submitted together.                                                                                                    |                                                                                                    |                                           |                                            | Renewal fee                                                                                                    | PEM 300                                                                                                    | 9M300                                                                                                    |                                                                                               |   |      |

Penerangan 4: Semak kandungan berkaitan dengan 'Renewal Registration'.

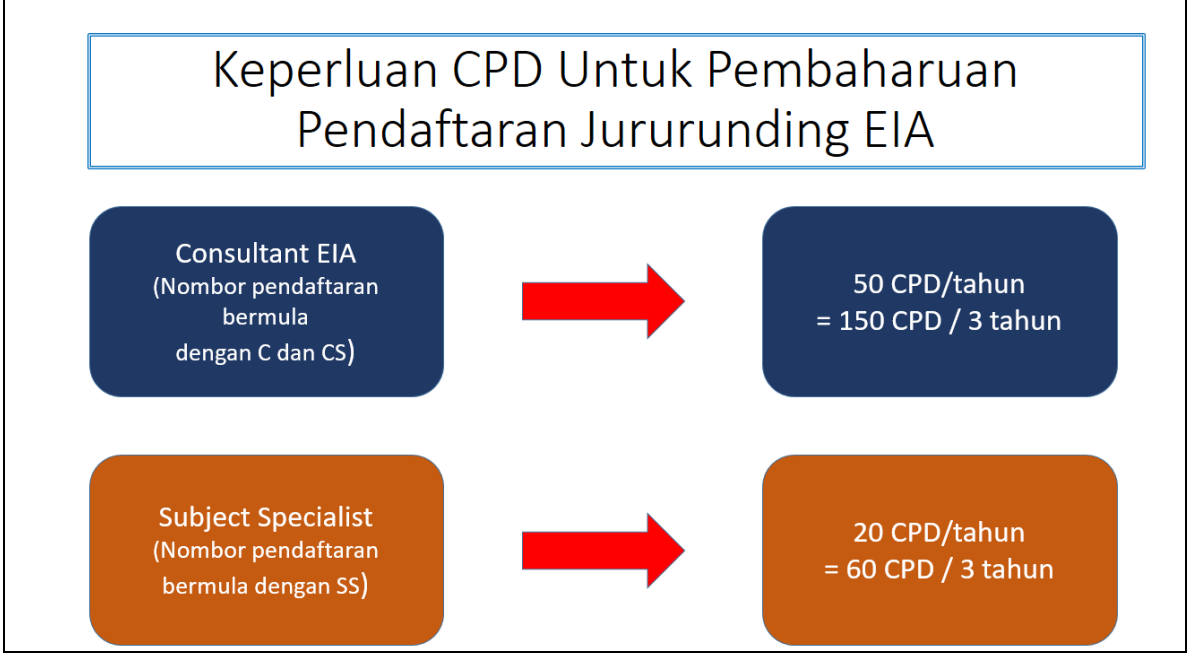

Penerangan 5: Keperluan jumlah CPD hour mengikut kategori pendaftaran jururunding.

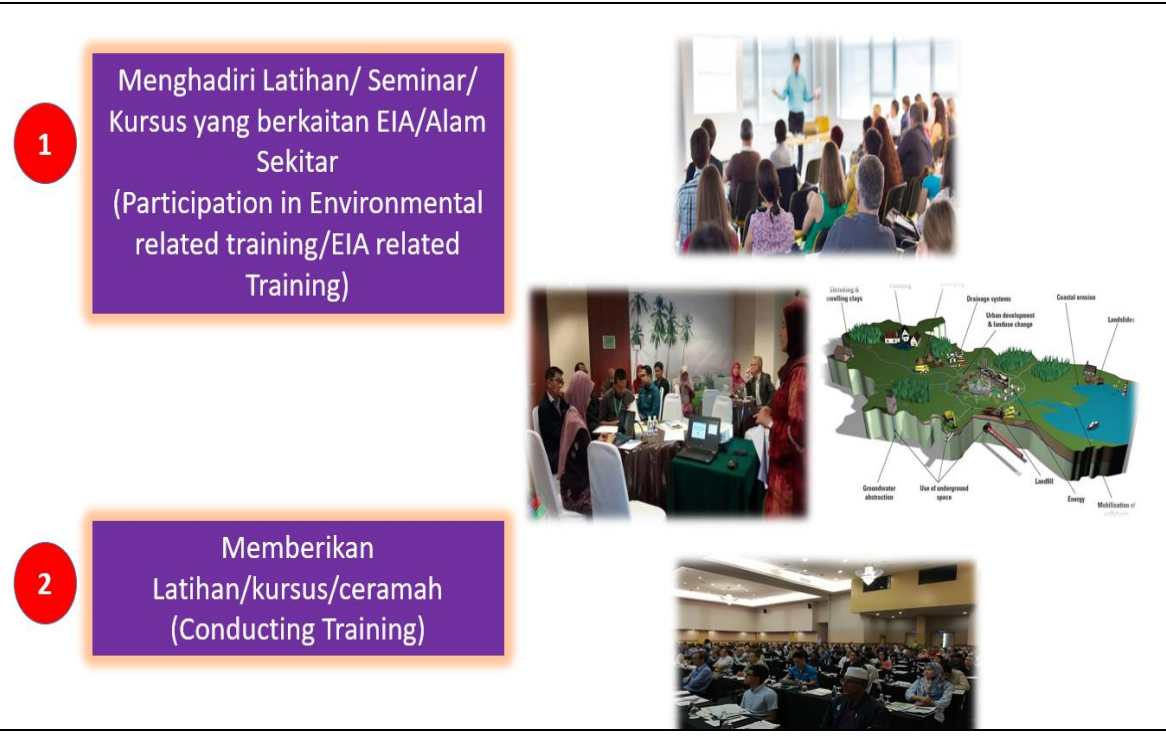

Penerangan 6: Aktiviti yang diiktiraf untuk pengiraan CPD hours.

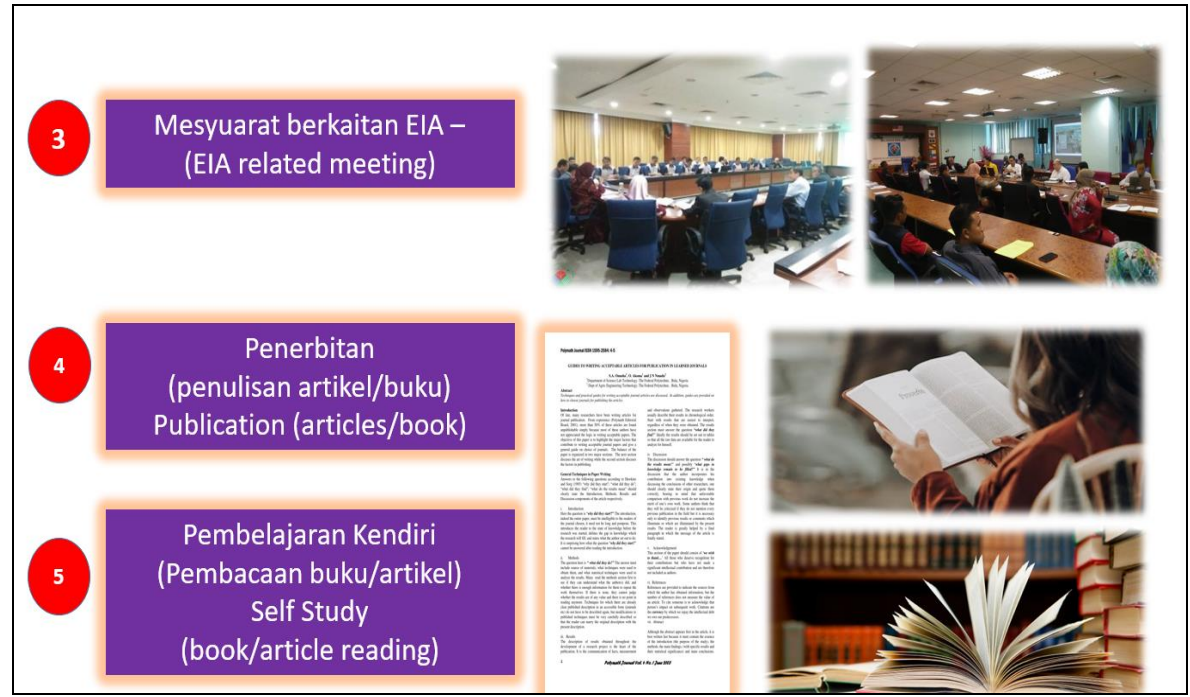

Penerangan 7: Aktiviti yang diiktiraf untuk pengiraan CPD hours.

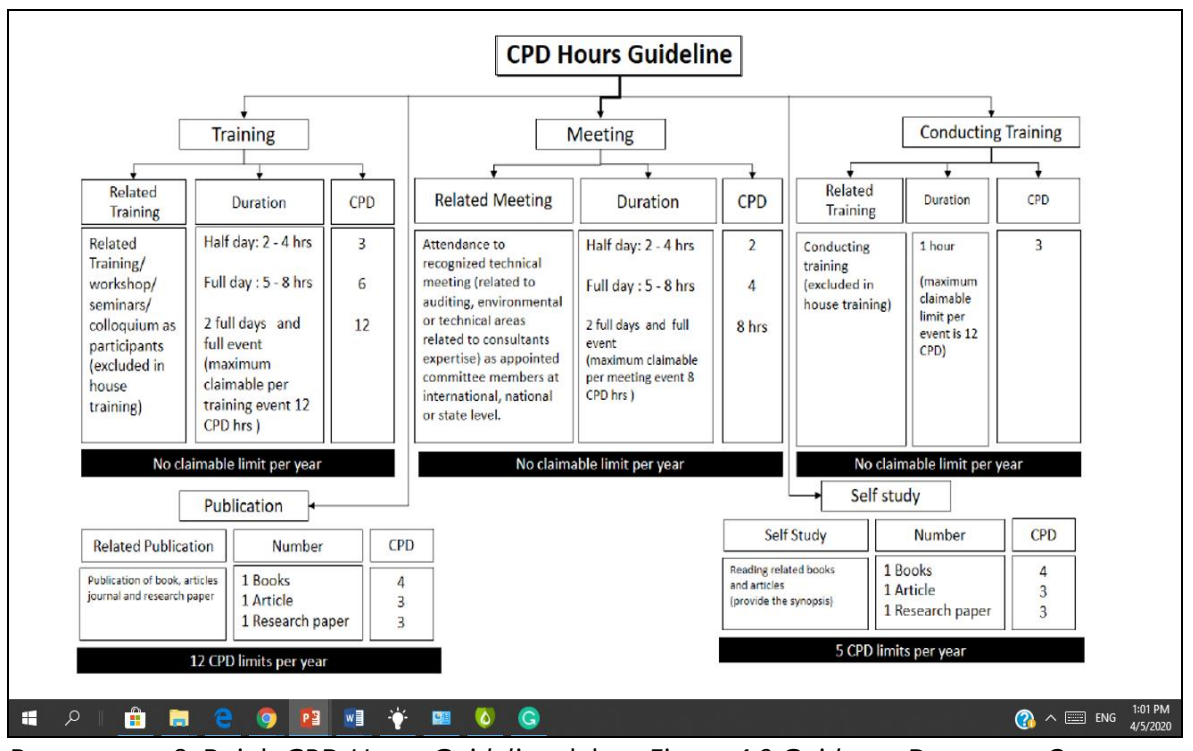

Penerangan 8: Rujuk CPD Hours Guideline dalam Figure 4.0 Guidence Document On Consultant EIA Registration Scheme.

### 7.2 MENGISI MAKLUMAT PENDAFTARAN

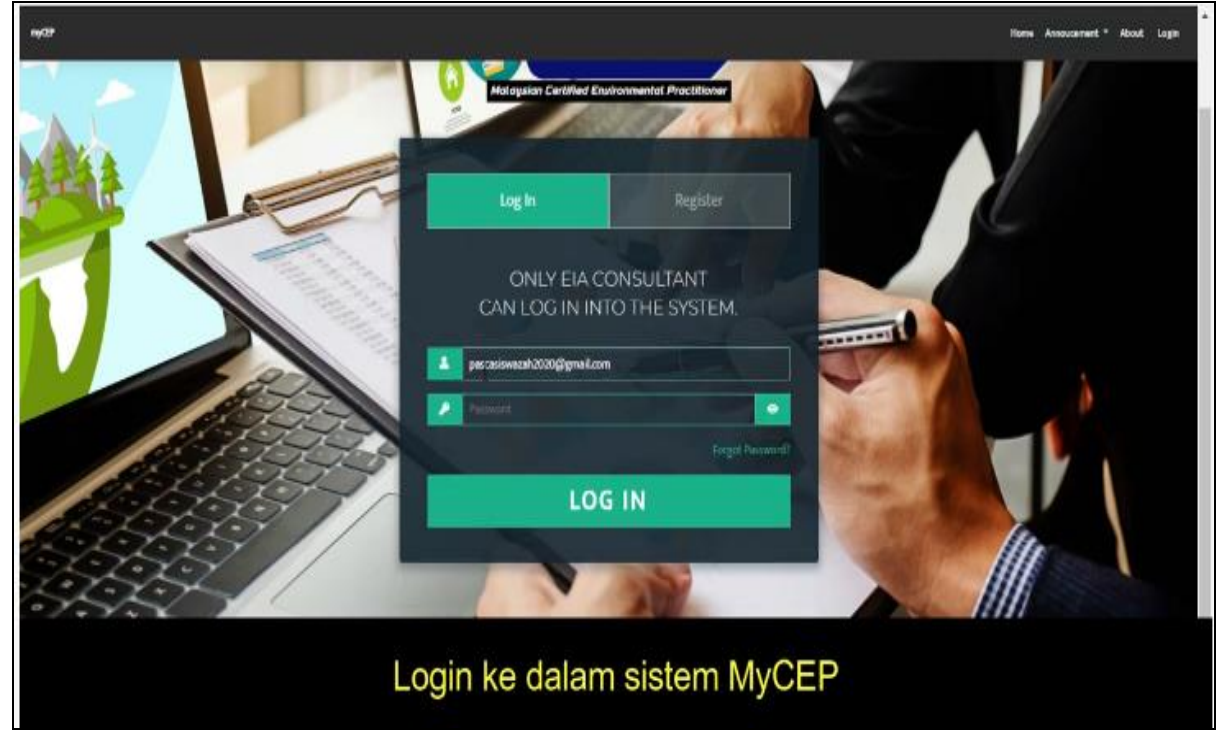

Penerangan 9: Login ke dalam sistem myCEP.

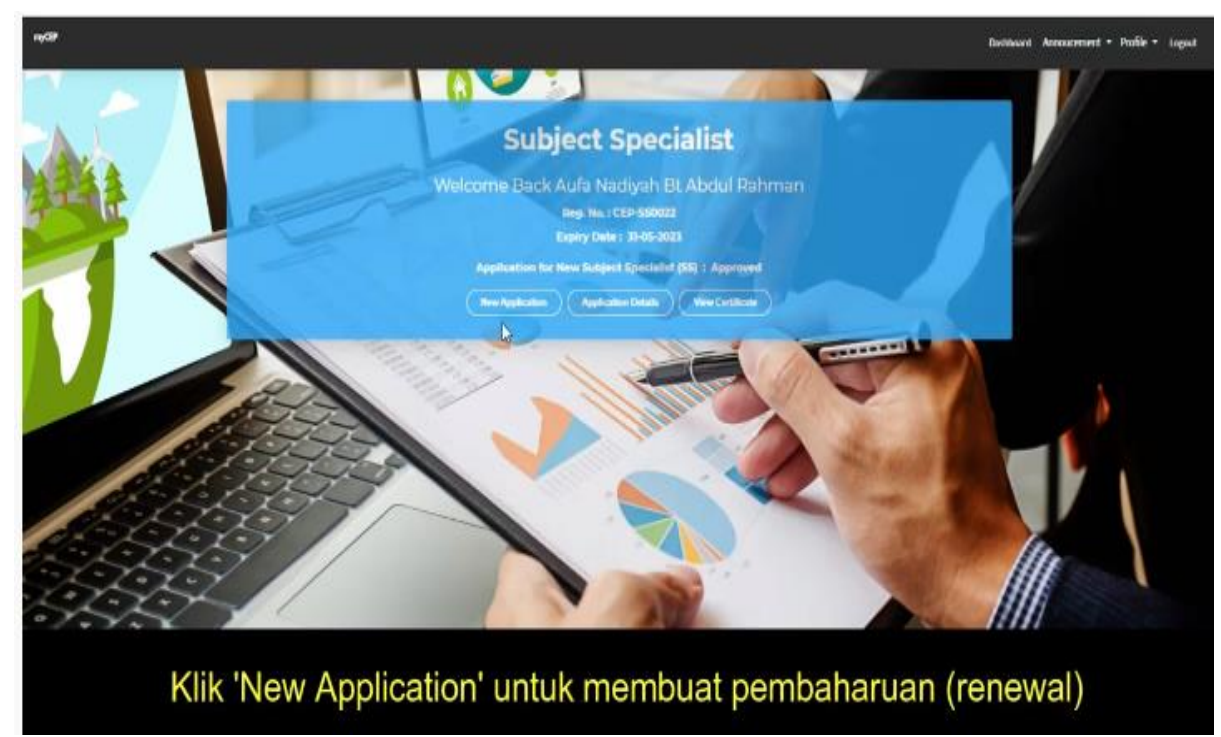

Penerangan 10: Klik New Appication untuk membuat pembaharian pendaftaran.

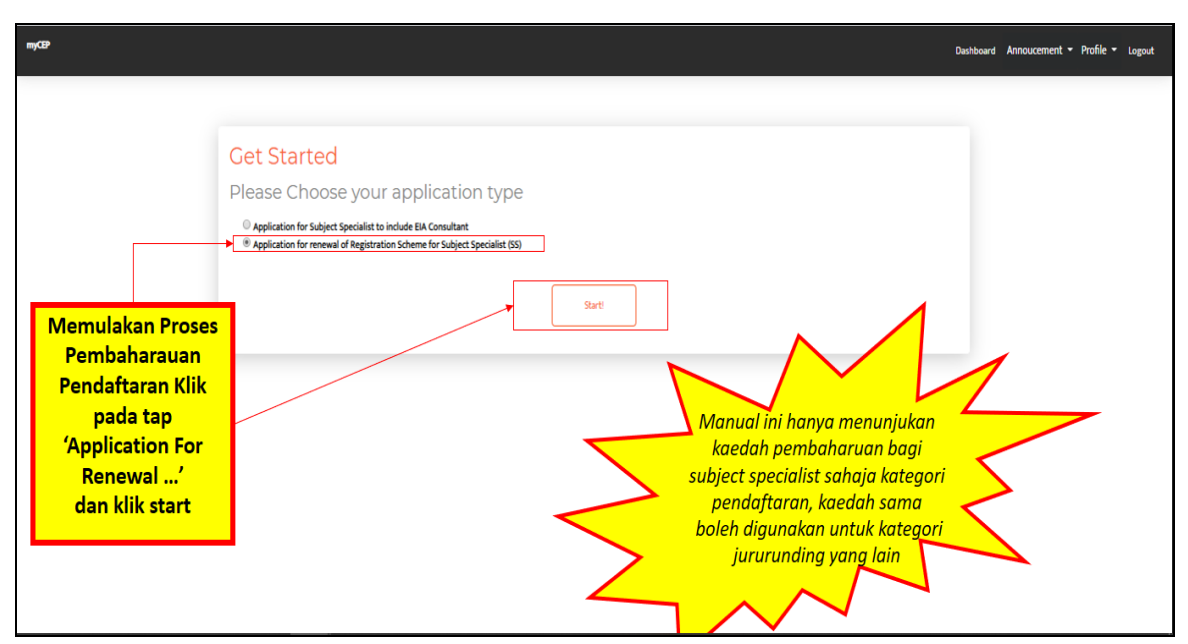

Penerangan 11: Klik pada 'Application for Renewal.."(Manual ini hanya menunjukan kaedah bagi pembaharuan jururunding subject specialist kaedah yang sama boleh digunakan kategori jururunding EIA.

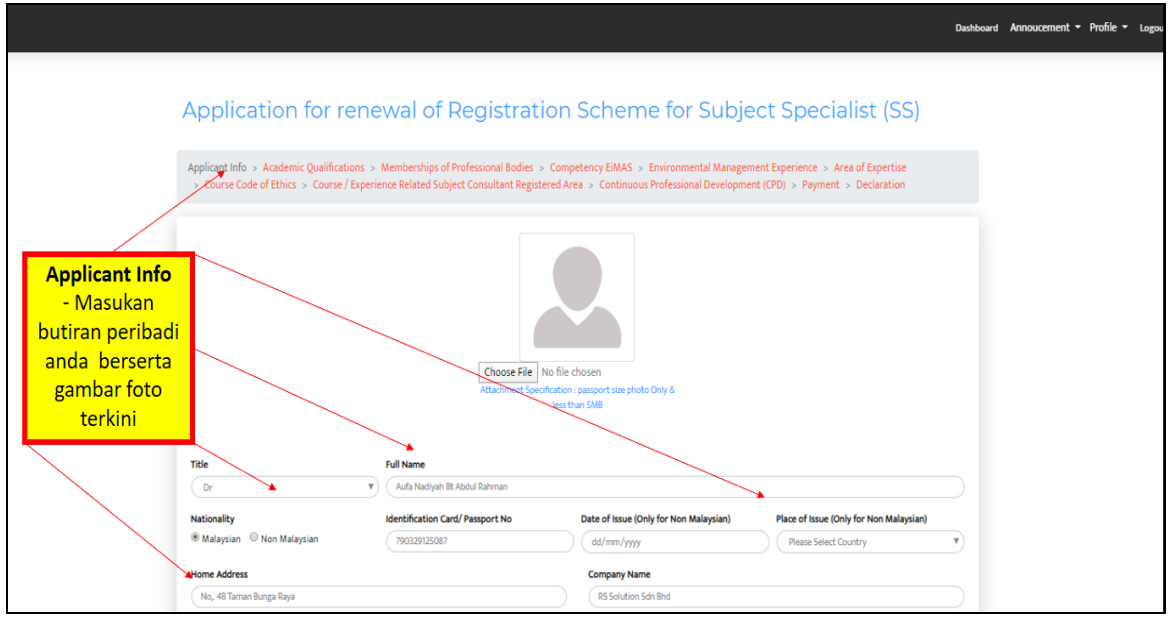

Penerangan 12: Isikan maklumat mengenai butiran peribadi anda dengan lengkap berserta dengan gambar terkini anda berukuran pasport. (Fail images dalam bentuk .jpg).

| m/2                                               |                                                                                                    |                                                                                                    | Daibbard Ansourment + Profile + Lagast                           |
|---------------------------------------------------|----------------------------------------------------------------------------------------------------|----------------------------------------------------------------------------------------------------|------------------------------------------------------------------|
|                                                   | Application for renewal of Registration<br>Application - Antonic Quildration - > Convertient Operational States - > Convertient Ministration - Convertient Ministration                                                                                                    | n Scheme for Subject Specialist (SS)                                                                                                    |                                                                  |
|                                                   | Course in first<br>receive the second second s | The class:<br>The class:<br>The properties of a class to the field of the class to the field of the class to the field of the class to the field of the class to the field of the class to the field of the class to the field of the class to the field of the class to the field of the class to the class to the field of the class to the class to the cl | c                                                                |
|                                                   | Badyin Parathipin     Instantio     Instantio     Ins        | Window     Prescription       Coppey load     Coppey load       Coppey load     Coppey load       Coppey load     Coppey load       Is not too in too load     Coppey load       Is not too in too load     Coppey load       Is not too in too load     Coppey load       Is not too in too load     Coppey load       Is not too in too load     Coppey load       Is not too in too load     Coppey load       Is not too in too load     Coppey load       Coppey load     Coppey load                                                                                                    | Tekan Save &<br>Next<br>Setelah semua<br>butiran<br>dilengkapkan |
| ・ A 前 m C の 2 · · · · · · · · · · · · · · · · · · | lange V V V V V V V V V V V V V V V V V V V                                                                                                    | Tenne T<br>Ne Tenne T<br>Melenia Enter<br>Tenne Tenne  |                                                                  |

Penerangan 13: Setelah selesai mengisi butiran peribadi sila tekan butang 'Next'.

|                                      | Application for renewal of F                                                                                               | Registration Sc                                                        | heme                        | e for                  | <sup>r</sup> Subject S                         | pecialist (S                                     | SS)         |  |  |
|--------------------------------------|----------------------------------------------------------------------------------------------------|------------------------------------------------------------------------|-----------------------------|------------------------|------------------------------------------------|--------------------------------------------------|-------------|--|--|
| Academic                             | Applicant Info > Academic Qualifications > Memberships of P<br>> Course Code of Ethics > Course / Experience Related Subje | Professional Bodies > Competency<br>ect Consultant Registered Area > ( | y EiMAS > E<br>Continuous P | invironm<br>Profession | ental Management Expe<br>nal Development (CPD) | rience > Area of Expert<br>> Payment > Declarati | tise<br>ion |  |  |
| Qualification<br>Masukan<br>maklumat | Academic Qualifications                                                                                                    |                                                                        |                             |                        |                                                |                                                  |             |  |  |
| akademik                             | Course Title                                                                                                    | University Name                                                        | Year From                   | Year To                | Certificate                                    | Transcript                                       |             |  |  |
| Bersama sijil dan                    | Bachelor of Engineering Chemical Engineering                                                                               | Univerity Putra Malaysia                                               | 2006                        | 2010                   | combinePHD_sijil.pdf                           | Copy_of_Master.pdf                               | action +    |  |  |
| transkrip                            | Masters Environmental Engineering                                                                                          | Universiti Putra Malaysia                                              | 2011                        | 2012                   | Copy_of_Master.pdf                             | Copy_of_Master.pdf                               | action +    |  |  |
|                                      | Doctorate Philosophy (Environmental Impact Assessment)                                                                     | Universiti Kebangsaan Malaysia                                         | 2014                        | 2017                   | combinePHD_sijil.pdf                           | combinePHD_sijil.pdf                             | action -    |  |  |
|                                      |                                                                                                    | Click and drag here to re                                              | esize table.                |                        | 1                                              |                                                  |             |  |  |

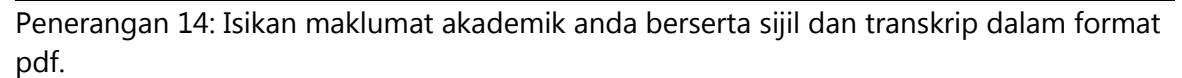

|                       |                                          |                                  |                                       |                                        |                  | Dashboard | Annoucement | • Profile • I |
|-----------------------|------------------------------------------|----------------------------------|---------------------------------------|----------------------------------------|------------------|-----------|-------------|---------------|
|                       | Application for re                       | newal of Regi                    | stration Scheme                       | for Subject Specia                     | alist (SS)       |           |             |               |
|                       | Applicant Info > Academic Qualificatio   | ns > Memberships of Profession   | al Bodies > Competency EiMAS > Env    | ironmental Management Experience > Ar  | rea of Expertise |           |             |               |
| Memberships of        | > Course Code of Ethics > Course / I     | xperience Related Subject Consul | tant Registered Area > Continuous Pro | ofessional Development (CPD) > Payment | > Declaration    |           |             |               |
| Profesional<br>Bodies | Memberships of Pr                        | ofessional Bodie                 | S                                     |                                        |                  |           |             |               |
| Maklumat              | If any information related, please click | Add button                       |                                       |                                        |                  |           |             |               |
| kehalian badan        | If not related, please proceed and click | Next Button                      |                                       |                                        |                  |           |             |               |
| professional          | Add                                      |                                  |                                       |                                        |                  |           |             |               |
| yang disertai         | Professional Body                        | Official Abbreviations           | Current Membership Level              | Date Current Level Achieved            |                  |           |             |               |
| (sekiranya ada)       | Asean Instition Of Emgineers             | Eng                              | Profesional Membership                | 23-04-2020                             | action *         |           |             |               |
|                       |                                          |                                  |                                       |                                        | 5                |           |             |               |
| Tekan butang          |                                          |                                  |                                       |                                        |                  |           |             |               |
| 'Next' apabila        |                                          |                                  |                                       |                                        |                  |           |             |               |
| telah selesai.        |                                          |                                  |                                       |                                        |                  |           |             |               |
|                       |                                          |                                  |                                       |                                        |                  |           |             |               |
|                       |                                          |                                  | Click and drag here to resize table.  |                                        |                  |           |             |               |
|                       |                                          |                                  |                                       |                                        |                  |           |             |               |

Penerangan 15: Isikan maklumat berkaitan dengan keahlian di dalam badan profesional (sebagai contoh Ahli Geologi Malaysia, Jurutera Profesional (Ir) dan *Technologist* (Ts) dan lain- lain).

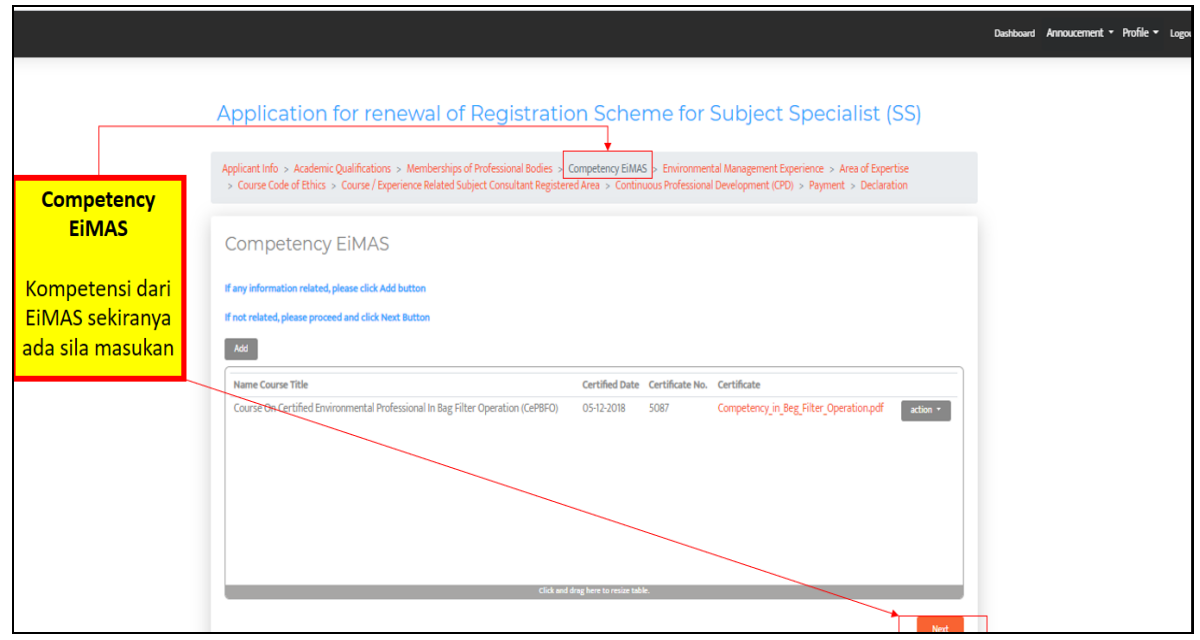

Penerangan 16: Isikan maklumat berkaitan dengan kompetensi yang pernah dicapai di bawah program kendalian Insititut Alam Sekitar Malaysia (EiMAS).

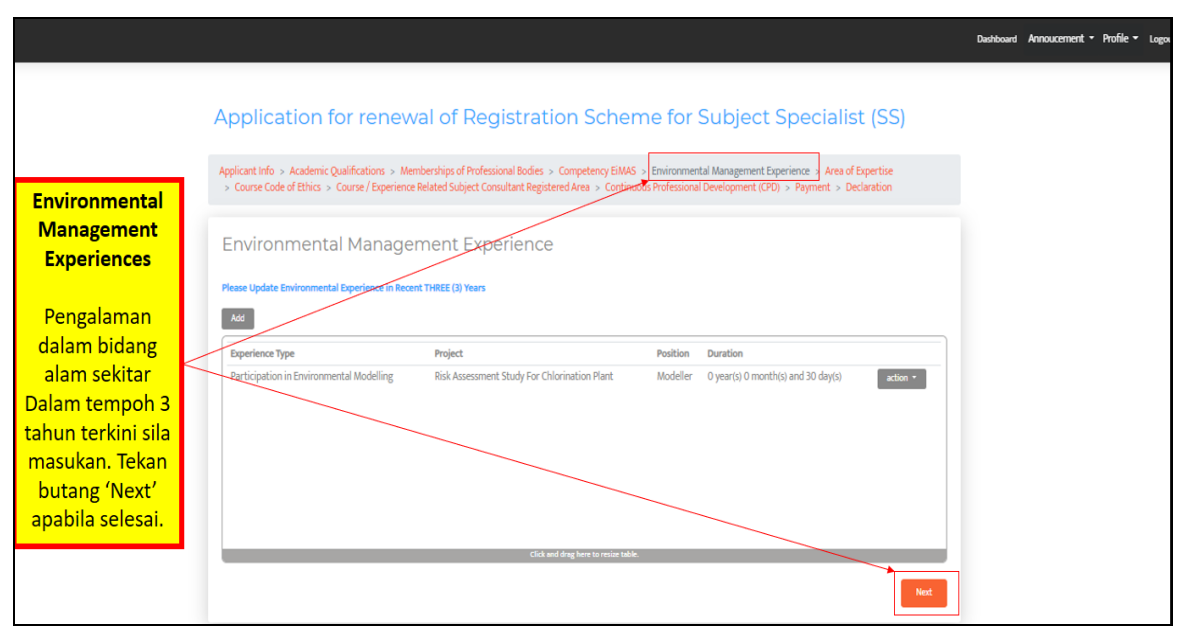

Penerangan 17: Isikan maklumat berkaitan dengan pengalaman kerja dalam bidang pengurusan alam sekitar atau penyelidikan dalam bidang alam sekitar.

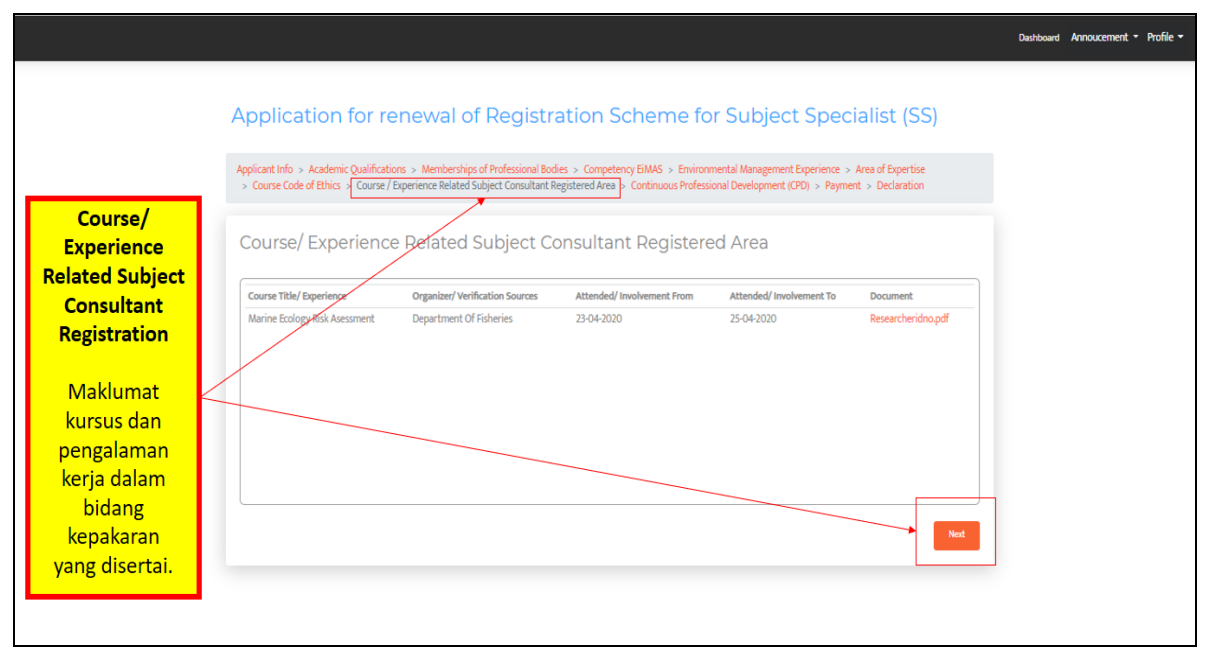

Penerangan 18: Isikan maklumat berkaitan dengan kursus/seminar atau bengkel dalam bidang kepakaran yang pernah disertai.

|                                                                                                    |                                                                            | Dashboard Annoucement • Profile • |
|----------------------------------------------------------------------------------------------------|----------------------------------------------------------------------------|-----------------------------------|
| Maklumat<br>Mengenai CPD<br>Summary<br>menunjukan<br>jumlah nilai CPD<br>berdasarkan<br>maklumat yang<br>dimasukan. | Application for renewal of Registration Scheme for Subject Specialist (SS) |                                   |

Penerangan 19: Mengisi maklumat CPD hours, butang 'Summary' memaparkan jumlah terkumpul CPD yang dikemukakan oleh jururunding.

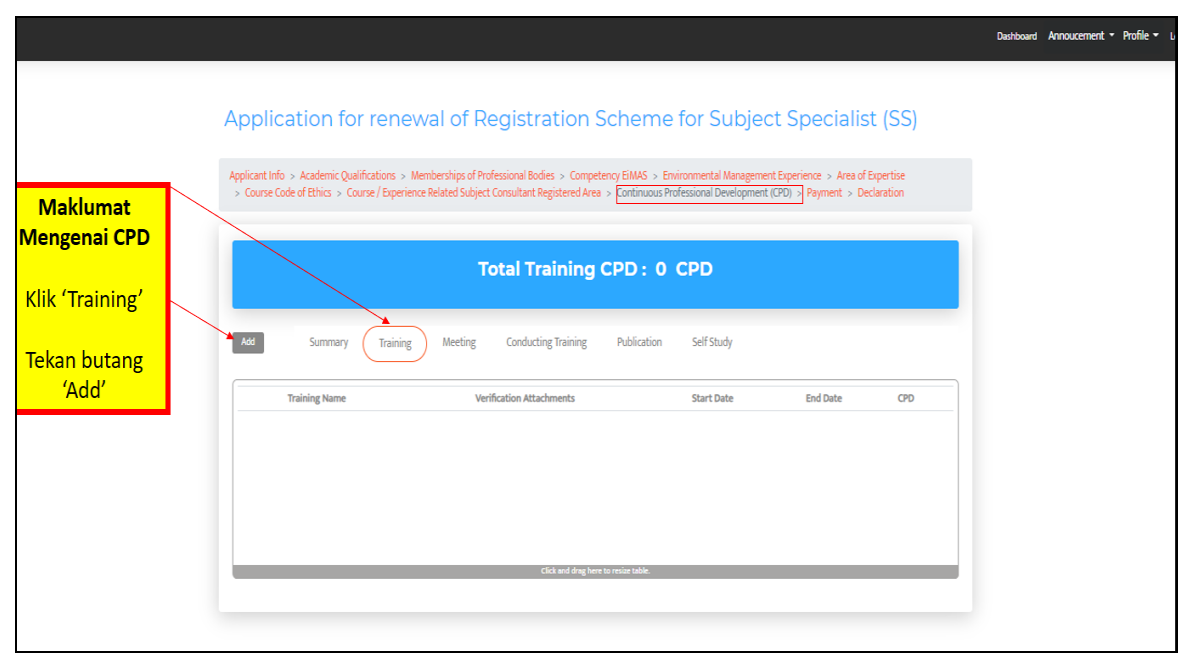

Penerangan 20: Untuk mengisi maklumat berkaitan latihan, kursus, seminar atau bengkel sila (training) tekan butang 'Add'.

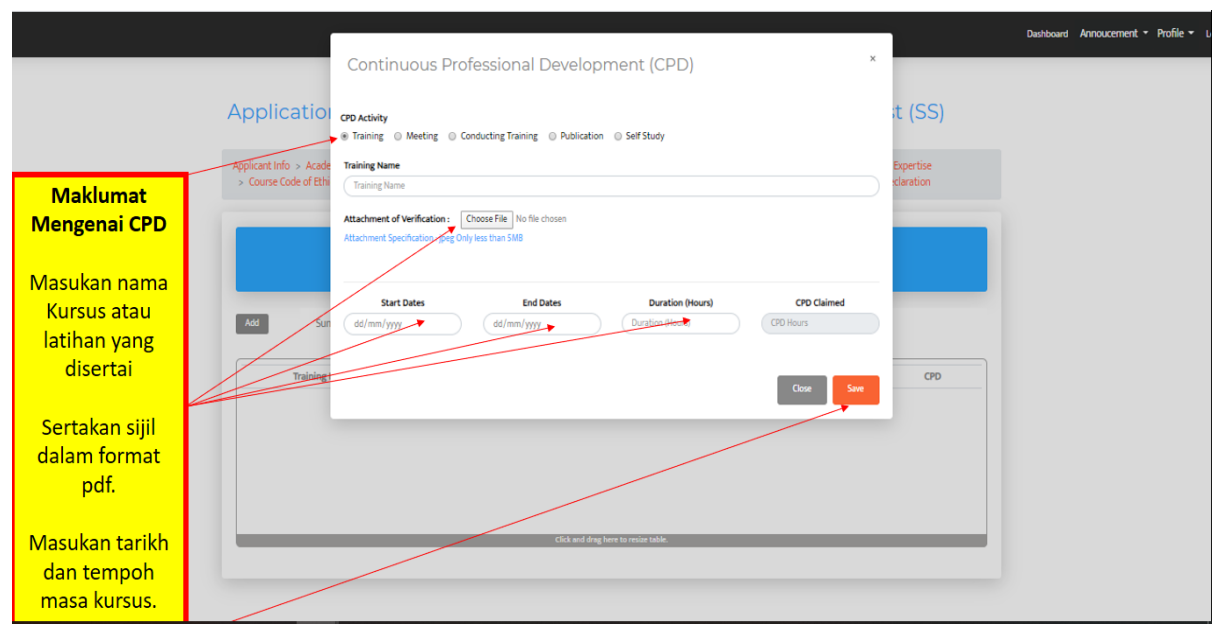

Penerangan 21: Masukan butiran lengkap mengenai program latihan, kursus, seminar atau bengkel yang pernah disertai berserta sijil kehadiran sebagai bukti. Sijl hendaklah disediakan dalam format pdf dan dimuat naik ke dalam sistem myCEP.

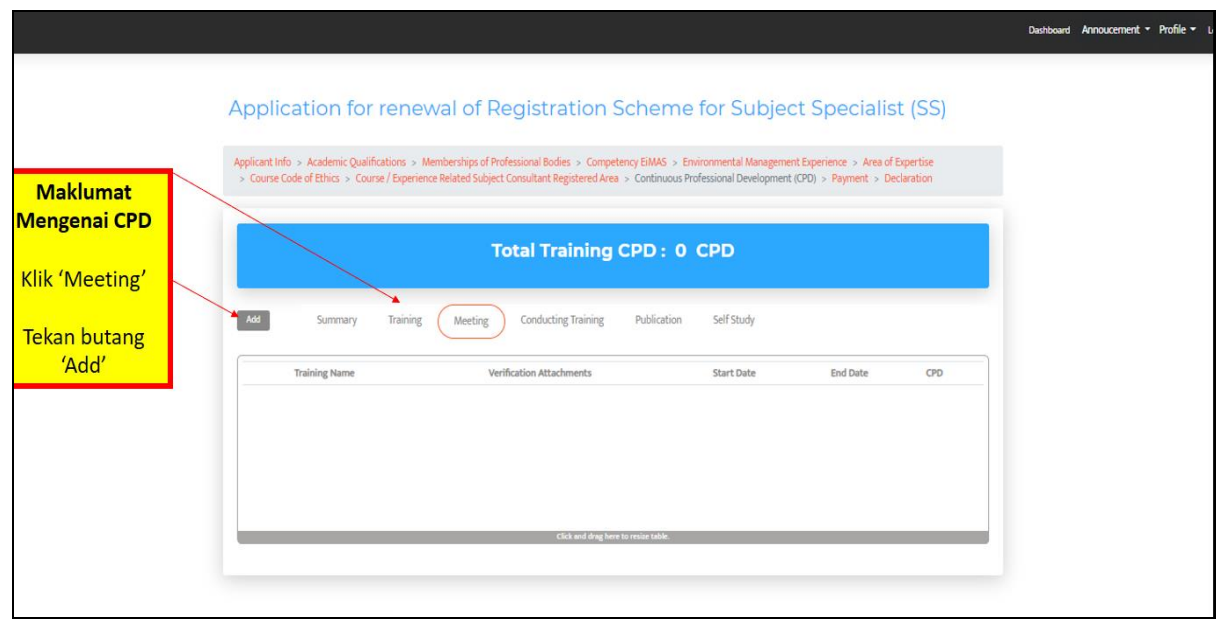

Penerangan 22: Untuk memasukan butiran lengkap mengenai mesyuarat (meeting) yang pernah disertai. Tekan butan 'meeting; dan tekan butang 'Add'. Mesyuarat yang diiktiraf untuk pengiraan CPD adalah mesyuarat TORAC dan EIATRC.

|                                                                 | Continuous Professional Development (CPD)                                                                                                    | Dashboard Annoucement ▼ Profile ▼ u |
|-----------------------------------------------------------------|----------------------------------------------------------------------------------------------------|-------------------------------------|
|                                                                 | Application croactivy                                                                                                    | t (SS)                              |
| Maklumat<br>Mengenai CPD<br>Masukan nama<br>mesyuarat yang      | Course Code of Eth     Meeting Name      Attachment of Verification:     Choose File: No file choose      Attachment Specification: See Only less than SMB      Sart Dates     End Dates     Duration (Hours)     CPO Claimed      dot man /vyy     Duration (Hours)     CPO Claimed      CPO Files | deration                            |
| disertai<br>Sertakan<br>maklumat<br>panggilan                   | Meeting Cox See                                                                                                    | 00                                  |
| mesyuarat atau<br>minit mesyuarat<br>Masukan tarikh<br>dan masa | Cici and drig tiers to main table.                                                                                                    |                                     |
|                                                                 | ■ C 💿 🛯 🖷 🔆 💷 C 🗿                                                                                                    | A □ ENG 3:11 PM     4/5/2020     √  |

Penerangan 23: Masukan butiran lengkap mengenai 'meeting' yang disertai berserta bukti seperti minit mesyuarat atau surat/emel panggilan mesyuarat. Sila sediakan fail didalam format pdf untuk dimuat naik kedalam sistem myCEP.

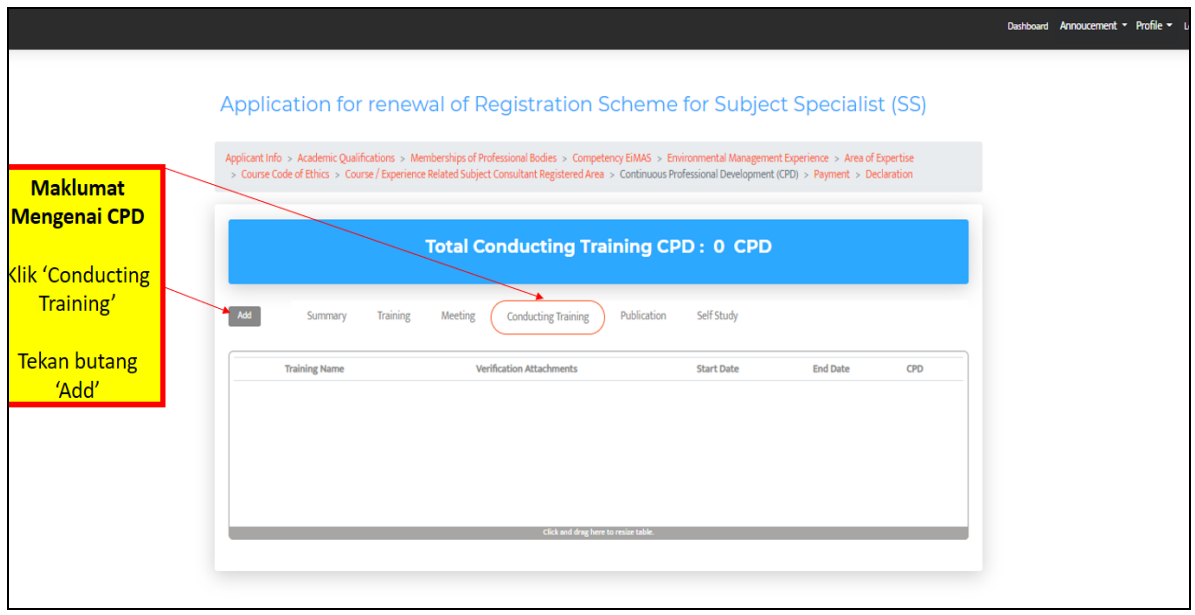

Penerangan 24: Untuk memasukan maklumat CPD hours berkaitan dengan latihan yang pernah diberikan sila tekan 'Conducting Training' dan tekan butang 'Add'.

| myCEP |                             |                                                                                                    |                        | Dashboard Annoucement * Profile * Logout |
|-------|-----------------------------|----------------------------------------------------------------------------------------------------|------------------------|------------------------------------------|
|       |                             | Continuous Professional Development (CPD)                                                                                                    |                        |                                          |
|       |                             | Application croating     Oraning @ Meeting a Conducting Training @ Ablication @ Self Study                                                                         | it (SS)                |                                          |
|       | Maklumat                    | Applicant TRU > Acade Training Name<br>> Course Code of Eth Training Name                                                                                          | Expertise<br>claration |                                          |
|       | Mengenai CPD                | Attachment of Werification: Choose File No file chosen Attachment Specification: Colore File No file chosen Attachment Specification and Only less than 1MB        |                        |                                          |
|       | Masukan nama                |                                                                                                    |                        |                                          |
|       | Kursus atau<br>latihan yang | Add         Start Dates         End Dates         Durition(hour)         OTS Carried           Add         Add         Add         Add         Other         Other |                        |                                          |
|       | dijalankan.                 | Training I Door See                                                                                                    | CPD                    |                                          |
|       | Sertakan sijil              |                                                                                                    |                        |                                          |
|       | dalam format<br>pdf.        |                                                                                                    |                        |                                          |
|       | Masukan tarikh              | Gid and day here to restar table.                                                                                                    |                        |                                          |
|       | dan tempoh                  |                                                                                                    |                        |                                          |
|       | masa<br>kursus/latihan.     |                                                                                                    |                        |                                          |
| -     | ~ <b>•</b> • •              | o 😰 📾 🌾 💷 🔕 😋                                                                                                    |                        | (?) ∧ □ ENG 12:42 PM<br>4/5/2020         |

Penerangan 25: Masukan butiran lengkap mengenai 'Conducting Training' yang disertai berserta bukti seperti surat jemputan atau sijil sebagai penceramah. Fail hendaklah disediakan dalam format pdf dan dimuat naik ke dalam sistem myCEP.

|                       |                                                                                                    | Dashboard Annoucement • Profile • |
|-----------------------|----------------------------------------------------------------------------------------------------|-----------------------------------|
|                       | Application for renewal of Registration Scheme for Subject Specialist (SS)                                                                                                    |                                   |
| Maliliumat            | Applicant Info > Academic Qualifications > Memberships of Professional Bodies > Competency EMAS > Environmental Management Experience > Area of Expertise<br>> Course Code of Ethics > Course / Experience Related Subject Consultant Registered Area > Continuous Professional Development (PD) > Payment > Declaration |                                   |
| Mengenai CPD          | Total Publication CPD • 0, CPD                                                                                                    |                                   |
| Klik 'Meeting'        |                                                                                                    |                                   |
| Tekan butang<br>'Add' | Act         Summary         Training         Meeting         Conducting fraining         Publication         Set Study           Publication Title         Verification Attachments         Types         CPD                                                                                                    |                                   |
|                       |                                                                                                    |                                   |
|                       |                                                                                                    |                                   |
|                       | Click and drug here to resize table.                                                                                                    |                                   |
|                       |                                                                                                    |                                   |

Penerangan 26: Untuk memasukan maklumat mengenai penerbitan/penulisan yang pernah dijalankan sila tekan butang 'Publication' dan tekan butang 'Add'.

|                                                         |                                                  | Continuous Professional Development (CPD) *                                                                             | Dauticavet Annoucomment = Profile = 1 |
|---------------------------------------------------------|--------------------------------------------------|----------------------------------------------------------------------------------------------------|---------------------------------------|
|                                                         | Application                                      | CPD Activity<br>© Training © Heating <u>©</u> Goodwiking ThePROP III Publication © Self Study                           | t (SS)                                |
| Maklumat<br>Mengenai CPD                                | Application into a Acade<br>> Course Code of Bth | Rublication fible (Rublication fible Rublication fible Adaptment of Verifications                                       | Epertite<br>classion                  |
| Masukan nama<br>Publication yang<br>dibuat.             | su su                                            | Attachmet Specificitier geg Daty wei than Still Publication Type CPD Chined © Bros 0 Article © Rosenth Roper (70 Hours) |                                       |
| Sertakan<br>publication<br>dalam format<br>pdf.Nyatakan | ~~~~~~~~~~~~~~~~~~~~~~~~~~~~~~~~~~~~~~~          | •                                                                                                    | 00                                    |
| jenis publication.<br>Tekan butang<br>Save              |                                                  | Chill and days law to water table                                                                                       |                                       |

Penerangan 27: Masukan butiran lengkap mengenai penerbitan/penulisan (Publication) yang telah dibuat berserta fail yang menunjukan bukti penulisan/penerbitan. Fail hendaklah disediakan dalam format pdf dan dimuat naik ke dalam sistem myCEP.

|                                                                        |                                                                                                    | Dashboard Annoucement • Profile • L |
|------------------------------------------------------------------------|----------------------------------------------------------------------------------------------------|-------------------------------------|
| Maklumat<br>Mengenai CPD<br>Klik 'Self Study'<br>Tekan butang<br>'Add' | Application for renewal of Registration Scheme for Subject S<br>Applicat Info > Academic Qualifications > Memberships of Professional Bodies > Competency EMAS > Environmental Management Exper<br>> Course Code of Ethics > Course / Experience Related Subject Consultant Registered Area > Continuous Professional Development (070) +<br><b>Development</b> (Development (070) +<br><b>Development</b> (Development) +<br><b>Book Title</b> Verification Attachments Professional Bodies > Competency EMAS > Environmental Management Experi-<br>Development (Development) +<br><b>Book Title</b> Verification Attachments Professional Bodies > Competency EMAS > Environmental Management (Development) +<br><b>Development</b> (Development) +<br><b>Development</b> (Development) | pecialist (SS)                      |
|                                                                        |                                                                                                    |                                     |

Penerangan 28: Untuk mengisi maklumat tentang pembelajaran kendiri (self study) sila tekan butang 'Self Study' dan tekan butang 'Add'.

|                                                                                                    | Continuous Professional Development (CPD) *                                                                                                    |        | Dashboard | Annoucement • | Profile 🕶 1 |
|----------------------------------------------------------------------------------------------------|----------------------------------------------------------------------------------------------------|--------|-----------|---------------|-------------|
| Application                                                                                                    | CPD Activity<br>© Training © Meeting © Conducting Training © Publication, @ Self Study                                                                                                    | t (SS) |           |               |             |
| Maklumat     > Course Code of Eth       Masukan tajuk     > Course Code of Eth       Masukan tajuk     > Course Code of Eth       Masukan tajuk     > Course Code of Eth       Masukan tajuk     > Course Code of Eth       Sertakan self     > Course Code of Eth       Sertakan self     > Course Code of Eth <th>Sel Study Title<br/>Sel Study Title<br/>Matchment Specification: Croces File No file chosen:<br/>Matchment Specification: Set Civily less than SMB<br/>Sel Study Type<br/>© Books: © Article © Research Repor<br/>CPO Claimed<br/>CPO Claimed<br/>CPO Clai</th> <th>CPD</th> <th></th> <th></th> <th></th> | Sel Study Title<br>Sel Study Title<br>Matchment Specification: Croces File No file chosen:<br>Matchment Specification: Set Civily less than SMB<br>Sel Study Type<br>© Books: © Article © Research Repor<br>CPO Claimed<br>CPO Claimed<br>CPO Clai | CPD    |           |               |             |

Penerangan 29: Masukan butiran lengkap mengenai 'Publication' yang dibuat berserta bukti dalam bentuk pdf untuk dimuat naik didalam sistem myCEP.

| 0                               |                                                                                                    | Ò                                                                                                    | C           |
|---------------------------------|----------------------------------------------------------------------------------------------------|----------------------------------------------------------------------------------------------------|-------------|
| A                               | pplication for renewal of Registration Se                                                                                                    | cheme for Subject Specialist (SS)                                                                                                    |             |
| Maklumat<br>Mengenai CPD        | pplicant Info -> Academic Qualifications -> Memberships of Professional Bodies -> Competen<br>Course Code of Ethics -> Course / Experience Related Subject Consultant Registered Area -> | cy EMAG > Environmental Management Experience > Area of Expertise<br>Continuous Professional Development (CPO) > Payment > Declaration |             |
| Klik 'Summary'                  | Total Continuous Professional D                                                                                                    | evelopment (CPD): 62 CPD                                                                                                    |             |
| Untuk<br>menyemak<br>Jumlah CPD | Kd Summary Training Meeting Conducting Braining                                                                                                    | Publication Self Study                                                                                                    | c           |
| telah mencukupi<br>atau tidak.  | CPD Activity                                                                                                    | Total CPD                                                                                                    |             |
| Sekiranya                       | raining                                                                                                    | 36                                                                                                    |             |
| mencukupi                       | leeting                                                                                                    | 4                                                                                                    |             |
| nombor jumlah                   | onducting Training                                                                                                    | 12                                                                                                    | Tekan       |
| Akan                            | Alization                                                                                                    |                                                                                                    | Butang Next |
| Bertukar dari                   | Noication                                                                                                    | · · · /                                                                                                    |             |
| meran menjadi                   | elf Study                                                                                                    | 4                                                                                                    |             |
| wailia iijau                    |                                                                                                    |                                                                                                    |             |

Penerangan 30: Semak jumlah CPD yang telah dikumpulkan dengan menekan butang 'Summary'. Sekiranya nombor yang keluarkan berwarna 'merah' bermaksud jumlah CPD belum mencukupi. Sekiranya nombor yang keluar berwarna 'hijau' bermaksud CPD hours yang dikumpulkan telah mencukupi.

|                                                                                                    | Dashb   | ward Annoucement           |           |
|----------------------------------------------------------------------------------------------------|---------|----------------------------|-----------|
| Update Existing Consultant                                                                                                    |         |                            |           |
| Applicant Info > Academic Qualifications > Memberships of Professional Bodies > Competency EMAS > Environmental Management Experience > Area of Expensional Society Consultant Registered Area                                                                                                    |         | Code Of P                  | ra        |
| Code of Practice                                                                                                    | Fa      | ahami kod eti<br>Jururundi | ika<br>ng |
| All applicants must store and Advice to able by the code of Practice, which is designed to ensure that registered methods are in an enne<br>and professional manner.<br>All registered individual shall:                                                                                                    | ,ai     |                            |           |
| Act professionally, accurately and in an unbiased manner     Strive to increase the competence and prestige of the environmental impact assessment profession                                                                                                    |         |                            | _         |
| Assist those under my supervision (if relevant) in developing their management, professional and environmental impact assessment skills     Not to undertake any jobs that I am not competence to perform     Not to undertake any jobs that I am not competence to perform                                                                                                    | 4       |                            |           |
| Not to represent community of competing interests and to doclose to any client or employer any relationship that may inturnice my judgement     Not to accept any inducement, commission, gift or any other benefit from any interested party or knowingly allow colleagues to do so     Not to accept any inducement, commission, gift or any other benefit from any interested party or knowingly allow colleagues to do so     Not to accept any inducement, commission, gift or any other benefit from any interested party or knowingly allow colleagues to do so     Not to accept any inducement, commission gift or any other benefit from any interested party or knowingly allow colleagues to do so |         |                            |           |
| I not ouncentioning communicate rate or miseaving more more and point on the track of the integration and the integration and the integration of the EIA Consultants Registration Scheme or the environmental consultants registration process and to confully with any enquiry in the event of any illegal breach of this code                                                                                                    | operate |                            |           |
| Remarks.                                                                                                    |         |                            |           |

Penerangan 31: Tekan tap 'declaration' baca dan fahami 'Code of Practice' (COP). COP merupakan kod etika yang perlu dipatuhi oleh jururunding dalam menjalankan tugas-tugas profesional sebagai pakar dalam bidang alam sekitar.

| nyOP        | Dealty                                                                                                    | wes Amoustment • Profile • Lagout |
|-------------|----------------------------------------------------------------------------------------------------|-----------------------------------|
|             | ning perversion de meteres.                                                                                                    |                                   |
|             | All registered individuals shall                                                                                                    |                                   |
|             | Act professionally, accurately and in an unbiased manner                                                                                                    |                                   |
|             | Series to increase the competence and precilige of the environmental impact assessment profession                                                                                                    |                                   |
|             | Ausist those under my supervision of minuants in developing their management, professional and environmental impact assessment skills                                                                                                    |                                   |
|             | Not to undertake any jobs that I am not competence to perform                                                                                                    |                                   |
|             | Not to represent coefficting or competing interests and to disclose to any client or employer any relationship that may rehare my judgement                                                                                                    | Ruangan                           |
|             | Not to accept any inducement, commission, gift or any other benefit from any interveted party or incovingly allow colleagues to do to                                                                                                    | 'remark' ini                      |
|             | Not to intentionally communicate faise or mideading information that may compromise the integrity of any EA study<br>Not to act in any way that would projude the therepation of the EA Consultants Registration Scheme or the environmental consultants registration process and to genjorate huly<br>with our account is the account in the larger base of the EA Consultants Registration Scheme or the environmental consultants registration process and to genjorate huly                                                                                                    | perlu diisi<br>sekiranya perlu    |
|             | keraris k                                                                                                    |                                   |
|             | (here,                                                                                                    |                                   |
|             | Ihereby apply for registration and agree to observe and abide by the Code of Wastice specified in the heafpart of this form. JointAy that the statements costained in this form.                                                                                                    |                                   |
| Mas<br>pass | swan sword akaun Sword akaun State State S |                                   |
|             |                                                                                                    |                                   |

Penerangan 32: Setelah selesai mengisi semua maklumat yang diperlukan, masukan password dan tekan butang submit untuk menamatkan sesi pembaharuan pendaftaran jururunding.

| - I- Offiai                                             |      | ~ ~ | eur carrinon             |                                                                                                    | 0        |
|---------------------------------------------------------|------|-----|--------------------------|----------------------------------------------------------------------------------------------------|----------|
| - Compose                                               |      | •   | c :                      | 1-50 of 2,879 < >                                                                                                    | ∎· ¢     |
| - Inhor                                                 | 9.47 | Pri | imary 🚉                  | Social 50 new Promotions 50 new SmartDraw Software, Orab Mal                                                                       |          |
| Starred                                                 |      |     | > myCEP Admin_ 6 (New)   | APPLICATION FOR EIA CONSULTANT REGISTRATION UNDER EIA CONSULTANT REGISTRATION SCHEME, DEPARTMENT                                   |          |
| Snoozed                                                 |      | 0 2 | > myCEP Admin_ 2 (New)   | APPLICATION FOR EIA CONSULTANT REGISTRATION SCHEME, DEPARTMENT OF ENVIRONMENT- RENEWAL EIA CONSULTANT - m_                         | 5:30 PM  |
| Important                                               |      |     | muCED Administrator (    | ADDI ICATION EOD EIA CONCUITANT DECISTIDATION INDED EIA CONCUITANT DECISTIDATION CONCUE DEDADTMENT OF ENVID                        | 4-50 044 |
| > Sent                                                  |      |     | - myoer Auministration + | APPEICATION FOR EA CONSICTANT REGISTRATION ONDER EIR CONSICTANT REGISTRATION SCHEME, DEPARTMENT OF ENVIR.                          | 4.30 F m |
| Drafts                                                  | 45   |     | myCEP Administrator      | myCEP account activation - myCepp Registration Notification Good Day Dear Sir / Madam, New Account Activation Thank you for sig    | 3:53 PM  |
| Categories                                              |      |     | D Academia               | Pemulihan akhlak' by nurdalia abdullah - Academia.edu Dear Motivasi, We've found a new recommended paper for you. Recomm           | 1:35 AM  |
| Boomerang                                               |      |     | D Academia               | 🛢 *2010: Buku 2010 , Penilaian Prestasi pendidikan di Institusi Pengajian Tinggi ,* - Academia.edu Dear Motivasi, We've found a n  | Mar 10   |
| Boomerang-Outbox                                        |      |     | D Academia               | B "Buku Panduan Amalan Pengajaran dan Pembelajaran Berkesan" - Dear Motivasi, We've found a new recommended paper for you          | Mar 9    |
| <ul> <li>Boomerang-Returned</li> <li>busk</li> </ul>    |      |     | D Academia               | Penilaian Kebolehpasaran Graduan UKM dengan Ukuran Hubungan Organisasi-Publik* - Dear Motivasi, We've found a new reco             | Mar 8    |
| <ul> <li>Personal</li> </ul>                            |      |     | D Google Scholar Aler.   | Khairul Nizam Abdul Maulud - new related research - Sandy coastlines under threat of erosionMI Vousdoukas, R Ranasinghe, L Ment    | Mar 7    |
| 👤 Gegesen -                                             | +    |     | D Academia               | PROGRAM KETRAMPILAN GRADUAN UNTUK PELAJAR UNIVERSITI DARUL IMAN MALAYSIA TAHUN" - Dear Motivasi, We've f                           | Mar 7    |
| Hazlan Ibrahim                                          |      |     | D Google Local Guides    | We miss you on Google Maps - Contribute now to help people explore the world. It's Been a While Someone out there is looking for   | Mar 6    |
| You: ya                                                 |      |     | D Academia               | "Hafiah Yusof Kaunseling UNISZA" - Dear Motivasi, We've found a new recommended paper for you. Recommended because you r_          | Mar 6    |
| G Invitation sent                                       |      |     | D Google Scholar Aler.   | 'eia effectiveness' - new results - [PDF] THE EFFECTIVENESS AND RELEVANCE OF ENVIRONMENTAL IMPACT ASSESSMENT IN THE                | Mar 5    |
| Fag                                                     |      |     | D Google Maps Timeline   | Cagasan, your February update - Gagasan, here's your new Timeline update You're receiving this monthly email because you turne     | Mar 5    |
| BH No one has joined your cal                           |      |     | D Academia               | *Hala tuju bidang kaunseling di Malaysia* - Dear Motivasi, We've found a new recommended paper for you. Recommended becau          | Mar 5    |
| Onknown     Onknown     Onknown     Onknown     Onknown |      |     | > Academia               | *1.0 PENGENALAN" by Noridayu Ghani - Dear Motivasi, We've found a new recommended paper for you. Recommended because               | Mar 4    |
| Bidadari Syurga                                         |      |     | D Google Scholar Aler.   | Khairul Nizam Abdul Maulud - new related research - [HTML] Characteristics of Coastline Changes on Southeast Asia Islands from     | Mar 3    |
| abrahman@doe.gov.my                                     |      |     | Dr Yap Wei Boon          | [JSKM] New Issue Published - Readers: Jurnal Sains Kesihatan Malaysia (Malaysian Journal of Health Sciences) has just published it | Mar 3    |
|                                                         |      |     | D Academia               | SJURNAL PSIKOLOGI DAN KAUNSELING JOURNAL OF PHYSOCOLOGY AND COUNSELLING' - Academia.edu Dear Motivasi, We've                       | Mar 3    |
|                                                         |      |     | D Academia               | Pelan Pembangunan Pendidikan Malaysia 2013-2025" - Academia.edu Dear Motivasi, We've found a new recommended paper f               | Mar 2    |
|                                                         |      |     | D Academia               | KRITIKAN METODOLOGI PENYELIDIKAN MELIBATKAN ORANG KURANG UPAYA PENGLIHATAN* - Academia.edu Dear Motivasi,                          | Mar 1    |
| ± • ·                                                   |      |     | D Acadamia               | Baseuras sakelah kota kemunine" - Anademia adu Rasz Metricasi. Balated to Panduan dan Tatanara Permohonan/ Pennalonan K            | E-1 20   |

Penerangan 33: Semak emel anda atau masuk kedalam sistem untuk mengetahui status pendaftaran dari masa ke masa.

### 7.3 MEMUAT TURUN SIJIL PENDAFTARAN

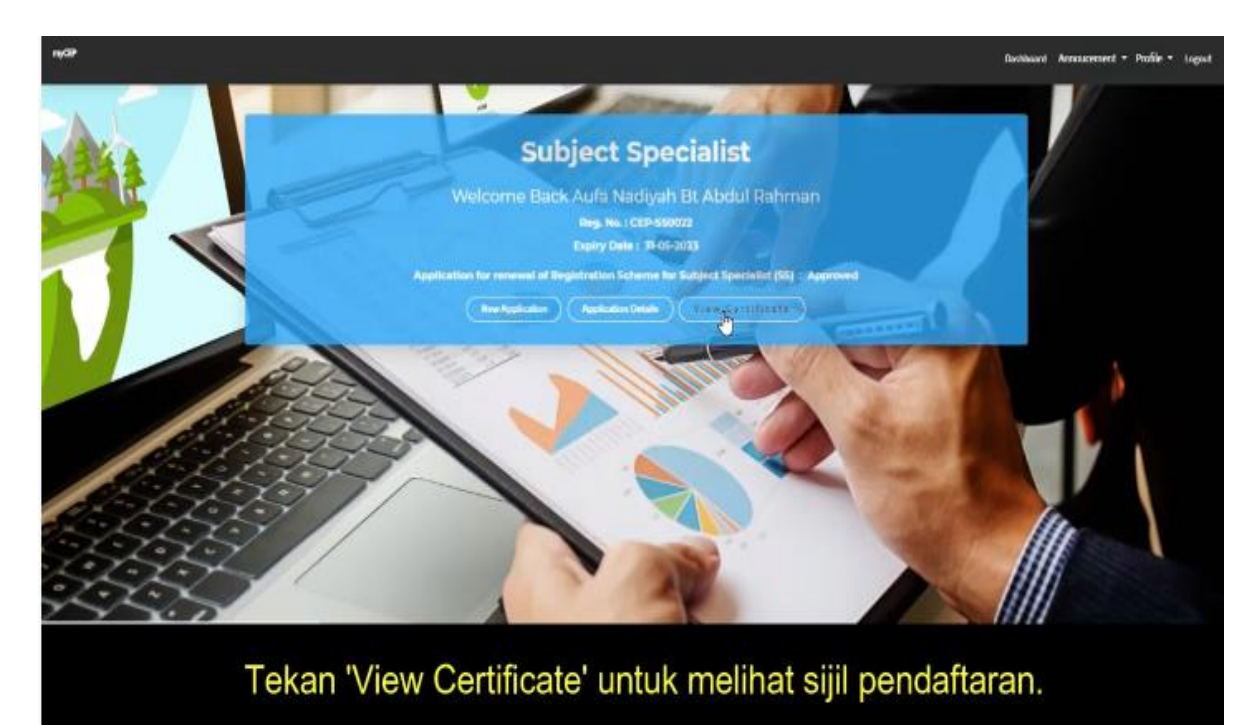

Penerangan 34: Status permohonan diluluskan (Approved) dan tekan 'View Certificate'.

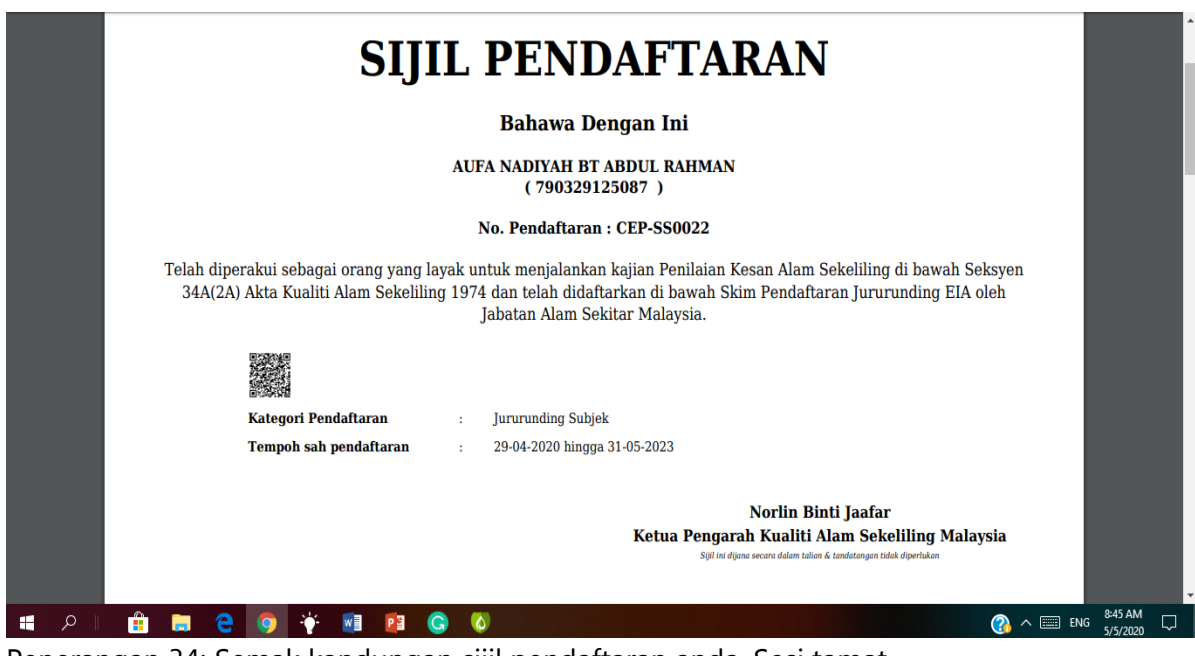

Penerangan 34: Semak kandungan sijil pendaftaran anda. Sesi tamat.